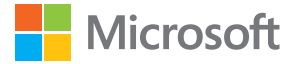

# Ghid utilizator Lumia cu Windows Phone 8.1 actualizarea 2

Ediția 1.0 RO

## Despre acest ghid de utilizare

Acest ghid este ghidul de utilizare a versiunii dvs. de software.

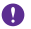

**Important:** Pentru informații importante despre utilizarea în siguranță a telefonului, citiți secțiunea cu informații despre produs și siguranță din Inbox sau din ghidul de utilizare. Pentru a afla cum să începeți să utilizați noul telefon, citiți ghidul de utilizare din Inbox.

Pentru instrucțiuni online de utilizare, înregistrări video, mai multe informații și ajutor la depanare, accesați **www.microsoft.com/mobile/support/**.

Puteți viziona și înregistrările video de asistență la www.youtube.com/lumiasupport.

În plus, există un ghid de utilizare chiar în telefon – este întotdeauna cu dvs., disponibil atunci când aveți nevoie. Pentru a găsi răspunsuri la întrebări și pentru a obține sfaturi utile, atingeți **Lumia: Ajutor+Sfaturi**. Dacă sunteți utilizator nou de Lumia, consultați secțiunea pentru noii utilizatori.

Pentru informații privind termenii serviciilor Microsoft Mobile și Politica de confidențialitate, accesați **www.microsoft.com/mobile/privacypolicy**.

# **Ghid utilizator**

Lumia cu Windows Phone 8.1 actualizarea 2

## Cuprins

| Pentru siguranța dvs.                                | 5  |
|------------------------------------------------------|----|
| Începe                                               | 6  |
| Blocarea tastelor și a ecranului                     | 6  |
| Încărcarea telefonului                               | 7  |
| Primul telefon Lumia?                                | 10 |
| Configurarea telefonului                             | 10 |
| Explorarea dalelor, a aplicațiilor și a<br>setărilor | 11 |
| Navigarea în cadrul unei aplicații                   | 13 |
| Utilizarea ecranului tactil                          | 14 |
| Tastele înapoi, start și căutare                     | 17 |
| Transferul conținutului pe telefonul<br>Lumia        | 17 |
| Introducere                                          | 21 |
| Care sunt noutățile din această<br>versiune?         | 21 |
| Familiarizarea cu telefonul                          | 21 |
| Conturile                                            | 27 |
| Personalizarea telefonului                           | 31 |
| Accesibilitate                                       | 37 |
| Realizarea unei capturi de ecran                     | 38 |
| Prelungirea duratei de viață a bateriei              | 39 |
| Reducerea costurilor legate de<br>roamingul de date  | 42 |
| Scrierea textului                                    | 42 |
| Scanarea codurilor sau a textului                    | 46 |
| Ceas și calendar                                     | 47 |
| Dual SIM                                             | 50 |
| Răsfoirea aplicațiilor de pe SIM                     | 52 |
| Magazin                                              | 52 |

| Persoanele & mesageria                              | 56  |
|-----------------------------------------------------|-----|
| Apelurile                                           | 56  |
| Contactele                                          | 61  |
| Rețelele de socializare                             | 67  |
| Mesaje                                              | 68  |
| E-mail                                              | 72  |
| Camera foto                                         | 79  |
| Familiarizarea cu Lumia Camera                      | 79  |
| Deschiderea rapidă a camerei foto                   | 79  |
| Schimbarea camerei foto implicite                   | 80  |
| Noțiuni de bază despre camera foto                  | 80  |
| Fotografierea avansată                              | 83  |
| Fotografii și înregistrări video                    | 86  |
| Hărți și navigare                                   | 92  |
| Activarea serviciilor de localizare                 | 92  |
| Găsirea unei locații                                | 92  |
| Obținerea indicațiilor de orientare<br>către un loc | 92  |
| Descărcarea hărților pe telefon                     | 93  |
| Metode de poziționare                               | 93  |
| Internet                                            | 95  |
| Definirea conexiunilor la internet                  | 95  |
| Conectarea computerului la web                      | 95  |
| Utilizarea planului de date în mod<br>eficient      | 96  |
| Browserul Web                                       | 96  |
| Căutarea pe web                                     | 99  |
| Închiderea conexiunilor la internet                 | 99  |
| Divertisment                                        | 101 |

© 2015 Microsoft Mobile. Toate drepturile rezervate.

| Vizionarea și ascultarea                                                         | 101 |
|----------------------------------------------------------------------------------|-----|
| Radio FM                                                                         | 105 |
| Sincronizarea muzicii și a<br>înregistrărilor video între telefon și<br>computer | 106 |
| Jocuri                                                                           | 107 |
| Aplicații și servicii pentru stil de viață                                       | 109 |
| Birou                                                                            | 113 |
| Microsoft Office Mobile                                                          | 113 |
| Scrierea unei note                                                               | 116 |
| Continuarea unui document pe un alt dispozitiv                                   | 116 |
| Utilizarea calculatorului                                                        | 116 |
| Utilizarea telefonului de serviciu                                               | 116 |
| Sugestii pentru utilizatorii în scop de afaceri                                  | 117 |
| Administrarea telefonului & conectivitatea                                       | 119 |
| Actualizarea software-ului telefonului                                           | 119 |
| Utilizarea unei conexiuni de mare<br>viteză                                      | 120 |
| Utilizarea unei conexiuni VPN<br>securizate                                      | 120 |
| WiFi                                                                             | 121 |
| NFC                                                                              | 122 |
| Bluetooth                                                                        | 124 |
| Memoria și stocarea                                                              | 127 |
| Copierea conținutului între telefon și computer                                  | 130 |
| Securitatea                                                                      | 132 |
| Portofel                                                                         | 135 |
| Codurile de acces                                                                | 135 |
| Depanare și asistență                                                            | 137 |

# Pentru siguranța dvs.

Citiți aceste instrucțiuni simple. Nerespectarea acestor instrucțiuni poate fi periculoasă sau poate încălca legislația și reglementările locale.

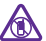

#### **OPRIȚI ÎN ZONE CU RESTRICȚII**

Opriți aparatul dacă folosirea telefoanelor mobile este interzisă sau dacă aceasta poate provoca interferențe sau pericole, de exemplu, în avioane, în spitale sau în apropierea dispozitivelor medicale sau în apropierea zonelor cu carburanți, substanțe chimice sau cu pericol de explozie. Respectati toate instructiunile din zonele cu restrictie.

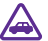

#### SIGURANȚA CIRCULAȚIEI - ÎNAINTE DE TOATE

Respectați toate legile locale. Păstrați-vă întotdeauna mâinile libere în timp ce conduceți un autovehicul. Prima grijă a dvs. în timp ce conduceți un autovehicul trebuie să fie siguranta circulatiei.

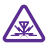

#### INTERFERENȚE

Toate aparatele wireless pot intra în interferență, ceea ce le-ar putea afecta performanțele.

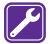

#### SERVICE CALIFICAT

Instalarea și repararea acestui produs este permisă numai personalului calificat.

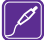

#### ACUMULATOARE, ÎNCĂRCĂTOARE ȘI ALTE ACCESORII

Folosiți numai acumulatoare, încărcătoare și alte accesorii omologate de Microsoft Mobile pentru a fi utilizate cu acest aparat. Încărcătoarele terțelor părți care respectă

standardul IEC/EN 62684 și care se pot conecta la conectorul micro-USB al dispozitivului pot fi compatibile. Nu conectați între ele produse incompatibile.

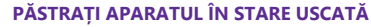

Aparatul nu rezistă la apă. Feriți aparatul de umiditate.

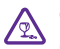

4.4

#### COMPONENTE DIN STICLĂ

Capacul aparatului este realizat din sticlă. Aceasta se poate sparge dacă aparatul este scăpat pe o suprafată dură sau intră într-un impact puternic. În cazul în care sticla se

sparge, nu atingeți componentele din sticlă ale aparatului și nu încercați să îndepărtați fragmentele de pe aparat. Nu utilizați aparatul până când sticla nu este înlocuită de către personalul specializat.

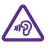

#### PROTEJAȚI-VĂ AUZUL

Pentru a împiedica apariția problemelor de auz, evitați audițiile îndelungate la volume mari. Fiți precaut când țineți dispozitivul la ureche atunci când utilizați difuzorul.

# Începe

Familiarizați-vă cu elementele de bază și puneți telefonul în funcțiune cât de curând.

### Blocarea tastelor și a ecranului

Dacă doriți să evitați efectuarea accidentală a unui apel atunci când telefonul este în buzunar sau în geantă, puteți seta tastele și ecranul să se blocheze automat.

Apăsați pe tasta de pornire/oprire.

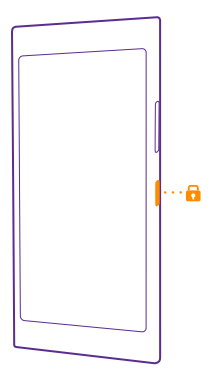

#### Deblocarea tastelor și a ecranului

Apăsați pe tasta de pornire/oprire și glisați ecranul de blocare în sus.

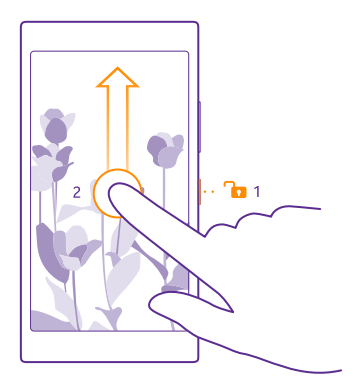

Indicație: În loc să apăsați tasta de pornire, puteți atinge de două ori ecranul, dacă funcția de comandă prin apăsare dublă este activată. Pentru a activa funcția atingere dublă, pe ecranul de Start, deplasați degetul în jos din partea de sus a ecranului, atingeți TOATE SETĂRILE > atingere, apoi comutați Reluați activitatea pe Activat [...]. Atingerea dublă pentru reactivare nu este acceptată de toate telefoanele. Pentru disponibilitate, accesați www.microsoft.com/mobile/support/wpfeatures.

#### Setarea blocării automate a tastelor și a ecranului

Pe ecranul de Start, deplasați degetul în jos din partea de sus a ecranului, atingeți **TOATE** SETĂRILE > ecran de blocare > Ecranul este dezactivat după, apoi selectați durata de timp după care tastele și ecranul se blochează automat.

## Încărcarea telefonului

Aflați cum se încarcă telefonul.

#### Încărcarea telefonului cu un încărcător USB

Bateria a fost încărcată parțial în fabrică, dar poate fi necesară reîncărcarea acesteia înainte de prima pornire a telefonului.

Încărcați telefonul numai cu un încărcător USB compatibil. Încărcătorul poate fi vândut separat.

1. Cuplați încărcătorul la o priză de perete. Dacă este necesar, conectați cablul USB la încărcător.

2. Conectați capătul micro-USB al cablului încărcătorului la telefon.

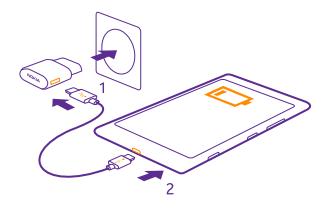

3. După ce bateria este complet încărcată, deconectați încărcătorul de la telefon, apoi de la priza de perete.

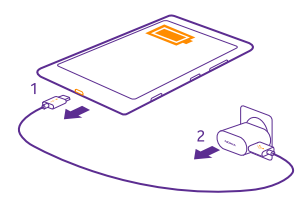

Nu este obligatoriu să țineți bateria la încărcat o anumită perioadă de timp și puteți utiliza telefonul în timpul încărcării.

Dacă bateria este complet descărcată, este posibil să dureze până la 20 de minute până când se afișează indicatorul de încărcare.

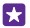

Indicație: Dacă nu aveți o priză disponibilă la îndemână, puteți încărca bateria prin USB. În timpul încărcării dispozitivului se pot transfera date. Randamentul încărcării prin USB variază semnificativ. Începerea încărcării și pornirea dispozitivului se pot produce cu întârzieri mari.

Asigurați-vă că ați pornit computerul.

Conectați cablul USB întâi la computer, apoi la telefon. După încărcarea completă a bateriei, deconectați cablul USB: întâi de la telefon, apoi de la computer.

Bateria poate fi încărcată și descărcată de sute de ori, dar în cele din urmă se va uza. Atunci când duratele de convorbire și de așteptare sunt considerabil mai reduse decât ar fi normal, înlocuiți bateria. Dacă duratele de convorbire și duratele în regim de așteptare sunt considerabil mai scurte decât în mod normal, duceți dispozitivul la cea mai apropiată unitate de service autorizată pentru înlocuirea bateriei.

#### Încărcarea telefonului în mod wireless

Nu este nevoie de cabluri. Nu trebuie decât să conectați dispozitivul la un încărcător wireless și va începe să se încarce imediat. Încărcarea wireless nu este acceptată de toate telefoanele. Pentru disponibilitate, accesați **www.microsoft.com/mobile/support/wpfeatures**.

Pentru ca încărcarea wireless să funcționeze, poate fi necesar un capac de încărcare wireless. Capacul poate fi inclus în pachetul de vânzare sau poate fi vândut separat. Utilizați numai capace de încărcare wireless Lumia originale, concepute pentru telefonul dvs.

Încărcătoarele wireless sunt vândute separat.

Zonele de încărcare ale telefonului și ale încărcătorului trebuie să se atingă, așa că asigurațivă că aliniați corect telefonul cu încărcătorul. Nu toate modelele de telefon încap în toate încărcătoarele.

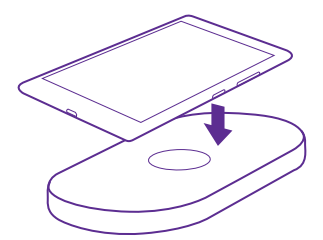

Utilizați doar încărcătoare fără fir, compatibile cu dispozitivul.

1. Asigurați-vă că încărcătorul wireless este pornit.

2. Dacă telefonul are nevoie de un capac de încărcare wireless, asigurați-vă că acesta este atașat corespunzător la telefon.

3. Plasați telefonul pe încărcătorul wireless pentru ca zonele de încărcare să se atingă una de cealaltă.

4. După ce bateria s-a încărcat, scoateți telefonul din încărcător.

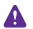

Avertizare: Asigurați-vă că nu există niciun obstacol între încărcător și dispozitiv. Nu atașați obiecte, cum ar fi autocolantele, pe suprafața dispozitivului în apropierea zonei de încărcare.

Pentru informații suplimentare despre încărcarea wireless, consultați ghidul de utilizare aferent încărcătorului și capacului de încărcare wireless.

## **Primul telefon Lumia?**

Să începem. Configurați noul telefon, explorați vizualizările și meniurile acestuia și aflați cum să utilizați ecranul tactil.

## Configurarea telefonului

Profitați la maximum de caracteristicile telefonului chiar de la început.

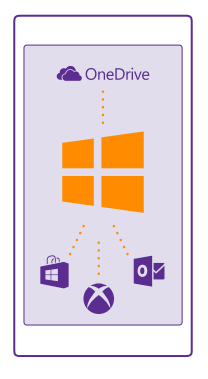

La prima pornire a telefonului, acesta vă ghidează într-o singură sesiune pentru configurarea conexiunilor de rețea, a setărilor telefonului și a contului Microsoft.

Aveți nevoie de un cont Microsoft pentru a crea copii de rezervă și pentru a restaura telefonul, pentru a cumpăra, instala și actualiza aplicații și pentru a accesa anumite servicii Microsoft, cum ar fi:

- Xbox
- Xbox Music și Xbox Video
- OneDrive
- Hotmail
- Outlook

Puteți să utilizați același nume de utilizator și aceeași parolă pe computer și pe telefon.

1. Porniți telefonul și urmați instrucțiunile afișate pe acesta.

2. Creați un cont Microsoft când vi se solicită acest lucru. Dacă aveți deja un cont pentru servicii Microsoft, cum ar fi Xbox Live.com, Hotmail.com sau Outlook.com sau dacă ați creat un cont Microsoft pe tableta Surface sau pe computerul Windows, faceți sign in cu numele de utilizator respectiv.

Nu uitați acreditările pentru contul Microsoft adăugat pe telefon.

© 2015 Microsoft Mobile. Toate drepturile rezervate.

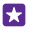

Indicație: De asemenea, puteți crea un cont Microsoft mai târziu. Pe ecranul de Start, deplasați degetul în jos din partea de sus a ecranului, apoi atingeți TOATE SETĂRILE > e-mail+conturi > adăugați un cont > Cont Microsoft.

De asemenea, puteți crea sau gestiona contul la **www.live.com**.

**3.** Completați detaliile contului.

**4.** Tastați numărul de telefon sau o adresă de e-mail alternativă. Acestea sunt utilizate pentru a vă trimite un cod unic de verificare și pentru a vă proteja datele.

5. Selectați modul în care doriți să primiți codul unic de verificare.

6. Când vi se solicită, tastați ultimele 4 cifre ale numărului de telefon sau adresa de e-mail.

 Când primiți codul, tastați-l și sunteți pregătit să realizați copii de rezervă ale datelor și să folosiți telefonul.

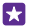

Indicație: Dacă ecranul se dezactivează, apăsați tasta de pornire și glisați ecranul de blocare în sus.

## Explorarea dalelor, a aplicațiilor și a setărilor

Toate elementele de care aveți nevoie se află în 2 vizualizări: ecranul de Start și meniul aplicații. Umpleți ecranul de Start cu comenzi rapide către aplicațiile preferate și către contactele de care aveți nevoie cel mai mult și găsiți toate aplicațiile cu ușurință în meniul aplicații.

Ecranul de Start conține dale ce reprezintă comenzi rapide către aplicații, contacte, marcaje de browser și mai multe. Unele dale pot afișa notificări și actualizări, cum ar fi apelurile nepreluate, mesajele primite și cele mai recente știri.

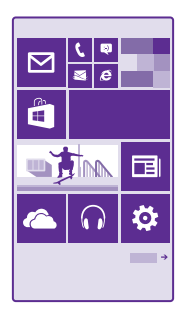

1. Pentru a vedea toate aplicațiile de pe telefon, pe ecranul de Start, deplasați pur și simplu degetul la stânga. Pentru a reveni în ecranul de Start, deplasați degetul la dreapta.

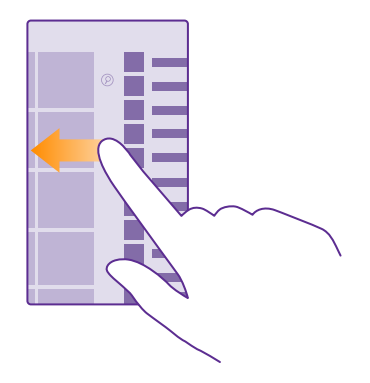

Indicație: Pentru a reveni la ecranul de Start din orice vizualizare, atingeți tasta pornire

Meniul aplicații este locul din care puteți accesa toate aplicațiile în ordine alfabetică. Toate aplicațiile instalate ajung aici. Pentru a căuta o aplicație în meniul aplicații, atingeți @ sau o literă.

2. Pentru a adăuga pe ecranul de Start o comandă rapidă pentru aplicații, în meniul aplicații, atingeți continuu aplicația, apoi atingeți **fixați pe ecranul Start**.

Vizualizarea notificărilor și schimbarea rapidă a setărilor

Deplasați degetul în jos din partea de sus a ecranului.

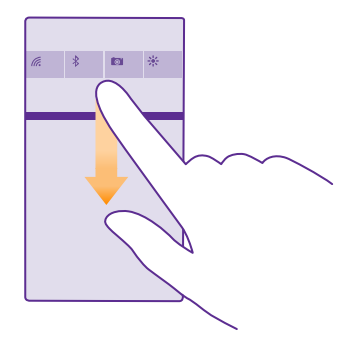

În centrul de acțiuni puteți să vedeți rapid notificările, cum ar fi apelurile nepreluate, e-mailurile și mesajele necitite, să deschideți camera foto și să accesați toate setările telefonului.

## Navigarea în cadrul unei aplicații

Aplicațiile oferă mai multe decât la prima vedere. Deplasați la stânga pentru a găsi mai multe vizualizări într-o aplicație. Utilizați meniul opțiuni pentru a descoperi mai multe acțiuni.

În majoritatea aplicațiilor, deplasați la stânga pentru a accesa o altă vizualizare.

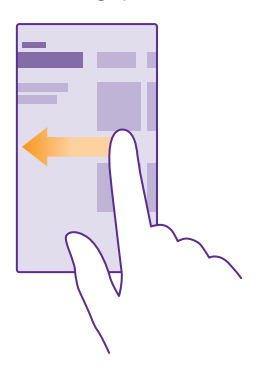

#### **Găsirea mai multor opțiuni într-o aplicație** Atingeți •••

În meniul opțiuni, puteți găsi setări și acțiuni suplimentare care nu sunt afișate ca pictograme.

© 2015 Microsoft Mobile. Toate drepturile rezervate.

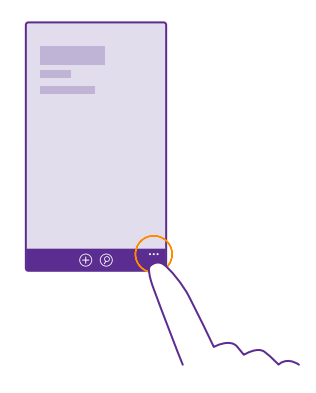

## Utilizarea ecranului tactil

Explorați telefonul prin acțiuni precum atingerea, tragerea cu degetul sau glisarea.

- Pentru a utiliza telefonul, nu trebuie decât să atingeți sau să atingeți continuu ecranul tactil.
  Pentru a deschide mai multe opțiuni, plasați degetul pe un element până când apare meniul.
- Exemplu: Pentru a deschide o aplicație sau alt element, atingeți aplicația sau elementul. Pentru a edita sau a şterge o rezervare din calendar, atingeți continuu rezervarea respectivă, apoi selectați opțiunea dorită.

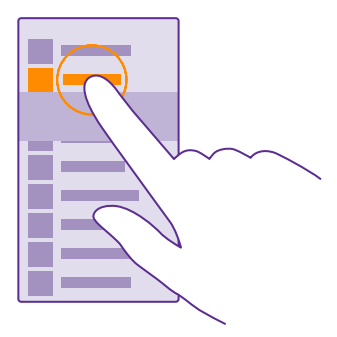

Indicație: Puteți utiliza telefonul chiar și atunci când purtați mănuși. Pe ecranul de Start, deplasați degetul în jos din partea de sus a ecranului, atingeți TOATE SETĂRILE > atingere, apoi comutați Sensibilitate la atingere pe înalt. Atingerea

# sensibilă nu este acceptată de toate telefoanele. Pentru disponibilitate, accesați **www.microsoft.com/mobile/support/wpfeatures**.

#### Atingerea continuă a unui element pentru glisarea acestuia

Așezați degetul pe un element timp de câteva secunde, apoi glisați degetul pe ecran.

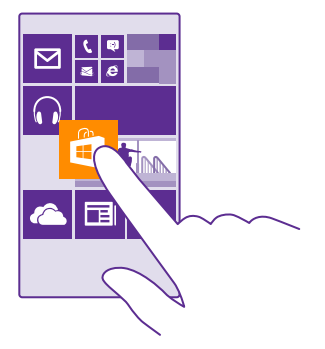

#### Tragerea cu degetul

Puneți degetul pe ecran, apoi glisați-l în direcția dorită.

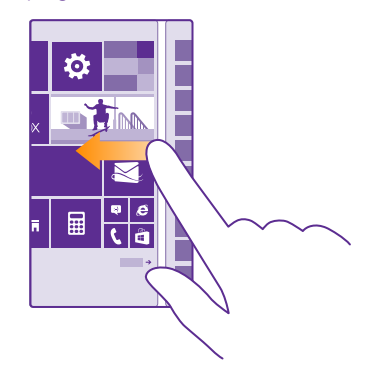

Exemplu: Trageți cu degetul la stânga sau la dreapta pentru a comuta între ecranul de Start și meniul aplicații sau între diversele vizualizări din Huburi. Pentru a parcurge rapid o listă sau un meniu lung, glisați degetul rapid în sus sau în jos, apoi ridicați-l. Pentru a opri parcurgerea, atingeți ecranul.

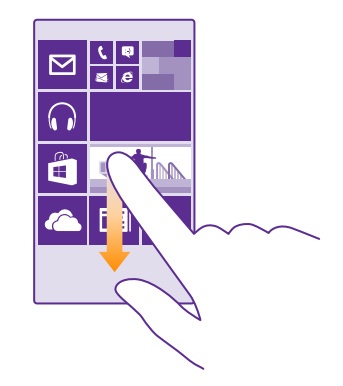

#### Mărire sau micșorare

Așezați 2 degete pe un element, cum ar fi o hartă, o fotografie sau o pagină web, apoi îndepărtați sau apropiați degetele.

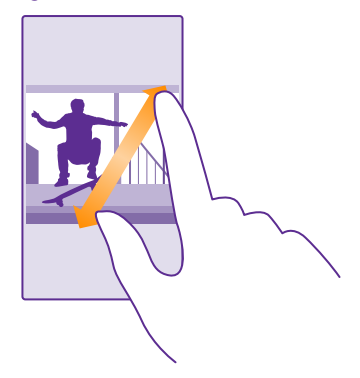

- Important: Evitați zgârierea ecranului tactil.
- Indicație: Ecranul se rotește automat când rotiți telefonul la 90 de grade. Pentru a bloca ecranul în orientarea curentă, pe ecranul de Start, deplasați degetul în jos din partea de sus a ecranului, apoi atingeți TOATE SETĂRILE > rotire ecran. Comutați Blocare rotație la Activat \_\_\_\_\_\_\_\_. Este posibil ca rotirea ecranului să nu funcționeze în toate aplicațiile sau vizualizările.

## Tastele înapoi, start și căutare

Tastele înapoi, start și căutare vă ajută în navigarea între opțiunile telefonului.

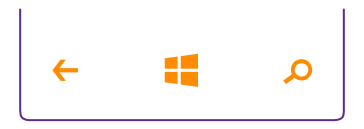

- Pentru a reveni la ecranul de Start, atingeți tasta pornire # Aplicația în care vă aflați rămâne deschisă în fundal.
- Pentru a căuta pe web sau elementele de pe telefon, atingeți tasta căutare *Q*.
- Pentru a controla telefonul cu ajutorul vocii, atingeți continuu tasta căutare O și rostiți o comandă vocală.

Această caracteristică nu este disponibilă în toate limbile. Pentru informații despre limbile acceptate, accesați **www.windowsphone.com**.

 Pentru a activa sau dezactiva vibrațiile acestor taste, pe ecranul de Start, deplasați în jos din partea de sus a ecranului, atingeți TOATE SETĂRILE > atingere, apoi schimbați setarea pentru bară de navigare. Schimbarea setării vibrațiilor pentru apelurile primite nu afectează vibrațiile tastelor.

## Transferul conținutului pe telefonul Lumia

Aflați cum să transferați conținutul pe telefonul Lumia.

#### Transferul conținutului pe noul telefon Lumia

Există modalități interesante de a vă transfera fotografiile, înregistrările video și alt conținut important de pe telefonul vechi pe cel nou.

Este posibil ca aceste instrucțiuni să nu se aplice pentru toate modelele de telefon și pentru toți producătorii.

Pentru a transfera, poate fi necesar să instalați câteva aplicații pe telefon sau computer. În funcție de ce trebuie să instalați și de volumul de conținut pe care îl transferați, transferul poate dura câtva timp.

Este posibil ca anumite formate de fișiere să nu fie transferate. Pentru a converti fișierele la un format ce poate fi transferat, este posibil să fie disponibile anumite aplicații terță parte de conversie.

Pentru mai multe informații, accesați www.microsoft.com/mobile/switch-easy.

#### Copierea contactelor

Aveți informațiile despre persoanele dragi la îndemână. Utilizați aplicația Transfer date pentru a copia cu ușurință contactele, SMS-urile și fotografiile de pe vechiul telefon. Aplicația nu funcționează cu toate modelele de telefon.

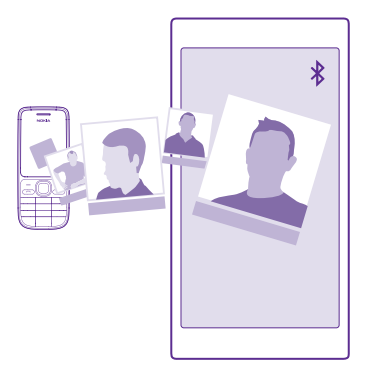

Indicație: Dacă vechiul dvs. telefon este un dispozitiv Windows Phone sau dacă ați creat anterior o copie de rezervă a contactelor în contul Microsoft, pentru a importa contactele din cadrul serviciului, faceți pur și simplu sign in în cont de pe telefon. Contactele sunt importate automat.

Vechiul telefon trebuie să accepte Bluetooth. Contactele de pe vechiul telefon trebuie să fie stocate în memoria telefonului, nu pe cartela SIM.

1. Pe vechiul telefon, activați Bluetooth și asigurați-vă că telefonul este vizibil pentru alte dispozitive.

- 2. Pe noul telefon, atingeți 🔝 Transfer date.
- 3. Atingeți continuați și activați funcția Bluetooth.

4. Selectați vechiul telefon din lista cu dispozitive găsite, apoi urmați instrucțiunile afișate pe ambele telefoane.

În cazul în care contactele sunt scrise într-o limbă care nu este acceptată de noul telefon, este posibil ca informațiile despre contacte să nu se afișeze corect.

Dacă nu aveți încă aplicația Transfer date, o puteți descărca din **www.windowsphone.com**.

#### Transferul conținutului utilizând contul Microsoft

Dacă vechiul telefon este un dispozitiv Windows Phone, cel mai ușor mod de a transfera contactele, calendarul și SMS-urile pe noul Lumia este contul Microsoft.

Dacă nu aveți un cont Microsoft configurat pe noul telefon Lumia, pe ecranul de Start, deplasați în jos din partea de sus a ecranului, atingeți **TOATE SETĂRILE > e-mail+conturi >** adăugați un cont, apoi creați un cont Microsoft urmând instrucțiunile afișate pe ecran.

 Pentru a selecta elementele pentru care doriți să faceți o copie de rezervă în contul Microsoft, pe vechiul dispozitiv Windows Phone, atingeți Setări > copie de rezervă.

Se realizează automat o copie de rezervă a contactelor și a calendarului în contul Microsoft.

2. Pe noul telefon Lumia, faceți sign in la contul Microsoft. Contactele, calendarul și SMS-urile sunt transferate automat în noul telefon Lumia.

#### Transferul conținutului utilizând OneDrive

Încărcați documentele Office, fotografiile și înregistrările video în OneDrive pentru a le transfera ușor de pe vechiul telefon pe noul Lumia.

Pentru a încărca și gestiona cu ușurință conținutul din OneDrive, descărcați și instalați aplicația OneDrive din:

- Google Play pentru telefoane Android
- iTunes Store pentru iPhone
- Magazin pentru telefoane Windows Phone (dacă nu există deja pe telefon)
- Mac App Store pentru Apple Mac
- support.microsoft.com pentru PC

Aveți nevoie de un cont Microsoft pentru a face sign in la OneDrive.

OneDrive poate să nu fie disponibil pentru toate modelele de telefoane.

- 1. Pe vechiul telefon, deschideți aplicația OneDrive.
- 2. Atingeți 🗈 și selectați ce doriți să încărcați.
- 3. Selectați încărcați.

Acum puteți face sign in la OneDrive cu contul Microsoft pentru a accesa conținutul de pe orice dispozitiv și pentru a-l descărca atunci când aveți nevoie.

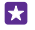

Indicație: Pentru a transfera documente Office, le puteți salva și direct în OneDrive. Pentru a accesa documentele, pe noul telefon Lumia, atingeți **1** Office > OneDrive.

Utilizarea serviciilor sau descărcarea de conținut, inclusiv a articolelor gratuite, pot implica transferul unor volume mari de date, ceea ce poate duce la apariția unor costuri de date.

#### Transferul conținutului de pe un telefon Symbian pe un telefon S40

Utilizați Nokia Suite pentru a transfera contactele, înregistrările din calendar și fotografiile de pe un telefon Symbian sau S40 pe telefonul Lumia. Asigurați-vă că aveți cea mai recentă versiune de Nokia Suite instalată pe PC. O puteți descărca de la **www.microsoft.com/mobile/nokiasuite**.

Aveți nevoie de un cont Microsoft pentru a face sign in la OneDrive.

1. Conectați telefonul Symbian sau S40 la PC utilizând un cablu USB compatibil.

2. Deschideți Nokia Suite pe PC.

 Selectați Copiați conținut pe Nokia Lumia, apoi urmați instrucțiunile afișate pe computer. Fișierele sunt copiate în OneDrive. Fotografiile sunt copiate în folderul Fotografii din OneDrive, iar contactele și evenimentele din calendar sunt copiate în Outlook.com.
 Pentru a accesa fotografiile, pe telefonul Lumia, deplasați la stânga și atingeți OneDrive. Contactele și evenimentele din calendar sunt sincronizate automat.

 $\star$ 

Indicație: Telefonul Symbian sau S40 nu acceptă Nokia Suite? Doriți să transferați alt conținut, cum ar fi înregistrările video? De asemenea, puteți conecta telefonul la computer și puteți glisa și fixa fișierele pe care doriți să le transferați pe computer. Dacă aveți aplicația desktop OneDrive, glisați și fixați fișierele direct în folderul OneDrive pentru a le încărca automat.

#### Transferul informațiilor Outlook dintr-un telefon Android sau iPhone

Utilizați contul Microsoft pentru a transfera contactele, înregistrările din calendar și activitățile de efectuat Outlook din telefonul Android sau iPhone pe telefonul Lumia.

Pentru a sincroniza telefonul Lumia cu Outlook.com, aveți nevoie de un cont Microsoft.

1. Utilizați un cablu USB compatibil pentru a conecta telefonul la computer.

2. Pe computer, configurați software-ul de sincronizare corespunzător, cum ar fi Samsung Kies, HTC Sense, Sony PC Companion sau iTunes, pentru a sincroniza elementele cu Outlook și pentru a sincroniza contactele, înregistrările din calendar și activitățile de efectuat din telefon pe computer.

3. În Outlook, adăugați contul Microsoft la Outlook utilizând Microsoft Outlook Hotmail Connector. Accesați www.office.microsoft.com, căutați Hotmail Connector și descărcați-l pe computer. Poate fi necesar să configurați setările Hotmail Connector.

4. Sincronizați conținutul dorit din Outlook în contul Microsoft. Poate dura câtva timp până când conținutul devine disponibil în contul Microsoft.

5. Pentru a sincroniza conținutul pe telefonul Lumia, faceți pur și simplu sign in la contul Microsoft.

Pentru informații suplimentare, accesați **www.windowsphone.com** și consultați Întrebările frecvente referitoare la sincronizarea contactelor și calendarului Outlook cu Windows Phone.

## Introducere

Aflați cum să profitați la maxim de noul dvs. telefon.

## Care sunt noutățile din această versiune?

Vedeți dintr-o privire câteva din elementele principale din această versiune.

- Găsiți simplu setările dorite; acum, acestea sunt reorganizate pe grupuri și le puteți chiar căuta.
- Setați calendarul să afișeze numărul săptămânilor în vizualizarea lunară.
- Activați și dezactivați simplu datele de rețea celulară: adăugați o comandă rapidă în centrul de acțiuni.

## Familiarizarea cu telefonul

Telefonul are două vizualizări: ecranul de Start și meniul aplicații. Pentru a comuta între vizualizări, nu trebuie decât să deplasați ecranul spre stânga sau spre dreapta.

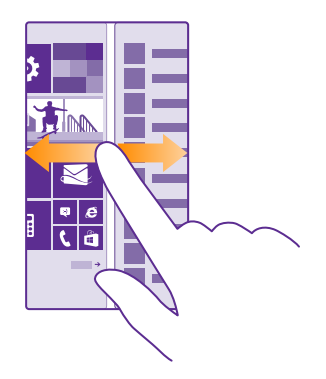

Ecranul de Start: Dalele dinamice animate afișează apelurile pierdute și mesajele primite, cele mai noi știri și prognozele meteo și multe altele. Pe dală sunt afișate actualizări ale contactelor fixate și puteți vizualiza detaliile contactelor direct din ecranul de Start.

Meniul Aplicații: Aici sunt listate toate aplicațiile, perfect ordonate. Dacă aveți multe aplicații, pentru a căuta o anumită aplicație, atingeți ②.

Pentru a accesa termenii licenței software Windows Phone, selectați **Setări > despre**. Citiți acești termeni. Rețineți că utilizând software-ul, acceptați termenii. Dacă nu acceptați termenii, nu utilizați dispozitivul sau software-ul. Contactați Microsoft Mobile sau firma de la care ați achiziționat dispozitivul pentru a afla care este politica de returnări.

#### Comutarea între vizualizări și aplicații

Nu toate aplicațiile se află pe ecranul de Start – deplasați la meniul aplicații pentru a le găsi. Sau verificați ce aplicații rulează deja pe telefon și comutați între acestea.

Pentru a vedea toate aplicațiile de pe telefon, pe ecranul de Start, deplasați pur și simplu degetul la stânga. Pentru a reveni în ecranul de Start, deplasați degetul la dreapta.

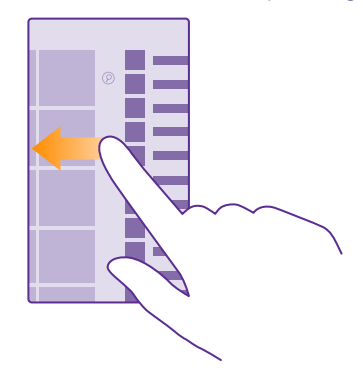

Indicație: Pentru a găsi rapid o aplicație, atingeți orice literă din meniul aplicații, iar în următorul meniu, atingeți prima literă sau primul caracter aparținând aplicației dorite.

#### Vizualizarea, comutarea și închiderea aplicațiilor deschise

Pentru a vizualiza aplicațiile deschise, atingeți continuu tasta înapoi - Pentru a comuta aplicațiile, deplasați degetul la aplicația dorită, apoi atingeți aplicația. Pentru a închide aplicațiile de care nu mai aveți nevoie, atingeți ⊗.

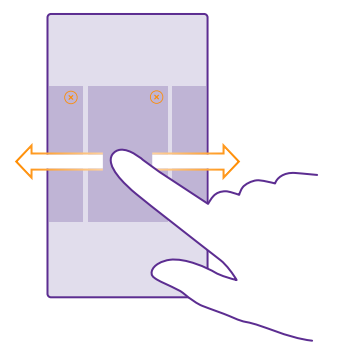

#### Navigarea în meniul setări

Pe ecranul de Start, deplasați degetul în jos din partea de sus a ecranului, apoi atingeți **TOATE** SETĂRILE. Pentru a accesa un grup de setări, atingeți titlul oricărui grup de setări și selectați grupul dorit. Pentru a căuta o anumită setare, atingeți (2), apoi începeți să tastați numele setării.

#### Personalizarea barei de navigare

Toate telefoanele Lumia au 3 taste în lungul părții inferioare: tasta înapoi, tasta start și tasta căutare. Puteți schimba comportamentul acestei bare de navigare.

Ascunderea barei de navigare nu este acceptată de toate telefoanele. Pentru disponibilitate, accesați www.microsoft.com/mobile/support/wpfeatures.

Pentru a ascunde bara de navigare de pe ecranul de Start atunci când nu este necesară, deplasați în sus din partea de jos a ecranului. Pentru a vedea din nou bara de navigare, deplasați în sus.

#### Schimbarea culorii barei de navigare

Dacă telefonul are bara de navigare pe ecranul tactil, îi puteți schimba culoarea pentru a o evidenția mai bine sau chiar pentru ca aceasta să se potrivească temei. Pe ecranul de Start, deplasați în jos din partea de sus a ecranului, atingeți **TOATE SETĂRILE** > **bară de navigare**, apoi schimbați setările pentru **Bară de navigare**.

#### Verificarea notificărilor pe telefon

Puteți verifica rapid notificările, puteți schimba anumite setări sau puteți adăuga comenzi rapide pentru anumite aplicații din centrul de acțiuni care se deschide din partea de sus a ecranului.

Pictograma notificări 🚍 vă arată că aveți notificări necitite.

1. Deplasați degetul în jos din partea de sus a ecranului.

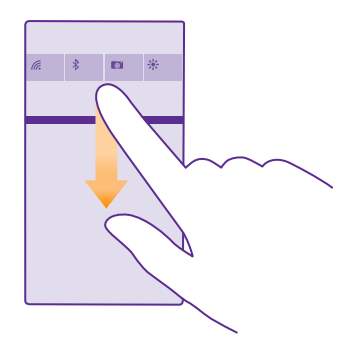

În acest ecran, puteți:

- Să vedeți apelurile pierdute, e-mailurile și mesajele recente, necitite
- Să verificați toate notificările, cum ar fi actualizările disponibile pentru aplicații din Magazin
- Să deschideți aplicații
- Să verificați rețelele Wi-Fi și să vă conectați la acestea
- Să treceți rapid la setări

2. Pentru a închide meniul, deplasați în sus din partea de jos a ecranului.

#### Personalizarea centrului de acțiuni

Pe ecranul de Start, deplasați degetul în jos din partea de sus a ecranului, apoi atingeți **TOATE** SETĂRILE > notificări+acțiuni. Pentru a modifica o comandă rapidă, atingeți comanda și aplicația dorită. De asemenea, puteți selecta ce notificări doriți să primiți și modul în care se efectuează acest lucru.

#### Modificarea volumului

Dacă nu puteți auzi când sună telefonul în medii zgomotoase sau dacă sonorul apelurilor este prea puternic, puteți modifica volumul după dorință.

Utilizați tastele de volum. Nivelul maxim al volumului este 10.

| 04/10 |   |
|-------|---|
| 10/30 |   |
| 4     | ^ |
|       |   |
|       |   |

Implicit, tastele de volum controlează volumul alarmelor și al mementourilor.

Nu vă conectați la aparate care emit semnale de ieșire, deoarece dispozitivul se poate deteriora. Nu conectați nicio sursă de curent la conectorul audio. Când conectați la conectorul audio orice dispozitiv sau set de căști cu microfon extern, altele decât cele aprobate spre a fi utilizate cu acest dispozitiv, aveți o grijă deosebită la nivelul de volum.

Dacă ați conectat o pereche de căști, tastele de volum controlează simultan atât tonul de apel, cât și volumul media. Nivelul maxim al volumului este 30.

#### Modificarea volumului pentru media și aplicații

Apăsați o tastă de volum, atingeți 🗸 apoi atingeți bara de volum a conținutului media și a aplicațiilor pentru a seta nivelul dorit. Nivelul maxim al volumului este 30.

#### Comutarea pe modul silențios

Apăsați o tastă de volum, apoi atingeți ✔ > ♠. Pentru a dezactiva modul silențios, atingeți ☀.

© 2015 Microsoft Mobile. Toate drepturile rezervate.

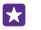

Indicație: Dacă nu doriți ca telefonul să vibreze, atingeți de Pentru a schimba alte setări de sunet, pe ecranul de Start, deplasați degetul în jos din partea de sus a ecranului, apoi atingeți TOATE SETĂRILE > tonuri de apel+sunete.

#### Utilizarea telefonului în modul Avion

În locurile în care nu doriți să efectuați sau să recepționați apeluri, puteți în continuare să accesați muzica, înregistrările video și jocurile offline, dacă treceți telefonul în modul Avion.

Modul avion închide conexiunile cu rețeaua mobilă și dezactivează funcțiile wireless ale dispozitivului. Dacă dispozitivul acceptă acest lucru, funcția de plată și cumpărare de bilete prin NFC rămâne activă. Respectați instrucțiunile și reglementările de siguranță ale liniei aeriene (de exemplu) și toate legile și reglementările. Când este permis, puteți să vă conectați la o rețea Wi-Fi pentru a naviga pe internet sau puteți activa Bluetooth și partajarea NFC în modul avion. NFC nu este acceptată de toate telefoanele. Pentru disponibilitate, accesați **www.microsoft.com/mobile/support/wpfeatures**.

 Pe ecranul de Start, deplasați degetul în jos din partea de sus a ecranului, apoi atingeți TOATE SETĂRILE > mod avion.

2. Comutați Stare la Activat \_\_\_\_\_.

#### Pictogramele afișate pe telefon

În bara de stare din partea de sus a ecranului sunt afișate ora curentă, energia bateriei, intensitatea semnalului și multe alte informații.

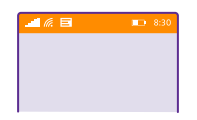

Indicație: Pentru a vedea pictogramele ascunse, atingeți bara de stare.

Intensitatea semnalului mobil

Intensitatea semnalului

Ø Telefonul nu este conectat la o rețea celulară.

Nu există nicio cartelă SIM în telefon.

- Cartela SIM este blocată.
- Hodul Avion este activat.

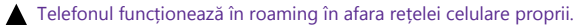

Conexiunea de date de rețea celulară

Literele unice, combinațiile de litere sau combinațiile de litere și numere arată tipul de rețea celulară la care sunteți conectat.

© 2015 Microsoft Mobile. Toate drepturile rezervate.

Pictogramele care arată tipul de conexiune la retea pot varia de la o regiune la alta si de la un furnizor de servicii de retea la altul.

Este deschisă o conexiune de date EDGE.

G Este deschisă o conexiune de date GPRS.

**3G** Telefonul este conectat la o retea 3G.

H Este deschisă o conexiune de date (HSDPA/HSUPA) de mare viteză.

+ Este deschisă o conexiune de date (HSPA+/DC-HSDPA) de mare viteză.

4G Telefonul este conectat la o retea 4G.

Datele sunt transferate printr-o conexiune de date de rețea celulară.

Conexiune Wi-Fi

Este disponibilă o conexiune Wi-Fi.

Este activă o conexiune Wi-Fi.

(D) O conexiune de date de rețea celulară este partajată cu alte dispozitive prin Wi-Fi.

C Datele sunt transferate prin Wi-Fi.

**Dispozitiv Bluetooth** 

La telefon este conectat un dispozitiv Bluetooth.

Bluetooth este activat, dar telefonul nu este conectat la un dispozitiv Bluetooth.

#### Bateria

Nivelul de alimentare a bateriei

Bateria se încarcă

Modul economisire baterie este activat.

Puterea sau starea bateriei nu sunt cunoscute în acest moment.

#### Notificări

Aveti notificări necitite, de exemplu, mesaje noi. Pentru a verifica notificările, deplasati în jos din partea de sus a ecranului.

#### Profiluri

Modul vibratii este activat.

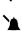

Modul silentios este activat.

Redirectionare apeluri

Apelurile sunt redirecționate către un alt număr de telefon sau către cutia poștală vocală.

Locație

O aplicație sau un serviciu utilizează informațiile despre locația dvs.

Mod La volan

A Modul La volan este activat.

## Conturile

Aflați despre diversele conturi de pe telefon și despre ce puteți face cu acestea.

#### Avantajele creării unui cont Microsoft

Cu ajutorul unui cont Microsoft puteți accesa servicii Microsoft cu un singur nume de utilizator și cu o singură parolă, de pe computer sau de pe telefon. De asemenea, puteți să utilizați același nume de utilizator și aceeași parolă pe Xbox.

Cu ajutorul contului Microsoft, puteți, de exemplu:

- Să descărcați conținut din Magazin
- · Să efectuați copii de rezervă pentru contacte
- Să încărcați, să stocați și să partajați fotografii și documente
- Să creați copii de rezervă ale telefonului pe OneDrive
- Utilizarea serviciilor Xbox Music și Xbox Video
- Să jucați jocuri Xbox
- Să preluați avatarul și realizările din jocuri pe telefon și să le actualizați când jucați jocuri pe telefon
- Să urmăriți și să blocați telefonul pierdut cu ajutorul aplicației Găsește-mi telefonul
- Să preluați fluxuri de la serviciile de rețele de socializare în Hubul Persoane

Pentru a afla mai multe despre contul Microsoft și despre cum îl puteți utiliza, accesați **www.microsoft.com/en-us/account/wizard.aspx**.

#### Crearea unui cont Microsoft

Condimentați-vă viața și obțineți mai mult de la telefonul dvs., creându-vă un cont Microsoft. Dacă nu ați creat un cont Microsoft la prima pornire, puteți face acest lucru mai târziu.

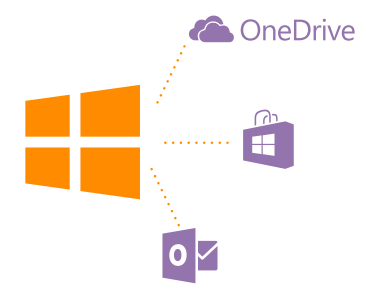

Dacă aveți deja un cont Xbox Live.com, Hotmail.com sau Outlook.com sau dacă ați creat un cont Microsoft pe o tabletă Surface sau pe un PC Windows, nu este necesar să creați unul nou – faceți sign in cu numele de utilizator și cu parola aferente contului respectiv. Dacă nu aveți încă un cont Microsoft, puteți crea unul folosind telefonul.

 Pe ecranul de Start, deplasați degetul în jos din partea de sus a ecranului, apoi atingeți TOATE SETĂRILE > e-mail+conturi > adăugați un cont.

#### 2. Atingeți Cont Microsoft.

3. Creați contul Microsoft.

Nu uitați acreditările pentru contul Microsoft adăugat pe telefon.

4. Completați detaliile contului.

5. Tastați numărul de telefon sau o adresă de e-mail alternativă. Acestea sunt utilizate pentru a vă trimite un cod unic de verificare și pentru a vă proteja datele.

6. Selectați modul în care doriți să primiți codul unic de verificare.

7. Când vi se solicită, tastați ultimele 4 cifre ale numărului de telefon sau adresa de e-mail.

8. Când primiți codul, tastați-l și sunteți pregătit să realizați copii de rezervă ale datelor și să folosiți telefonul.

De asemenea, puteți crea sau gestiona contul la **www.live.com**.

#### Adăugarea unui cont Microsoft pe telefon

Dacă nu ați făcut sign in la contul Microsoft la prima pornire, puteți adăuga contul pe telefon mai târziu și puteți prelua simplu datele și setările pe toate dispozitivele.

1. Pe ecranul de Start, deplasați degetul în jos din partea de sus a ecranului, apoi atingeți

#### TOATE SETĂRILE > e-mail+conturi > adăugați un cont.

#### 2. Atingeți Cont Microsoft.

- 3. Faceți sign in cu numele de utilizator și cu parola contului Microsoft existent.
- 4. Selectați modul în care doriți să primiți codul unic de verificare.
- 5. Când vi se solicită, tastați ultimele 4 cifre ale numărului de telefon sau adresa de e-mail.
- 6. Când primiți codul, tastați-l.

Datele și setările sunt sincronizate pe telefon.

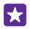

Indicație: Dacă telefonul anterior era Windows Phone și ați realizat copii de rezervă ale conținutului în contul Microsoft, restaurați copia de rezervă și preluați conținutul simplu pe noul telefon.

#### Configurarea Familia mea

Dacă doriți să restricționați descărcarea de către copii a conținutului cu plată sau cu limită de vârstă de la Magazin sau de la magazin Jocuri, configurați My Family.

Xbox nu acceptă conturile pentru copii în anumite țări sau regiuni în care sunt disponibile telefoanele Windows Phone.

- 1. Accesați https://www.windowsphone.com/family și conectați-vă la contul Microsoft.
- 2. Adăugați contul dorit la Familia mea.
- 3. Schimbați setările pentru contul copilului dvs.

Pentru mai multe setări My Family, accesați https://familysafety.microsoft.com.

#### OneDrive

Aflați ce este OneDrive și cum îl puteți folosi.

#### Stocarea în cloud pe OneDrive

Stocați elementele în medii cloud. Nu trebuie să vă faceți griji că va fi nevoie să eliberați memorie pentru aplicațiile preferate sau noi.

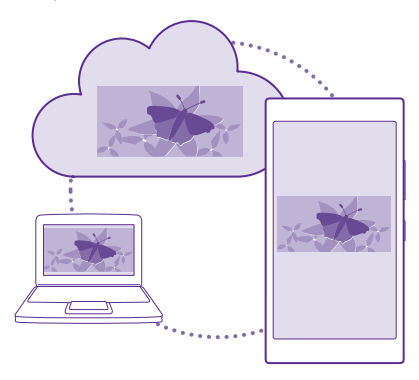

OneDrive este un serviciu de stocare în cloud pentru toate documentele și fotografiile dvs. pentru a le putea accesa, partaja sau restaura, dacă este nevoie. De asemenea, puteți configura efectuarea automată a unei copii de rezervă pentru toate datele dvs., astfel încât, când faceți o fotografie sau o înregistrare video, aceasta să fie copiată în albumul dvs. din cloud. Cu OneDrive, puteți accesa fotografiile, documentele și multe altele de pe telefon, tabletă sau computer. În funcție de aplicație, puteți chiar să continuați lucrul la un document, exact de unde l-ați lăsat mai devreme.

Există mai multe locuri din care vă puteți accesa datele din OneDrive. Puteți salva fotografii pe OneDrive, în hubul Fotografii, sau vă puteți gestiona documentele Office în hubul Office.

#### Salvarea fotografiilor și a altor elemente de conținut pe OneDrive

Puteți încărca fișierele salvate pe telefon în OneDrive pentru a le accesa ușor de pe telefon, tabletă sau computer.

Aveți nevoie de un cont Microsoft pentru a vă conecta la OneDrive.

#### Atingeți 🕿 OneDrive.

#### Încărcarea unei fotografii

Atingeți 🕀 și fotografia pe care doriți să o încărcați.

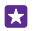

Indicație: Pentru a seta telefonul să încarce automat viitoarele fotografii sau înregistrări video în OneDrive, pe ecranul de Start, deplasați în jos din partea de sus a ecranului, atingeți TOATE SETĂRILE > fotografii+cameră > OneDrive și alegeți modul de încărcare.

#### Salvarea unui document Office în OneDrive

Atingeți **1 Office**, trageți cu degetul până la locații, apoi atingeți **telefon**. Atingeți continuu fișierul pe care doriți să îl salvați, apoi atingeți **salvați în... > OneDrive**.

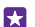

**Indicație:** De asemenea, puteți salva documentul în OneDrive în timp ce lucrați la el. Atingeți ••• > **salvați ca...** și setați opțiunea **Salvare în** la **OneDrive**. Dacă schimbați locația Salvare în, se modifică locația implicită a tuturor fișierelor.

Când salvați documentele Office în OneDrive, puteți continua să lucrați pe ele de unde l-ați lăsat, de pe orice dispozitiv conectat la contul Microsoft.

Pentru a salva un document Office pe telefon din OneDrive, deschideți documentul dorit, atingeți ••• > salvați ca..., apoi comutați Salvare în pe telefon.

#### Salvarea unei fotografii din OneDrive înapoi pe telefon

Atingeți **Fotografii**, deplasați la **albume**, atingeți **OneDrive**, selectați folderul și fotografiile dorite, apoi atingeți (a).

#### Partajarea fotografiilor și a documentelor între dispozitive

Cu OneDrive, puteți accesa cu ușurință fotografiile, documentele și alte elemente de conținut pe care le-ați încărcat de pe oricare dintre dispozitivele dvs.

Pentru a încărca fotografiile, documentele sau alte elemente de conținut salvate pe telefon, pe tabletă sau pe computer în OneDrive, este necesar să faceți sign in la contul dvs. Microsoft. Pentru a accesa conținutul încărcat pe alt dispozitiv, este necesar să faceți sign in la același cont Microsoft utilizat la încărcarea conținutului.

Pentru a încărca sau descărca elemente de conținut, aveți nevoie de o conexiune la Internet. Dacă nu dețineți un plan de date, costurile de transmisie de date pot crește rapid. Pentru informații despre eventualele costuri de date, contactați furnizorul de servicii de rețea. Există mai multe locuri din care vă puteți accesa datele din OneDrive. Pe telefon, puteți vedea fotografiile și înregistrările video în hubul Fotografii sau puteți deschide documente Office în hubul Office. De asemenea, puteți descărca aplicația OneDrive de la Magazin pentru a vedea și gestiona toate tipurile de fișiere de pe telefon.

Pe tabletă sau pe computer, puteți gestiona conținutul online, la **onedrive.com**, sau puteți utiliza aplicația OneDrive pentru a accesa OneDrive direct de pe desktop. Dacă nu aveți încă aplicația OneDrive, o puteți descărca și instala de la **onedrive.com**.

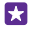

Indicație: Cu aplicația OneDrive de pe computer, puteți glisa și fixa pur și simplu fișierele pe care doriți să le încărcați în folderul OneDrive din managerul de fișiere, cum ar fi Windows Explorer sau Finder, iar fișierele respective sunt încărcate automat în OneDrive.

#### Configurarea unui cont

Fiți mereu la zi: adăugați în telefon conturile importante, cum ar fi cele de rețele de socializare sau cele de e-mail.

 Pe ecranul de Start, deplasați degetul în jos din partea de sus a ecranului, apoi atingeți TOATE SETĂRILE > e-mail+conturi.

2. Atingeți adăugați un cont și numele serviciului și urmați instrucțiunile afișate.

## Personalizarea telefonului

Aflați cum se personalizează ecranul de Start și cum se schimbă tonurile de apel.

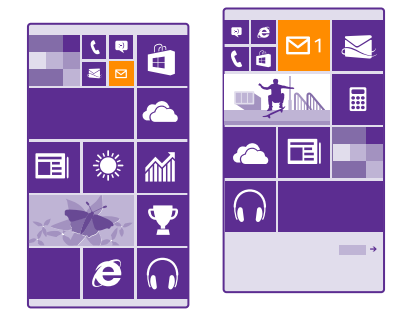

#### Personalizarea ecranului de Start

Personalizați-vă ecranul de Start: alegeți fotografia de fundal, fixați pe ecranul de Start aplicațiile preferate și mai multe sau modificați dimensiunea și aspectul dalelor după cum doriți. Pentru a profita la maximum de spațiul de pe ecranul de Start, grupați aplicațiile în foldere.  Pentru a adăuga o fotografie de fundal, pe ecranul de Start, deplasați degetul în jos din partea de sus a ecranului, apoi atingeți TOATE SETĂRILE > start+temă > alegeți fotografia.

2. Atingeți o fotografie, decupați-o după cum doriți, apoi atingeți 🤗.

Indicație: De ce să nu potriviți culorile fundalului și ale dalelor cu fotografia de fundal? Atingeți Fundal sau Culoare de evidențiere. Pentru a partaja tema și alte setări pe toate dispozitivele Windows, pe ecranul de Start, deplasați în jos din partea de sus a ecranului, atingeți TOATE SETĂRILE > sincronizare setări, apoi comutați temă pe Activat

#### Mutarea unei dale

Atingeți continuu dala, glisați-o și fixați-o în noua locație, apoi atingeți ecranul.

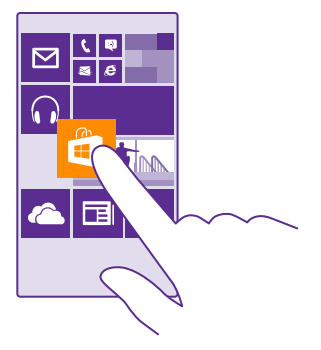

#### Redimensionarea sau desprinderea unei dale

Pentru redimensionare, atingeți continuu dala, apoi atingeți pictograma săgeată.

Dalele pot fi mici, medii sau mari. Cu cât o dală este mai mare, cu atât mai multe informații poate afișa.

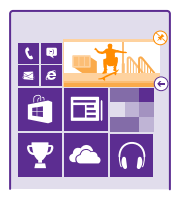

Pentru a desprinde dala, atingeți continuu dala, apoi atingeți 🛞.

#### Gruparea dalelor în foldere

Atingeți continuu dala, apoi glisați-o și fixați-o deasupra dalei sau folderului cu care doriți să o grupați. Pentru a deschide o aplicație din folder, atingeți folderul, apoi atingeți aplicația dorită. Pentru a schimba numele folderului, atingeți continuu numele, apoi tastați numele dorit. Pentru a elimina un folder, desprindeți dalele din acesta.

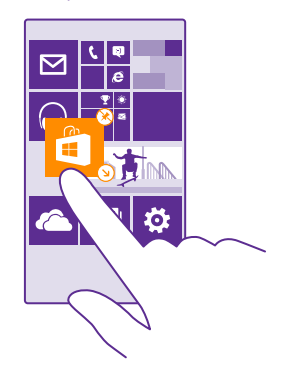

#### Fixarea unei aplicații

Deplasați degetul la stânga pentru a accesa meniul aplicații, atingeți continuu aplicația, apoi atingeți **fixați pe ecranul Start**.

#### Fixarea unui contact

Atingeți <mark>📅 Persoane</mark>, atingeți continuu contactul, apoi atingeți **fixați pe ecranul Start**.

Când fixați contacte, actualizările de flux ale acestora sunt afișate pe dală și le puteți apela direct din ecranul de Start.

#### Afișarea mai multor dale pe ecranul de Start

Vedeți mai multe aplicații dintr-o privire: adăugați a treia coloană de dale pe ecranul de Start.

Afișarea mai multor dale nu este acceptată de toate modelele de telefoane. Pentru disponibilitate, accesați **www.microsoft.com/mobile/support/wpfeatures**.

Dacă telefonul are implicit doar 2 coloane de dale pe ecranul de Start, puteți adăuga a treia coloană.

Pe ecranul de Start, deplasați degetul în jos din partea de sus a ecranului, atingeți **TOATE** SETĂRILE > start+temă, apoi comutați Afișați mai multe dale pe Activat [\_\_\_].

Acum puteți muta și redimensiona dalele pentru a beneficia de noua coloană.

#### Personalizarea ecranului de blocare

Schimbați ecranul de blocare după bunul plac. De exemplu, puteți adăuga pe fundal o fotografie personală preferată.

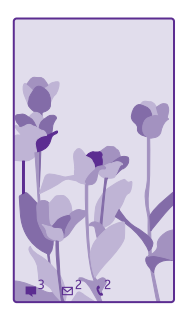

Pe ecranul de Start, deplasați degetul în jos din partea de sus a ecranului, apoi atingeți **TOATE** SETĂRILE > ecran de blocare.

Indicație: Puteți alege ce notificări ale aplicațiilor doriți să fie afișate pe ecranul de blocare, cum ar fi notificările pentru apeluri pierdute sau mesaje noi. Nu trebuie decât să atingeți un spațiu destinat notificărilor și să alegeți aplicația pe care doriți să o adăugați.

#### Schimbarea fotografiei de fundal

Atingeți **schimbați fotografia**, selectați o fotografie, editați-o pentru a obține cea mai bună potrivire posibilă și atingeți ④.

 $\star$ 

Indicație: De asemenea, alegeți o aplicație care să vă afișeze informații pe ecranul de blocare sau lăsați aplicația Bing să afișeze fotografii aleatoare. Schimbați setarea pentru Fundal după bunul plac.

#### Afișarea artistului în timpul redării muzicii Comutați Afișare artist când se redă muzică la Activat 💳].

#### Modificarea setărilor ecranului Verificare rapidă

Pentru a economisi energie, ecranul trece în modul așteptare atunci când nu utilizați în mod activ telefonul. Cu ecranul Verificare rapidă, puteți verifica simplu ora, chiar când ecranul se dezactivează.

Ecranul Verificare rapidă nu este acceptat de toate telefoanele. Pentru disponibilitate, accesați **www.microsoft.com/mobile/support/wpfeatures**.

 Pe ecranul de Start, deplasați degetul în jos din partea de sus a ecranului, apoi atingeți TOATE SETĂRILE > Ecran Verificare rapidă.

2. Alegeți timpul în care ecranul Verificare rapidă rămâne activat.

Indicație: Puteți activa simplu telefonul, chiar și atunci când tasta de pornire nu este ușor accesibilă, de exemplu, când telefonul este plasat într-un suport auto. Atingeți pur și simplu ecranul de două ori. Pentru a activa funcția atingere dublă, pe ecranul de Start, deplasați în jos din partea de sus a ecranului și atingeți TOATE SETĂRILE > atingere. Comutați Reluați activitatea pe Activat in su Dezactivat in . Atingerea dublă pentru reactivare nu este acceptată de toate telefoanele. Pentru disponibilitate, accesați www.microsoft.com/mobile/support/wpfeatures.

#### Activarea modului nocturn

În setările ecranului Verificare rapidă, schimbați setările pentru **Mod noapte** după bunul plac. Mai întâi, selectați culoarea pentru textul din ecranul Verificare rapidă sau ascundeți complet ecranul respectiv pentru o anumită perioadă de timp. Apoi setați ora la care doriți să se activeze modul nocturn.

#### Crearea unui ecran de Start sigur și amuzant pentru copii

Vă puteți lăsa copiii să folosească anumite aplicații de pe telefon fără să vă faceți probleme că aceștia ar putea să șteargă din greșeală e-mailurile de serviciu, să efectueze achiziții online sau orice alt lucru pe care nu au voie să îl facă. Plasați aplicații, jocuri și alte lucruri preferate de copiii în propriul lor ecran de Start, pentru ca aceștia să se bucure de ele.

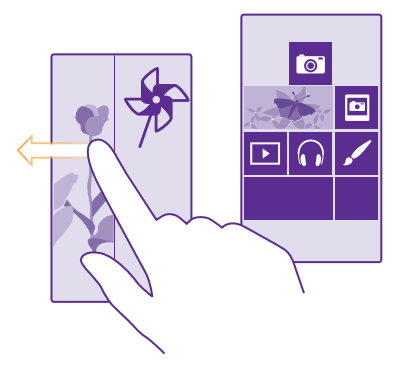

 Pe ecranul de Start, deplasați degetul în jos din partea de sus a ecranului, apoi atingeți TOATE SETĂRILE.

#### 2. Atingeți colțul copiilor.

3. Alegeți conținutul pe care îl pot folosi copiii dvs. De asemenea, puteți seta o parolă care să nu permită accesul copiilor la ecranul dvs. de Start.

×

Indicație: Pentru a le permite copiilor să efectueze o achiziție dintr-o aplicație, cum ar fi achiziționarea de puncte pentru jocuri, definiți un PIN pentru aplicația Portofel. Trebuie să tastați PIN-ul pentru Portofel pentru fiecare achiziție. Pentru a defini un PIN pentru

Portofel, atingeți **Portofel** > ••• > **setări+PIN**. Este posibil ca unele cumpărături să nu fie disponibile pentru toate vârstele.

Din moment ce Internet Explorer nu este disponibil în colțul copiilor, nu trebuie să vă îngrijorați cu privire site-urile web pe care le accesează copiii dvs.

#### Accesarea ecranului de Start propriu

Apăsați tasta de pornire/oprire de două ori și deplasați ecranul de blocare în sus. Dacă aveți setată o parolă, trebuie să o introduceți.

#### Revenirea la ecranul de Start al copiilor

Deplasați ecranul de blocare la stânga și deplasați ecranul de blocare al copiilor în sus.

#### Dezactivarea ecranului de Start al copiilor

Pe ecranul de Start, deplasați degetul în jos din partea de sus a ecranului, atingeți **TOATE** SETĂRILE, apoi comutați **colțul copiilor** pe **Dezactivat** 

#### Personalizarea tonurilor telefonului

Schimbați tonurile de notificare utilizate de telefon pentru apeluri, mesaje și mai multe sau adăugați la colecție propriile tonuri sau melodiile preferate.

 Pe ecranul de Start, deplasați degetul în jos din partea de sus a ecranului, apoi atingeți TOATE SETĂRILE > tonuri de apel+sunete.

2. Selectați tipul tonului de apel sau de alertă pe care doriți să îl schimbați, apoi selectați sunetul. Pentru a asculta un ton de apel pentru a decide dacă vă place, atingeți 🕥.

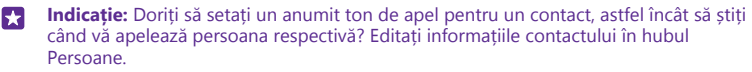

#### Schimbarea tonului mesajelor sau a altor sunete de notificare

Atingeți gestionați sunetele aplicației și aplicația dorită, apoi selectați sunetul de notificare.

#### Adăugarea noilor tonuri de apel de pe PC pe telefon

Conectați telefonul la PC cu un cablu USB, apoi utilizați managerul de fișiere de pe PC pentru a muta melodia dorită în folderul pentru tonuri de apel din telefon. PC-ul trebuie să aibă Windows Vista, Windows 7, Windows 8 sau o versiune ulterioară.

Pentru a seta melodia ca ton de apel, în vizualizarea tonuri de apel+sunete, atingeți **Ton de** apel, iar sub **Personalizate** atingeți melodia.

Puteți utiliza o melodie ca ton de apel dacă nu este protejată prin administrarea drepturilor digitale (DRM) și dacă este mai mică de 30 MB.

Indicație: Doriți să vă creați propriul ton de apel unic? Atingeți 🗧 Magazin și descărcați aplicația Ringtone Maker.

#### Comutarea telefonului pe modul silențios

Atunci când activați modul silențios, se dezactivează toate tonurile de apel și de alertă. Utilizați acest mod, de exemplu, la cinematograf sau în timpul unei întâlniri.
Apăsați o tastă de volum pentru a vedea bara de stare a volumului în partea de sus a ecranului, apoi atingeți 🔨

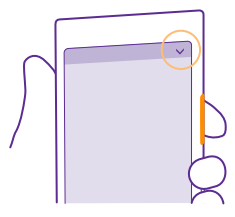

Pentru a comuta pe modul silențios, atingeți 4.

Indicație: Nu doriți să țineți telefonul în modul silențios, dar nu puteți răspunde chiar în acest moment? Pentru a dezactiva sunetul unui apel primit, apăsați tasta micșorare volum. Dacă ați activat Răsucire pentru oprire sonerie, puteți întoarce pur și simplu telefonul cu fața în jos. Pentru a activa Răsucire pentru oprire sonerie, pe ecranul de Start, deplasați degetul în jos din partea de sus a ecranului, atingeți TOATE SETĂRILE > audio, deplasați degetul la stânga, dacă este necesar, apoi comutați Răsucire pentru oprire sonerie pe Activat [\_\_\_].

#### **Dezactivarea modului silențios** Atingeți **X**.

Dezactivarea vibrațiilor Dacă nu doriți ca telefonul să vibreze, atingeți 🚧

# Accesibilitate

Aflați cum puteți să simplificați utilizarea telefonului.

## Controlarea telefonului prin comenzi vocale

Aveți mâinile ocupate, dar trebuie să utilizați telefonul? Puteți utiliza comenzile vocale pentru a efectua un apel, a trimite un SMS, a căuta informații pe web sau pentru a deschide o aplicație.

Această caracteristică nu este disponibilă în toate limbile. De asemenea, poate fi necesar să descărcați un pachet de limbă înainte de a putea utiliza caracteristica. Pentru informații despre limbile acceptate, accesați **www.windowsphone.com**.

- 1. Atingeți continuu tasta căutare  $\mathcal{O}$ .
- 2. Pronunțați o comandă vocală în telefon.

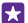

**Exemplu:** Pentru a vă verifica programul, pronunțați **Open calendar**.

### Utilizarea telefonului cu ușurință

Măriți fontul și sporiți claritatea ecranului. De asemenea, puteți utiliza telefonul împreună cu un teleimprimator (TTY/TDD).

 Pe ecranul de Start, deplasați degetul în jos din partea de sus a ecranului, apoi atingeți TOATE SETĂRILE.

2. Atingeți simplificare acces.

Schimbarea dimensiunii fontului Atingeți glisorul Dimensiune text.

Comutarea setării Contrast ridicat la Activat Comutați setarea Contrast ridicat la Activat [\_\_\_\_].

#### Mărirea ecranului

Comutați **Lupă** la **Activat** [1]; i atingeți ecranul de două ori, cu 2 degete. Când utilizați lupa, folosiți 2 degete pentru a vă deplasa pe ecran. Pentru a opri mărirea, atingeți ecranul de două ori, cu 2 degete.

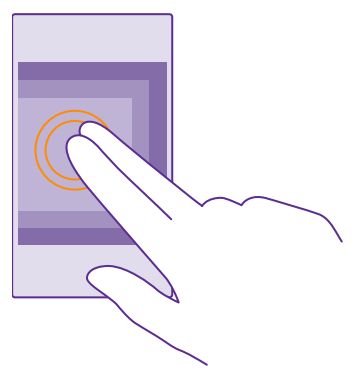

#### **Utilizarea telefonului cu un dispozitiv TTY/TDD** Comutați **TTY/TDD** la **complet**.

Modurile TTY/TDD disponibile pot varia în funcție de furnizorul de servicii de rețea.

## Realizarea unei capturi de ecran

Puteți realiza capturi ale ecranului telefonului și le puteți utiliza ca pe orice altă fotografie.

1. Apăsați simultan pe tasta de mărire a volumului și tasta de pornire.

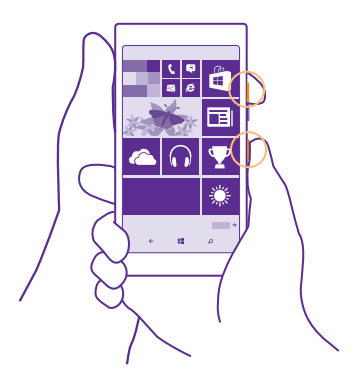

 Pentru a vizualiza sau gestiona capturile de ecran realizate, atingeți Fotografii > albume > Capturi de ecran.

# Prelungirea duratei de viață a bateriei

Profitați la maxim de caracteristicile telefonului fără a sacrifica durata de viață a bateriei. Există câțiva pași pe care îi puteți urma pentru a economisi energia telefonului dvs.

Întotdeauna încărcati complet bateria. Încărcati cu chibzuintă Selectati numai sunetele de care aveti Dezactivati sunetele nenecesare, cum ar fi cele care nevoie însotesc apăsările pe taste. Pe ecranul de Start. deplasati degetul în jos din partea de sus a ecranului, atingeți TOATE SETĂRILE > tonuri de apel+sunete, apoi selectați sunetele pe care doriți să le păstrati. Folosiți căști cu cablu Utilizați căști cu cablu în locul difuzorului. Utilizati Economisire baterie Puteți seta telefonul să economisească energia automat ori de câte ori nivelul bateriei ajunge să fie scăzut. Pentru a verifica starea bateriei si pentru a activa Economisire baterie, atingeți 🔤 Economisire baterie. Atunci când telefonul trece în modul economisire baterie, este posibil să nu puteti schimba setările tuturor aplicatiilor.

Pentru a economisi energie:

| Modificarea setărilor ecranului<br>telefonului | Setați ecranul telefonului să se dezactiveze după<br>o perioadă scurtă. Pe ecranul de Start, deplasați<br>degetul în jos din partea de sus a ecranului, apoi<br>atingeți <b>TOATE SETĂRILE &gt; ecran de blocare &gt;</b><br><b>Ecranul este dezactivat după</b> .<br>Schimbați setările ecran verificare rapidă. Pentru<br>a vedea rapid ora și notificările când mișcați<br>telefonul, pe ecranul de Start, deplasați degetul<br>în jos din partea de sus a ecranului, atingeți<br><b>TOATE SETĂRILE &gt; ecran verificare rapidă</b> ,<br>apoi comutați <b>Ecran Verificare rapidă</b> pe <b>glisare</b><br><b>rapidă</b> . Pentru a opri ecran verificare rapidă,<br>comutați <b>Ecran Verificare rapidă</b> pe <b>glisare</b><br><b>rapidă</b> . Pentru a opri ecran verificare rapidă,<br>comutați <b>Ecran Verificare rapidă</b> pe <b>dezactivat</b> .<br>Ecranul Verificare rapidă pe <b>dezactivat</b> .<br>Ecranul Verificare rapidă pe <b>dezactivat</b> .<br>Ecranul Verificare rapidă pe <b>dezactivat</b> .<br>Ecranul Verificare rapidă pu este acceptat de<br>toate telefoanele. Pentru disponibilitate, accesați<br><b>www.microsoft.com/mobile/support/<br/>wpfeatures</b> .<br>Atingeți de două ori pentru a activa telefonul<br>doar când este nevoie. Pentru a dezactiva funcția,<br>pe ecranul de Start, deplasați degetul în jos din<br>partea de sus a ecranului, atingeți <b>TOATE</b><br><b>SETĂRILE &gt; atingere</b> , apoi comutați <b>Reluați</b><br><b>activitatea pe Dezactivat</b> [ <b>m</b> ]. Atingerea dublă<br>pentru reactivare nu este acceptată de toate<br>telefoanele. Pentru disponibilitate, accesați<br><b>www.microsoft.com/mobile/support/</b><br><b>www.microsoft.com/mobile/support/</b> |
|------------------------------------------------|----------------------------------------------------------------------------------------------------|
| Reducerea luminozității ecranului              | Pe ecranul de Start, deplasați degetul în jos din<br>partea de sus a ecranului, apoi atingeți TOATE<br>SETĂRILE > luminozitate. Asigurați-vă că<br>opțiunea Ajustare automată este comutată la<br>Dezactivat []. Comutați Intensitate la<br>redusă, apoi comutați Ajustare automată la<br>Activat []. Pentru a putea schimba automat<br>luminozitatea ecranului, telefonul trebuie să aibă<br>un senzor de lumină. Pentru disponibilitate,<br>accesați www.microsoft.com/mobile/<br>support/wpfeatures.<br>Pentru a reduce luminozitatea ecranului când<br>economisirea baterie este activată, pe ecranul de<br>Start, deplasați degetul în jos din partea de sus a<br>ecranului, atingeți TOATE SETĂRILE > afișare,<br>apoi comutați Luminozitate economisire<br>baterie pe Activat [].                                                                                                    |

40

| Oprirea executării în fundal a<br>aplicațiilor      | <ul> <li>Închideți aplicațiile pe care nu le utilizați. Pentru<br/>a închide majoritatea aplicațiilor, atingeți<br/>continuu tasta înapoi</li></ul>                                                                                                    |
|-----------------------------------------------------|----------------------------------------------------------------------------------------------------|
| Utilizarea selectivă a serviciilor de<br>localizare | Dacă doriți să mențineți activate serviciile de<br>localizare, însă nu doriți să utilizați servicii cu<br>semnalare a localizării, pe ecranul de Start, atingeți<br><b>Persoane &gt; ••• &gt; setări</b> , apoi comutați<br><b>Folosește-mi locația</b> pe <b>Dezactivat [</b> ].                                                                                                    |
| Utilizarea selectivă a conexiunilor de<br>rețea     | <ul> <li>Setaţi telefonul să verifice mai rar (sau chiar numai la cerere) dacă ați primit e-mailuri noi. În fiecare cutie poștală, atingeți ••• &gt; setări &gt; setări de sincronizare, apoi selectați cât de des se efectuează sincronizarea.</li> <li>Activați Bluetooth doar atunci când este necesar.</li> <li>Activați Bluetooth doar atunci când este necesar.</li> <li>Activați Bluetooth doar atunci când este necesar.</li> <li>Activați Bluetooth doar atunci când este necesar.</li> <li>Activați Bluetooth doar atunci când este necesar.</li> <li>Activați Bluetooth doar atunci când este necesar. Pentru a dezactiva funcția NFC, pe ecranul de Start, deplasați degetul în jos din partea de sus a ecranului, atingeți TOATE SETĂRILE &gt; NFC, apoi comutați Atingeți pentru a partaja pe Dezactivat [mod. NFC nu este acceptată de toate telefoanele. Pentru disponibilitate, accesați www.microsoft.com/mobile/support/wpfeatures.</li> <li>Conectați-vă la internet prin Wi-Fi, nu prin conexiunea de date de rețea celulară.</li> <li>Dezactivați pe telefon scanarea după rețele wireless disponibile. Pe ecranul de Start, deplasați degetul în jos din partea de sus a ecranului, atingeți TOATE SETĂRILE &gt; Wi-Fi, apoi comutați Rețele Wi-Fi pe Dezactivat [mod. Ne ecranul de Start, deplasați degetul în jos din partea de sus a ecranului, atingeți TOATE SETĂRILE &gt; Wi-Fi, apoi comutați Rețele Mi-Fi pe Dezactivat [mod. Ne ecranul de Start, deplasați degetul în jos din partea de sus a ecranului, atingeți TOATE SETĂRILE &gt; mod avion, apoi comutați Stare pe Activat [mol.</li> </ul> |

### Verificarea utilizării bateriei

Pentru a verifica aplicațiile care au consumat durata de viață a bateriei, atingeți <mark>de Economisire baterie</mark>, apoi deplasați la **utilizare**.

## Reducerea costurilor legate de roamingul de date

Puteți reduce costurile legate de roamingul de date și micșora suma facturată schimbând setările datelor mobile. Roaming de date înseamnă utilizarea telefonului pentru a primi date prin rețele care nu sunt deținute sau operate de furnizorul dvs. de servicii de rețea. Conectarea la internet din roaming, mai ales din străinătate, poate crește substanțial costurile cu transferul de date. Furnizorul de servicii de rețea vă poate factura un tarif fix pentru transferul de date sau în funcție de cât utilizați. Pentru a utiliza metoda de conectare optimă, modificați setările Wi-Fi, pe cele de date de rețea celulară și pe cele de descărcare a e-mailurilor.

Utilizarea unei conexiuni Wi-Fi este în general mai rapidă și mai ieftină decât utilizarea unei conexiuni de date de rețea celulară. Dacă sunt disponibile ambele conexiuni, Wi-Fi și cea de date de rețea celulară, telefonul folosește conexiunea Wi-Fi.

Pe ecranul de Start, deplasați degetul în jos din partea de sus a ecranului, apoi atingeți 🌈

- 1. Asigurați-vă că opțiunea **Rețele Wi-Fi** este comutată pe **Activat**
- 2. Selectați conexiunea pe care doriți să o utilizați.

### Închiderea unei conexiuni de date de rețea celulară

Pe ecranul de Start, deplasați degetul în jos din partea de sus a ecranului, atingeți TOATE SETĂRILE > rețea celulară+SIM, apoi comutați Conexiune de date pe Dezactivat

Indicație: De asemenea, puteți urmări cantitatea de date utilizate cu ajutorul aplicației date inteligente.

#### Oprirea roamingului de date

Pe ecranul de Start, deplasați degetul în jos din partea de sus a ecranului, atingeți **TOATE** SETĂRILE > rețea celulară+SIM, apoi comutați **Opțiuni pentru roaming de date** pe fără roaming.

## Descărcarea cu frecvență redusă a e-mailului

În fiecare cutie poștală, atingeți ••• > setări > setări de sincronizare, apoi selectați cât de des se efectuează sincronizarea.

# Scrierea textului

Aflați cum să scrieți mesaje rapid și eficient utilizând tastatura telefonului.

## Utilizarea tastaturii pe ecran

Scrierea cu tastatura de pe ecran este simplă. Puteți utiliza tastatura ținând telefonul în modul de orientare portret sau peisaj.

Atingeți o casetă de text.

- 1 Tastele cu caractere
- 2 Tasta Shift
- 3 Tasta cu numere și simboluri
- 4 Tasta de limbă
- 5 Tasta de fețe zâmbitoare
- 6 Tasta Space
- 7 Tasta Enter
- 8 Tasta Backspace

## Aspectul tastaturii poate varia în

diferitele aplicații și limbi. Tasta de limbă este afișată doar dacă au fost selectate mai multe limbi. În exemplu este prezentată tastatura în limba engleză.

Indicație: Pentru a adăuga tasta virgulă pe tastatură, pe ecranul de Start, deplasați degetul în jos din partea de sus a ecranului și atingeți TOATE SETĂRILE > tastatură > avansat > Afișați o tastă virgulă când este disponibilă. Puteți adăuga tasta virgulă doar dacă aveți cel puțin 2 tastaturi instalate pe telefon.

## Comutarea între literele mari și cele mici

Atingeți tasta Shift. Pentru a activa modul Caps Lock, atingeți tasta de două ori. Pentru a reveni la modul normal, atingeți din nou tasta Shift.

## Tastarea unui număr sau a unui caracter special

Atingeți tasta de cifre și simboluri. Pentru a vedea tastele de caractere speciale, atingeți tasta Shift. Cu unele taste de caractere speciale pot fi introduse mai multe simboluri. Pentru a vedea mai multe simboluri, atingeți continuu un simbol sau un caracter special.

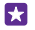

Indicație: Pentru a tasta rapid un număr sau un caracter special, ținând apăsată tasta de cifre și de simboluri, glisați degetul spre acel caracter și ridicați degetul.

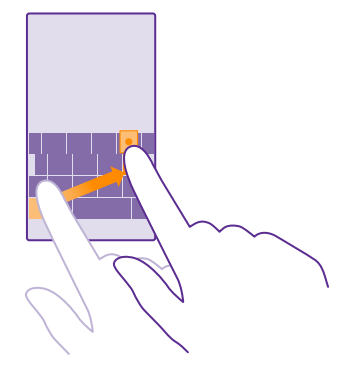

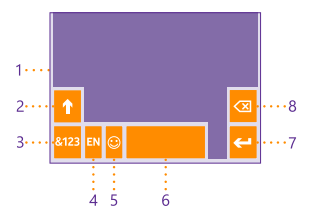

#### Copierea sau lipirea textului

Atingeți un cuvânt și trageți cercurile care preced și succed cuvântul pentru a evidenția secțiunea pe care doriți să o copiați și atingeți (6). Pentru a lipi textul, atingeți (6).

#### Adăugarea unui accent la un caracter

Atingeți continuu caracterul, apoi atingeți accentul sau caracterul cu accent, dacă tastatura acceptă acest lucru.

#### Ștergerea unui caracter

Atingeți tasta Backspace.

#### Comutarea între limbile de scriere

Apăsați continuu tasta de limbă, apoi selectați limba dorită. Tasta de limbă este afișată doar dacă au fost instalate mai multe tastaturi.

#### Deplasarea cursorului

Pentru a edita un cuvânt pe care tocmai l-ați scris, atingeți continuu textul, până când vedeți cursorul. Glisați cursorul în locul dorit.

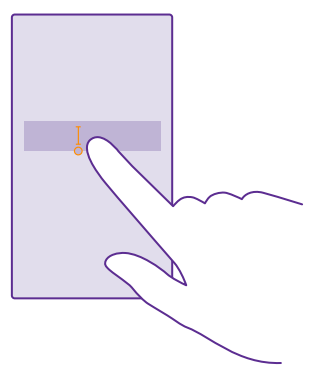

Indicație: Pentru a introduce un punct la sfârșitul unei propoziții și pentru a începe o nouă propoziție, atingeți de două ori tasta Space.

#### Utilizarea cuvintelor sugerate de tastatură

Telefonul sugerează cuvinte pe măsură ce tastați, pentru a vă ajuta să scrieți mai rapid și mai corect. Sugestiile de cuvinte pot să nu fie disponibile în toate limbile.

Când începeți să scrieți un cuvânt, telefonul vă sugerează cuvinte posibile. Când cuvântul pe care doriți să îl folosiți este afișat în bara de sugestii, selectați-l. Pentru a vedea mai multe sugestii, deplasați ecranul spre stânga.

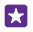

Indicație: În cazul în care cuvântul sugerat este îngroșat, telefonul îl folosește automat pentru a înlocui cuvântul pe care l-ați scris. În cazul în care cuvântul este greșit, atingeți-I pentru a vedea cuvântul inițial și alte câteva sugestii.

#### Corectarea unui cuvânt

În cazul în care observați că ați scris greșit un cuvânt, atingeți-l pentru a vedea sugestii de corectare a cuvântului.

#### Adăugarea unui cuvânt nou în dicționar

În cazul în care cuvântul dorit nu se află în dicționar, scrieți cuvântul, atingeți-l, apoi atingeți semnul plus (+) din bara de sugestii. De asemenea, telefonul învață cuvintele noi pe care leați scris de mai multe ori.

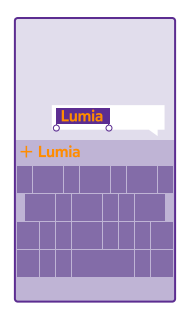

#### Dezactivarea cuvintelor sugerate

Pe ecranul de Start, deplasați degetul în jos din partea de sus a ecranului, apoi atingeți **TOATE** SETĂRILE > tastatură. Atingeți tastatura pentru limba dvs. și debifați caseta de selectare Sugerați text.

#### Golirea listei de cuvinte sugerate

Pe ecranul de Start, deplasați în jos din partea de sus a ecranului și atingeți **TOATE** SETĂRILE > tastatură > avansat > resetați sugestiile pentru a elimina toate cuvintele pe care le-ați adăugat în lista de sugestii.

#### Adăugarea limbilor de scriere

Puteți adăuga la tastatură mai multe limbi de scriere, apoi puteți comuta între limbile respective în timp ce scrieți.

 Pe ecranul de Start, deplasați degetul în jos din partea de sus a ecranului, apoi atingeți TOATE SETĂRILE > tastatură > adăugați tastaturi.
 Selectați limbile în care doriți să scrieți, apoi atingeți ⊘.

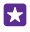

Indicație: Pentru a elimina o tastatură preinstalată, atingeți continuu limba pe care nu doriți să o utilizați și atingeți eliminați.

#### Comutarea între limbi în timpul scrierii

Atingeți tasta de limbă în mod repetat, până când este afișată limba dorită. Aspectul tastaturii și sugestiile de cuvinte se schimbă în funcție de limba selectată. Tasta de limbă este afișată doar dacă au fost instalate mai multe tastaturi.

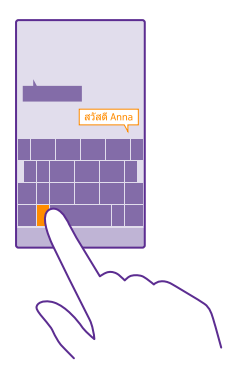

# Scanarea codurilor sau a textului

Utilizați camera foto a telefonului pentru a scana lucruri, cum ar fi coduri QR, coduri de bare, coperți de cărți și DVD-uri, și pentru a obține informații suplimentare despre obiectele recunoscute de telefon.

Căutarea vizuală nu este acceptată de toate telefoanele. Pentru disponibilitate, accesați www.microsoft.com/mobile/support/wpfeatures.

Atingeți tasta căutare  $\mathcal{O}$ , apoi atingeți 🕘.

- 1. Îndreptați camera foto către un cod.
- 2. Pentru mai multe informații, atingeți un rezultat.
- Indicație: Țineți camera foto nemișcată și asigurați-vă că ceea ce scanați este complet vizibil în vizorul camerei foto.
- 🚼 🛛 Exemplu: Încercați să scanați codul următor pentru a vedea ce se întâmplă.

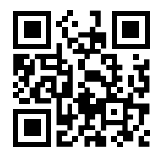

### Traducerea sau căutarea de text pe web

Îndreptați camera foto către text, a<sup>t</sup>ingeți **scanați textul** și cuvintele dorite și atingeți traduceți sau căutați.

Este posibil ca această funcție să nu fie disponibilă în toate limbile.

# Ceas și calendar

Nu pierdeți noțiunea timpului. Învățați cum să utilizați telefonul pe post de ceas, precum și pe post de alarmă, și cum să țineți întâlnirile, activitățile și programările la zi.

## Setarea unei alarme

Puteți folosi telefonul pe post de ceas deșteptător și puteți chiar seta melodia preferată pe post de ton de alarmă.

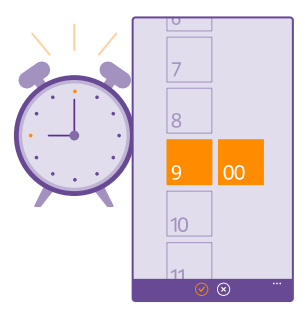

## Atingeți <mark> Alarme</mark>.

1. Atingeți 🕀.

2. Setați ora, completați detaliile alarmei, apoi atingeți 🖲.

Pentru ca alarma să sune, telefonul trebuie pornit.

Indicație: Puteți vedea rapid ora declanșării următoarei alarme active dacă ați fixat aplicația Alarme în ecranul de Start. Dimensiunea dalei trebuie să fie cel puțin medie.

## Utilizarea melodiei preferate pe post de ton de alarmă

Conectați telefonul la PC cu un cablu USB, apoi utilizați managerul de fișiere de pe PC pentru a muta melodia dorită în folderul pentru tonuri de apel din telefon. Pentru a seta melodia pe post de ton de apel, pe ecranul de Start al telefonului, deplasați în jos din partea de sus a ecranului, atingeți **TOATE SETĂRILE** > tonuri de apel+sunete > Ton de apel, deplasați la **Personalizate**, apoi atingeți melodia.

Puteți utiliza o melodie ca ton de apel dacă nu este protejată prin administrarea drepturilor digitale (DRM) și dacă este mai mică de 30 MB.

PC-ul trebuie să aibă Windows Vista, Windows 7, Windows 8 sau o versiune ulterioară.

#### Amânarea unei alarme

Dacă încă nu doriți să vă treziți, când sună alarma, atingeți **amânați**. Înainte de a o amâna, puteți schimba durata amânării.

 $\star$ 

Indicație: Dacă atingeți tasta înapoi 🗲, alarma este amânată pentru 2 minute.

Dezactivarea alarmei

Atingeți 🔞 Alarme și comutați alarma pe Dezactivat 🔳 .

Ștergerea unei alarme Atingeti alarma și (1).

### Actualizarea automată a datei și a orei

Puteți seta telefonul să actualizeze automat ora, data și fusul orar. Actualizarea automată este un serviciu de rețea și poate să nu fie disponibil, în funcție de regiune sau de furnizorul de servicii de rețea.

Pe ecranul de Start, deplasați degetul în jos din partea de sus a ecranului, apoi atingeți **TOATE** SETĂRILE > dată+oră.

Comutați Setați automat data și ora la Activat \_\_\_\_\_.

Indicație: Doriți să schimbați formatul orei? Activați sau dezactivați ceasul cu 24 de ore, după dorință. Pentru a schimba modul în care este afișată data, atingeți TOATE SETĂRILE > regiune.

Actualizarea manuală a datei și a orei Comutați Setați automat data și ora la Dezactivat 🖬 și editați data și ora.

Actualizarea manuală a fusului orar când călătoriți în străinătate Comutați Setați automat data și ora la Dezactivat **1 —** și atingeți Fus orar și o locație.

## Adăugarea unei întâlniri

Pentru a vă aminti o întâlnire programată, adăugați-o în calendar.

## Atingeți 🔁 Calendar.

- 1. Atingeți 🕀.
- 2. Tastați detaliile dorite și setați ora.

 De exemplu, pentru a adăuga durata, mementoul sau recurența evenimentului, atingeți mai multe detalii.

După ce ați terminat, atingeți (a).

Indicație: Pentru a edita un eveniment, atingeți continuu evenimentul dorit, atingeți editați, apoi editați detaliile dorite.

## Trimiterea unei invitații la întâlnire

Când creați un eveniment, atingeți **mai multe detalii** > **adăugați pe cineva** > ), selectați contactele dorite, apoi atingeți ).

Puteți trimite invitații la întâlniri contactelor care au o adresă de e-mail.

### Crearea unui eveniment pe un alt calendar

Implicit, evenimentele sunt înregistrate în calendarul contului Microsoft. De exemplu, dacă aveți un calendar partajat cu familia, puteți crea și partaja instantaneu evenimentul. Pentru a schimba calendarul la crearea unui eveniment, atingeți **mai multe detalii** > **Calendar** și calendarul pe care doriți să-l utilizați.

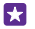

•

**Exemplu:** Puteți crea un eveniment într-un calendar pe care îl partajați cu alte persoane, cum ar fi calendarul de serviciu, astfel încât să se știe că sunteți ocupat.

#### Schimbarea stării pentru un eveniment

Când doriți să îi informați pe ceilalți că sunteți ocupat sau absent de la birou, atingeți **mai multe detalii > Stare** și starea dorită. Implicit, starea dvs. este **liber**.

## Ștergerea unei rezervări

Atingeți continuu rezervarea, apoi atingeți ștergeți.

#### Comutarea între vizualizările calendarului

Consultați dintr-o privire rezervările zilei sau pe cele ale săptămânii sau planificați simplu zilele de vacanță – răsfoiți calendarul în diverse vizualizări.

#### Atingeți 🗖 Calendar.

Pentru a comuta între vizualizările zilnice, săptămânale, lunare și anuale, atingeți (). În vizualizarea săptămânală sau lunară, atingeți ziua pentru a vedea toate evenimentele.
 Pentru a comuta între zile, săptămâni, luni sau ani, deplasați degetul la stânga sau la dreapta. Pentru a ajunge rapid la o anumită lună dintr-un anumit an, în vizualizarea anuală, deplasați degetul la anul dorit, apoi atingeți luna.

Indicație: Dacă permiteți calendarului să vă folosească locația, puteți verifica și starea vremii în vizualizarea zilnică sau săptămânală.

#### Activarea sau dezactivarea numerelor săptămânilor

Atingeți ••• > setări și caseta de selectare Activați numerele de săptămână.

Numerele săptămânilor sunt afișate în vizualizarea lunară.

# Ștergerea listei de activități

Atingeți ••• > activități.

#### Adăugarea unei activități la lista de activități

Adăugați în lista de activități informațiile pe care trebuie să vi le amintiți, cum ar fi termenele limită importante la serviciu sau cărțile de restituit la bibliotecă, și ștergeți-le după ce le efectuați. Dacă aveți un termen de respectat, setați un memento.

#### Atingeți 🔼 Calendar > ••• > activități.

1. Atingeți 🕀 și completați câmpurile.

 Pentru a adăuga un memento, comutați Memento pe Activat \_\_\_\_\_, apoi setați data și ora mementoului.

3. Atingeți 🖲.

#### Editarea sau ștergerea unei activități

Atingeți continuu activitatea și atingeți editați sau ștergeți.

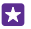

Indicație: Vă simțiți plin de energie? Aveți mult de lucru și nu aveți timp pentru alte activități? Pentru a aduce rapid ora evenimentului în prim-plan sau pentru a o amâna, atingeți continuu activitatea și selectați opțiunea dorită.

#### Marcarea unei activități ca finalizată

Atingeți continuu activitatea și atingeți finalizați.

#### Utilizarea mai multor calendare

Când configurați conturile de e-mail sau de rețele de socializare pe telefon, puteți sincroniza calendarele din toate conturile într-un singur loc.

#### 1. Atingeți 🔁 Calendar.

 Pentru a afişa sau a ascunde un calendar, atingeți ••• > setări şi activați sau dezactivați calendarul.

Dacă un calendar este ascuns, evenimentele și mementourile din acesta nu sunt afișate în diferitele vizualizări de calendar.

Calendarul de zile de naștere compilează informațiile referitoare la zile de naștere din conturile de rețele de socializare.

Nu puteți adăuga calendare noi pe telefon, dar puteți alege ce calendare doriți să vedeți din diverse conturi.

#### Schimbarea culorii fiecărui calendar

Atingeți ••• > **setări**, apoi culoarea curentă și pe cea nouă.

# Dual SIM

Puteți avea 2 SIM-uri în telefon, de exemplu, unul pentru serviciu, iar celălalt pentru uz personal.

## **Caracteristicile Dual SIM**

Nu doriți ca munca să vă afecteze timpul liber? Sau aveți o conexiune de date mai ieftină pe unul din SIM-uri? Cu un telefon cu SIM dublu, puteți utiliza simultan 2 cartele SIM.

Dual SIM nu este acceptat de toate telefoanele. Pentru disponibilitate, accesați www.microsoft.com/mobile/support/wpfeatures.

Telefonul afișează starea rețelei separat pentru ambele SIM-uri.

Puteți selecta SIM-ul de utilizat direct din ecranul de Start. De exemplu, pentru a efectua un apel sau a verifica mesajele, atingeți pur și simplu dala dorită pentru SIM1 sau SIM2. Sau, dacă preferați o singură dală, puteți conecta dalele.

Chiar și când formați un număr, puteți comuta rapid între SIM-uri. Dacă sunteți sigur că veți dori să utilizați mereu același SIM pentru un anumit contact, cum ar fi SIM-ul de serviciu pentru un coleg, puteți seta preferințele SIM în contacte. Ambele cartele SIM sunt simultan disponibile când dispozitivul nu este utilizat, dar în timp ce o cartelă SIM este activă, de exemplu, în timpul efectuării unui apel, cealaltă poate să nu fie disponibilă.

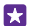

Indicație: Doriți să fiți sigur că nu pierdeți niciun apel pe un SIM când aveți un apel în desfășurare pe celălalt SIM? Utilizați Dual SIM inteligent seta SIM-urile să redirecționeze apelurile de la unul la celălalt sau către un alt telefon. Pentru disponibilitatea acestei caracteristici, contactați furnizorul de servicii de rețea.

### Gestionarea SIM-urilor

Nu doriți ca munca să vă afecteze timpul liber? Sau aveți o conexiune de date mai ieftină pe unul din SIM-uri? Puteți decide ce SIM să folosiți.

Dual SIM nu este acceptat de toate telefoanele. Pentru disponibilitate, accesați www.microsoft.com/mobile/support/wpfeatures.

 Pe ecranul de Start, deplasați degetul în jos din partea de sus a ecranului, apoi atingeți TOATE SETĂRILE > rețea celulară+SIM.

2. Pentru a schimba setările SIM, atingeți SIM-ul dorit.

Redenumirea unei cartele SIM Atingeți Nume cartelă SIM, apoi tastați numele dorit.

Selectarea SIM-ului de utilizat pentru conexiunea de date Atingeți Cartelă SIM pentru conexiune de date și SIM-ul dorit.

**Dezactivarea unui SIM** Comutati setarea **Stare cartelă SIM** la **Dezactivat** 

#### Conectarea dalelor SIM pe ecranul de Start

Pentru a conecta dalele de pe ecranul de Start pentru apeluri sau mesagerie într-o singură dală pentru ambele SIM-uri, atingeți dala dorită, apoi atingeți ••• > conectați dalele.

## Redirecționarea apelurilor între SIM-uri

Redirecționați apelurile între SIM-uri, folosind Dual SIM inteligent: când vă apelează cineva pe un SIM în timp ce aveți un apel în desfășurare pe celălalt, puteți gestiona apelurile de pe ambele SIM-uri la fel ca în cazul unui singur SIM.

Dual SIM nu este acceptat de toate telefoanele. Pentru disponibilitate, accesați www.microsoft.com/mobile/support/wpfeatures.

Pentru a accesa setările apelurilor pentru Dual SIM, ambele SIM-uri trebuie să fie introduse în telefon.

Pentru disponibilitatea acestui serviciu, contactați furnizorul de servicii de rețea.

 Pe ecranul de Start, deplasați degetul în jos din partea de sus a ecranului, apoi atingeți TOATE SETĂRILE > rețea+.

2. Atingeți setați.

3. Pentru a selecta cum se redirecționează apelurile între SIM-uri, schimbați setarea pentru Dual SIM inteligent.  Tastați numerele de telefon corespunzătoare SIM-urilor, apoi atingeți Dual SIM inteligent.

 Atingeți setări suplimentare Dual SIM pentru a accesa restul setărilor de rețea, cum ar fi Conexiune de date.

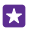

Indicație: De asemenea, puteți fixa setările apelurilor pentru Dual SIM pe ecranul de Start, pentru acces rapid.

# Răsfoirea aplicațiilor de pe SIM

Dacă furnizorul de servicii a inclus aplicații pe cartela SIM, iată cum le puteți găsi.

 Pe ecranul de Start, deplasați degetul în jos din partea de sus a ecranului, apoi atingeți TOATE SETĂRILE > rețea celulară+SIM.

2. Atingeți SIM-ul.

3. Atingeți aplicații SIM.

# Magazin

Personalizați-vă telefonul cu mai multe aplicații, jocuri și alte articole. Unele dintre acestea sunt gratuite. Răsfoiți Magazin pentru a găsi cele mai noi elemente de conținut pentru dvs. și telefonul dvs.

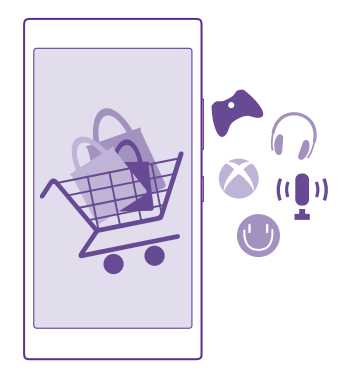

Puteți să descărcați:

- Aplicațiile
- Jocuri
- Aplicații și servicii de divertisment
- Aplicații și servicii de știri
- Cărți

De asemenea, puteți:

- Să preluați conținut care se potrivește gusturilor și locației dvs.
- Să partajați recomandări cu prietenii

Disponibilitatea Magazin și selecția de elemente disponibile pentru descărcare variază în funcție de regiune.

Pentru a descărca din Magazin, trebuie să faceți sign in la contul Microsoft pe telefon. După ce v-ați conectat, vi se oferă conținut compatibil cu telefonul.

Puteți să căutați și să descărcați conținut direct pe telefon sau puteți să răsfoiți conținutul Magazin de pe computer și să trimiteți linkuri de acolo pe telefon printr-un SMS.

Multe elemente sunt gratuite; pentru altele trebuie să plătiți cu cardul de credit sau prin factura telefonică.

Disponibilitatea modalităților de plată depinde de țara de reședință și de furnizorul de servicii de rețea.

Utilizarea serviciilor sau descărcarea de conținut, inclusiv a articolelor gratuite, pot implica transferul unor volume mari de date, ceea ce poate duce la apariția unor costuri de date.

## Navigarea în Magazin

Încercați cele mai recente și cel mai des descărcate aplicații, jocuri și alte articole recomandate pentru dvs. și pentru telefonul dvs. Navigați prin diferitele categorii sau căutați anumite articole.

## Atingeți 🛅 Magazin.

1. Atingeți o categorie de pe pagina de pornire sau deplasați degetul la stânga ori la dreapta pentru a vedea mai multe categorii și articole.

2. Atingeți un articol pentru a vizualiza detaliile acestuia. Când vizualizați un articol, se afișează și articolele similare.

- Indicație: Ați găsit în Magazin ceva ce i-ar putea interesa pe prietenii dvs.? Atingeți partajați pentru a le trimite un link.
- Indicație: Doriți să obțineți sugestii personalizate despre aplicațiile și jocurile care v-ar putea interesa? Faceți sign in la contul Microsoft, după care Magazin vă sugerează o selecție de aplicații.

#### Căutarea în Magazin

Atingeți 🕗, scrieți cuvintele pe care doriți să le căutați în caseta de căutare și atingeți 🔶.

## Descărcarea unei aplicații, a unui joc sau a unui alt element

Descărcați gratuit aplicații, jocuri sau alte elemente sau achiziționați mai mult conținut pentru telefon.

#### 1. Atingeți 🛅 Magazin.

2. Atingeți un articol pentru a vizualiza detaliile acestuia.

3. În cazul în care elementul are un preţ, atingeţi achiziţionaţi sau, pentru a încerca gratuit elementul o perioadă de timp limitată, atingeţi încercaţi. Dacă articolul este gratuit, atingeţi instalaţi.

Disponibilitatea modalităților de plată depinde de țara de reședință și de furnizorul de servicii de rețea.

**4.** Dacă nu ați făcut sign in în contul dvs. Microsoft, faceți sign in acum.

5. Urmați instrucțiunile afișate pe telefon.

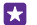

Indicație: Dacă descărcarea nu reușește, asigurați-vă că ora și data sunt setate corect.

După terminarea descărcării, puteți să deschideți sau să vizualizați elementul ori să răsfoiți în continuare și alt conținut. Tipul conținutului determină locația în care este stocat elementul în telefon: muzica, înregistrările video și podcasturile pot fi găsite în Muzică, Video și podcasturi, jocurile pot fi găsite în Jocuri, iar aplicațiile pot fi găsite în meniul aplicații.

Pentru informații suplimentare despre un element, contactați editorul acestuia.

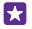

Indicație: Utilizați o conexiune Wi-Fi pentru a descărca fișiere mari.

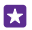

Indicație: În vizualizarea principală Magazin, puteți vedea o notificare în colțul din dreapta sus al ecranului, referitor la actualizările disponibile pentru aplicațiile, jocurile și conținutul descărcat.

Dacă aplicația descărcată nu acceptă limba telefonului, înseamnă că utilizează în mod implicit limba Engleză (S.U.A.). Dacă ați adăugat mai multe limbi în telefon, iar aplicația acceptă una dintre acestea, înseamnă că aplicația este descărcată în limba acceptată.

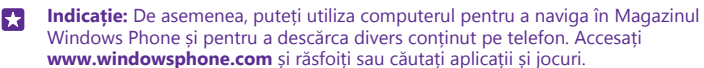

Indicație: În cazul în care copilul dvs. are un Windows Phone 8.1, puteți utiliza site-ul web My Family pentru a gestiona jocurile și aplicațiile descărcate și setările. Pentru a configura My Family, accesați https://www.windowsphone.com/family, faceți sign in la contul Microsoft cu adresa de e-mail și parola dvs. și ale copilului, apoi urmați instrucțiunile.

Această caracteristică nu este disponibilă în toate limbile. Pentru informații suplimentare despre disponibilitatea caracteristicilor și serviciilor, consultați secțiunea de îndrumare de la **www.windowsphone.com**.

Disponibilitatea aplicațiilor și jocurilor poate depinde de vârsta copilului.

## Consultarea descărcărilor în curs și a celor anterioare

Atingeți **d Magazin** > ••• > descărcări și deplasați la descărcări pentru a vedea descărcările în curs sau la **istoric** pentru a vedea aplicațiile, jocurile și alte elemente de conținut descărcate anterior.

#### Vizualizarea descărcărilor în curs

În timpul descărcării unui element, puteți continua să răsfoiți în Magazin alt conținut și să adăugați elemente de descărcat.

Pentru a vizualiza starea descărcărilor, în vizualizarea principală Magazin, atingeți ••• > descărcări, apoi deplasați la descărcări pentru a vedea descărcările în curs sau la istoric pentru a vedea conținutul descărcat anterior.

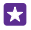

Indicație: Pentru a verifica starea descărcării în curs, atingeți stare.

Indicație: Dacă, de exemplu, trebuie să închideți temporar conexiunea la internet, atingeți continuu elementul de descărcat, apoi atingeți pauză. Pentru a relua descărcarea, atingeți reluați. Întrerupeți pe rând elementele în așteptare. Dacă apare o eroare la descărcare, puteți să descărcați din nou elementul.

## Scriere unei recenzii pentru o aplicație

Partajați-vă părerea despre o aplicație cu alți utilizatori Magazin – evaluați și recenzați aplicația. Puteți să postați o recenzie pentru fiecare aplicație pe care o descărcați.

- 1. În meniul aplicații, atingeți continuu aplicația, apoi atingeți evaluați și recenzați.
- 2. Evaluați aplicația și scrieți recenzia.

Indicație: Puteți să evaluați și să recenzați celelalte elemente, în același mod.

## Primirea reclamelor

Dacă doriți să primiți reclame și sfaturi despre aplicațiile care v-ar putea interesa, pe ecranul de Start, deplasați în jos din partea de sus a ecranului, atingeți **TOATE SETĂRILE**, apoi comutați **ID de publicitate** pe **Activat** []. Dacă doriți să ștergeți informațiile pe care le utilizează telefonul pentru a găsi reclame și sfaturi relevante, atingeți **resetați-vă ID-ul de publicitate**.

# Persoanele & mesageria

Luați legătura cu prietenii și familia și partajați fișierele, cum ar fi fotografiile, utilizând telefonul. Rămâneți la curent cu cele mai recente actualizări ale serviciilor de rețele de socializare chiar și când vă aflați în mișcare.

# Apelurile

Aflați cum puteți să efectuați apeluri de pe noul telefon și să discutați cu prietenii.

## Apelarea unui contact

Vă puteți apela prietenii simplu și rapid dacă i-ați salvat ca și contacte pe telefon.

## Atingeți 🔇

1. Atingeți 🔳

2. Atingeți contactul și numărul, în cazul în care contactul are mai multe numere.

Indicație: Volumul vocii prietenului este prea înalt sau prea redus? Apăsați pe tastele de volum pentru a modifica volumul.

Indicație: Doriți ca celelalte persoane să asculte conversația? Atingeți difuzor.

Indicație: Dacă aveți un telefon dual SIM, puteți selecta SIM-ul care se utilizează pentru apelarea fiecărui contact. Atingeți (a), deplasați degetul la contacte, apoi atingeți numele contactului și 1 2. Dual SIM nu este acceptat de toate telefoanele. Pentru disponibilitate, accesați www.microsoft.com/mobile/support/wpfeatures.

### Apelarea unui număr de telefon

Atingeți (), tastați numărul de telefon, apoi atingeți apelați.

Pentru a tasta caracterul + utilizat pentru apelurile internaționale, atingeți continuu 0.

## Căutarea în istoricul de apeluri

Pentru a căuta o intrare în istoricul de apeluri, deplasați degetul la **istoric**, atingeți (2), apoi tastați numele sau numărul de telefon al contactului.

## Eliminarea unei intrări din istoricul de apeluri

Pentru a elimina o intrare din istoricul de apeluri, deplasați degetul la **istoric**, atingeți continuu intrarea, apoi atingeți **ștergeți**.

Pentru a elimina toate înregistrările din istoricul de apeluri, atingeți ••• > selectați apeluri > ••• > selectați-le pe toate > (1).

#### Copierea și lipirea unui număr de telefon

Pe ecranul de Start, atingeți **Persoane**, deplasați la **contacte**, atingeți un contact, atingeți continuu numărul de telefon, atingeți **copiere**, iar în caseta de text atingeți **(**).

## Efectuarea unui apel cu Skype

Vă puteți utiliza telefonul pentru a efectua apeluri și apeluri video de la Skype la Skype. Cu tarifele globale Skype, puteți apela și rețele terestre sau alte telefoane mobile. Plătiți din mers cu cardul de credit sau puteți obține un abonament lunar cu cele mai bune tarife.

Dacă nu aveți încă aplicația Skype, o puteți descărca din **www.windowsphone.com**.

Atingeți S Skype, apoi faceți sign in cu același cont Microsoft folosit pe telefon.

Pentru a apela un contact Skype, deplasați degetul la **persoane**, atingeți contactul pe care doriți să-l apelați, apoi atingeți **()**.

Pentru informații suplimentare despre apelurile de la Skype la Skype, vizionați înregistrarea video de la **www.youtube.com/watch?v=AF2HRYdPnAM** (doar în limba engleză).

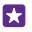

Indicație: Pentru a economisi costurile de date, utilizați o conexiune Wi-Fi cu Skype ori de câte ori este posibil.

## Efectuarea unui apel video cu Skype

Deplasați degetul la **persoane**, atingeți contactul pe care doriți să-l apelați, apoi atingeți 🗨.

Dacă telefonul nu are o cameră foto frontală, puteți utiliza camera foto principală pentru apeluri video. Camera foto frontală nu este acceptată de toate telefoanele. Pentru disponibilitate, accesați **www.microsoft.com/mobile/support/wpfeatures**.

### Utilizarea apelării rapide pentru apelarea contactelor dvs. preferate

Apelați cele mai importante contacte cu apelare rapidă.

1. Atingeți 💽 apoi deplasați degetul la **apelare rapidă**.

2. Pentru a adăuga un contact la apelarea rapidă, atingeți 🕀 și contactul pe care doriți să-l adăugați.

3. Pentru a apela un contact pe care l-ați adăugat la apelarea rapidă, în vizualizarea apelare rapidă, atingeți contactul.

## Apelarea ultimului număr format

Reapelați-vă prietenul dacă ați uitat să-i spuneți ceva. În vizualizarea cu istoricul de apeluri puteți vedea informații despre apelurile pe care le-ați efectuat, respectiv le-ați recepționat.

- 1. Atingeți 🔇 apoi deplasați degetul la istoric.
- 2. Atingeți numele sau numărul de telefon.

## Utilizarea comenzii vocale pentru efectuarea unui apel

Puteți utiliza comenzilor vocale pentru a apela un contact.

- 1. Atingeți continuu tasta căutare 🔎
- 2. Pronunțați Call și numele contactului.

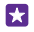

Indicație: De asemenea, puteți utiliza apelarea vocală prin intermediul căștilor cu microfon Bluetooth.

Această caracteristică nu este disponibilă în toate limbile. Pentru informații despre limbile acceptate, accesați **www.windowsphone.com**.

### Dezactivarea sunetului unui apel primit

Dacă telefonul sună când nu doriți să fiți deranjat, puteți dezactiva sunetul tonului apelului respectiv.

Dacă doriți să puteți dezactiva sonorul telefonului întorcându-l cu fața în jos, trebuie activată caracteristica Răsucire pentru oprire sonerie. Pe ecranul de Start, deplasați degetul în jos din partea de sus a ecranului, atingeți **TOATE SETĂRILE** > **audio**, deplasați degetul la stânga, dacă este necesar, apoi comutați **Răsucire pentru oprire sonerie** pe **Activat** [...].

Când primiți un apel, apăsați tasta de volum sau tasta de blocare. De asemenea, puteți întoarce telefonul cu fața în jos.

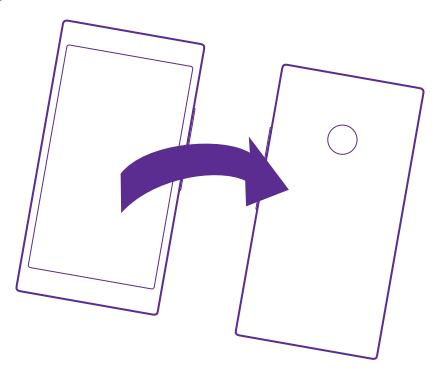

#### Răspunderea la un apel printr-un SMS

Dacă nu puteți vorbi chiar în acel moment, puteți răspunde apelantului printr-un mesaj text.

1. Când cineva vă apelează, atingeți RĂSPUNDEȚI PRIN TEXT.

2. Atingeți tastați un mesaj... și scrieți mesajul.

Puteți să răspundeți printr-un SMS la apelurile primite de la contactele salvate în telefon.

#### Activarea sau dezactivarea răspunderii prin SMS

Atingeți 🔨 > ••• > setări și comutați Răspuns text la Activat 🚞 sau Dezactivat

#### Editarea unui SMS gata scris

Atingeți 🤇 > ••• > setări > editați răspunsurile și editați răspunsul dorit.

### Realizarea unei teleconferințe

Telefonul acceptă teleconferințele cu 2 sau mai mulți participanți. Numărul maxim de participanți poate varia, în funcție de furnizorul de servicii de rețea.

- 1. Apelați prima persoană.
- 2. Pentru a apela o altă persoană, atingeți 📞
- Când se răspunde la noul apel, atingeți 1.

Pentru a adăuga mai multe persoane, atingeți din nou 😍.

#### Desfășurarea unei convorbiri private cu o persoană

Atingeți Þ și numele sau numărul de telefon al persoanei. Teleconferința este trecută în așteptare pe telefonul dvs. Celelalte persoane continuă teleconferința.

Pentru a reveni la teleconferință, atingeți 1.

### Redirecționarea apelurilor către un alt telefon

Când știți că nu puteți răspunde la telefon, puteți redirecționa apelurile primite către un alt număr de telefon.

Pentru disponibilitatea acestei caracteristici, contactați furnizorul de servicii de rețea.

- 1. În funcție de telefon, efectuați una dintre următoarele acțiuni:
- Pe ecranul de Start, deplasați degetul în jos din partea de sus a ecranului, apoi atingeți TOATE SETĂRILE > rețea+ > setați.
- Atingeți 🤇 > ••• > setări.

 Dacă aveți un telefon cu SIM dublu, atingeți Cartelă SIM 1 sau Cartelă SIM 2. Dual SIM nu este acceptat de toate telefoanele. Pentru disponibilitate, accesați www.microsoft.com/ mobile/support/wpfeatures.

3. Comutați **Redirecționare apeluri** pe **Activat** [1], dacă este necesar, apoi selectați locul către care doriți să redirecționați apelurile.

În funcție de telefon, puteți efectua alegerea separat, pentru diverse situații, cum ar fi momentul în care nu puteți răspunde sau când aveți un apel în desfășurare.

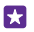

**Indicație:** Pentru a verifica dacă redirecționarea apelurilor este activă sau nu, lucru indicat de pictograma 🔄, atingeți partea de sus a ecranului.

#### Redirecționarea apelurilor către mesageria vocală

Pe lângă redirecționarea apelurilor către alt număr de telefon, puteți redirecționa aceste apeluri către mesageria vocală și le puteți asculta mai târziu.

Pentru disponibilitatea acestei caracteristici, contactați furnizorul de servicii de rețea. Dual SIM nu este acceptat de toate telefoanele. Pentru disponibilitate, accesați **www.microsoft.com/ mobile/support/wpfeatures**.

În funcție de telefon, efectuați una din următoarele acțiuni:

- Atingeți <> ••• > setări. Dacă aveți un telefon cu SIM dublu, atingeți SIM-ul dorit. Dacă este necesar, comutați Redirecționare apeluri pe Activat \_\_\_\_\_ şi tastați numărul de mesagerie vocală oferit de furnizorul de servicii.
- Deplasați în jos din partea de sus a ecranului, atingeți TOATE SETĂRILE > rețea+ > setați și tastați numărul de mesagerie vocală oferit de furnizorul de servicii, dacă este necesar. Dacă aveți un telefon cu SIM dublu, atingeți SIM-ul dorit înainte de a tasta numărul.

În funcție de telefon, puteți redirecționa toate apelurile către mesageria vocală sau puteți efectua alegerea separat, pentru diverse situații, cum ar fi momentul în care nu puteți răspunde sau când aveți un apel în desfășurare.

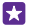

Indicație: Dacă doriți să evitați redirecționarea apelurilor către mesageria vocală, tastați un alt număr, cum ar fi numărul celui de-al doilea telefon deținut. De asemenea, puteți contacta furnizorul de servicii referitor la dezactivarea serviciului de mesagerie vocală.

### Schimbarea numărului de mesagerie vocală

Atingeți 💽 > ••• > setări și tastați noul număr. Dacă aveți un telefon cu SIM dublu, atingeți SIM-ul dorit înainte de a tasta numărul.

### Apelarea propriei cutii poștale vocale

Dacă ați redirecționat apelurile primite către cutia poștală vocală, o puteți apela și puteți asculta mesajele lăsate de prietenii dvs.

1. Atingeți 🔇

2. Atingeți 🖲 Dacă vi se solicită, tastați parola de mesagerie vocală pe care ați primit-o de la furnizorul de servicii de rețea.

 Puteți asculta sau răspunde la mesajele vocale, le puteți șterge sau puteți înregistra un mesaj de întâmpinare.

Pentru informații despre disponibilitatea serviciului de cutie poștală vocală și despre configurarea duratei de așteptare până la redirecționarea apelurilor, contactați furnizorul de servicii de rețea.

## Utilizarea opțiunii apel în așteptare

Primiți un alt apel când aveți deja unul în desfășurare? Apel în așteptare vă ajută să răspundeți sau să puneți în așteptare unul dintre apeluri.

 Pe ecranul de Start, deplasați degetul în jos din partea de sus a ecranului, apoi atingeți TOATE SETĂRILE > rețea+ > setați.

 Dacă aveți un telefon cu SIM dublu, atingeți SIM-ul dorit. Dual SIM nu este acceptat de toate telefoanele. Pentru disponibilitate, accesați www.microsoft.com/mobile/support/ wpfeatures.

3. Comutați setarea Apel în așteptare la Activat [1].

Trecerea în așteptare a primului apel și răspunsul la noul apel Atingeți **RĂSPUNDEȚI**.

Terminarea primului apel și răspunsul la noul apel Atingeți terminați apelul+răspundeți. **Ignorarea noului apel** Atingeți **IGNORAȚI**.

Punerea în așteptare a unui apel și efectuarea unui alt apel Atingeți AȘTEPTARE > ADĂUGAȚI APELUL și apelați persoanele dorite.

#### Comutarea între apeluri Atingeți ATINGEȚI PENTRU COMUTARE.

#### Blocarea apelurilor și a mesajelor

Dacă primiți apeluri sau mesaje text nedorite, le puteți bloca utilizând aplicația filtru apel +SMS.

Pentru a adăuga un număr de telefon la lista de numere blocate, atingeți **()**, deplasați la istoric, atingeți continuu apelantul pe care doriți să-l blocați, apoi atingeți blocați numărul....

De asemenea, puteți adăuga numere în lista de numere blocate direct din mesajele text.

Pe ecranul de Start, deplasați degetul în jos din partea de sus a ecranului, apoi atingeți **TOATE** SETĂRILE > filtru apel+SMS.

Comutați Blocare apeluri+SMS-uri la Activată 👝 🗌.

Verificarea numerelor blocate Atingeți numere blocate.

Primirea notificărilor despre apelurile sau mesajele blocate Atingeți avansat și comutați Notificări pe Activată [\_\_\_].

# Contactele

Puteți salva și organiza numerele de telefon, adresele și alte informații de contact ale prietenilor dvs. în Hubul Persoane. Puteți păstra legătura cu prietenii prin serviciile de rețele de socializare.

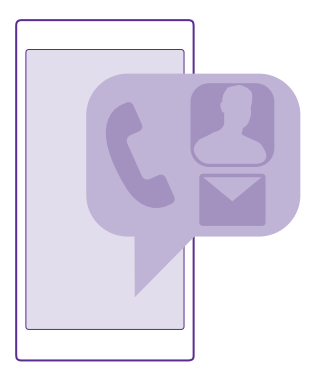

### **Hubul Persoane**

Hubul Persoane este locul în care se păstrează toate informațiile de contact ale prietenilor. Vă permite să păstrați legătura cu persoanele care contează cel mai mult, prin intermediul grupurilor. Aici se află și rețelele de socializare.

Accesați contacte pentru a vedea informațiile de contact ale prietenilor din toate conturile la care ați făcut sign in. Puteți organiza lista după dorință, filtrând-o după cont sau ascunzând contactele fără numere de telefon. Aici se află și propria dvs. fișă de contact.

Consultați noutăți pentru a vedea actualizările de stare ale prietenilor din rețelele de socializare convenabil, într-un singur loc.

Grupurile de contact ușurează vizualizarea actualizărilor de stare doar de la persoanele care vă interesează. De asemenea, le puteți trimite e-mailuri și mesaje tuturor, simultan.

#### Adăugarea sau ștergerea unui contact

Țineți-vă prietenii aproape. Salvați-le numerele de telefon, adresele și alte informații în Hubul Persoane.

Atingeți **Persoane** și deplasați degetul pe ecran la **contacte**.

#### Adăugarea unui contact

1. Atingeți 🕀.

2. Dacă ați făcut sign in la mai multe conturi, selectați contul în care doriți să salvați contactul.

Nu puteți salva contactele doar pe telefon; acestea se salvează întotdeauna într-un cont.

3. Adăugați detaliile contactului și atingeți 🖲.

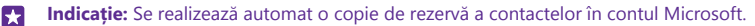

### Editarea unui contact

Atingeți contactul și ⊘, apoi editați sau adăugați detalii, cum ar fi un ton de apel sau o adresă web.

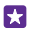

Indicație: Dacă aveți un telefon dual SIM, puteți selecta SIM-ul care se utilizează pentru apelarea fiecărui contact. Atingeți contactul și <u>1</u>2. Dual SIM nu este acceptat de toate telefoanele. Pentru disponibilitate, accesați www.microsoft.com/mobile/support/wpfeatures.

#### Ștergerea unui contact

Atingeți contactul și ••• > ștergeți.

Contactul este șters atât de pe telefon, cât și din serviciul de rețele sociale în care este stocat, cu unele excepții, cum ar fi Facebook, Twitter și LinkedIn.

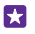

**Indicație:** Dacă doriți să ștergeți rapid mai multe contacte, pe computer, conectați-vă la **people.live.com** cu contul Microsoft și ștergeți-le de acolo.

## Filtrarea listei de contacte

Dacă nu doriți să fie afișate contactele din serviciile de rețele de socializare în lista de contacte, le puteți filtra. În lista de contacte, atingeți ••• > setări > filtrați lista de contacte și conturile pe care doriți să le afișați sau să le ascundeți.

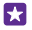

**Indicație:** De asemenea, puteți elimina prin filtrare contactele fără numere de telefon. Comutați **Ascunde contactele fără numere de telefon** la **Activat** [\_\_\_\_].

## Salvarea unui număr dintr-un apel primit

Când primiți un apel, puteți salva cu ușurință numărul, dacă nu este încă salvat în hubul Persoane. Puteți salva numărul într-o listă de contacte nouă sau existentă.

- 1. Atingeți 🔇 apoi deplasați degetul la istoric.
- Atingeți e de lângă un număr de telefon și atingeți .
- 3. Atingeți 🕘, editați numărul de telefon și tipul acestuia, apoi atingeți 🖲.
- 4. Editați alte detalii de contact, inclusiv numele, apoi atingeți 🖲.

## Salvarea unui număr dintr-un mesaj primit

Când primiți un mesaj, puteți salva cu ușurință numărul, dacă nu este încă salvat în hubul Persoane. Puteți salva numărul într-o listă de contacte nouă sau existentă.

- 1. Atingeți 🛯 Mesagerie.
- În lista de conversații, atingeți o conversație și ) > ().
- 3. Atingeți 🕀, editați numărul de telefon și tipul acestuia, apoi atingeți 🖲.
- 4. Editați alte detalii de contact, inclusiv numele, apoi atingeți 🖲.

## Căutarea contactelor

Dacă este necesar să contactați rapid un prieten, nu este necesar să derulați prin toate contactele. Puteți căuta sau trece direct la o literă sau la un caracter din lista de contacte. De asemenea, puteți utiliza o comandă vocală pentru a apela un contact sau pentru a-i trimite un mesaj.

- 1. Atingeți **Persoane** și deplasați degetul pe ecran la **contacte**.
- 2. Atingeți 🙆 și începeți să scrieți un nume. Lista se filtrează pe măsură ce scrieți.

Indicație: Fixați pe ecranul de Start cele mai importante contacte sau grupuri de contacte. Atingeți continuu un contact, apoi atingeți fixați pe ecranul Start.

#### Saltul la o literă sau la un caracter din lista de contacte

Atingeți orice literă din lista de contacte aflată în partea stângă, iar în următorul meniu, atingeți prima literă sau primul caracter al numelui dorit.

#### Utilizarea unei comenzi vocale

În orice vizualizare, atingeți continuu tasta căutare **O**, apoi rostiți **Call** sau **Text** și numele contactului. Nu toate limbile sunt acceptate.

### **Conectarea contactelor**

Uneori, puteți avea intrări separate pentru același contact din servicii de rețele de socializare sau conturi de e-mail diferite. Puteți conecta mai multe contacte, astfel încât informațiile lor să apară în aceeași fișă de contact.

Atingeți **Persoane** și deplasați degetul pe ecran la **contacte**.

- 1. Atingeți contactul principal la care doriți să vă conectați și 👄.
- 2. Atingeți alegeți un contact și contactul pe care doriți să îl conectați.

#### Separarea unui contact

Atingeți contactul principal și (a), apoi atingeți contactul pe care doriți să îl separați și separați.

## Copierea contactelor

Aveți informațiile despre persoanele dragi la îndemână. Utilizați aplicația Transfer date pentru a copia cu ușurință contactele, SMS-urile și fotografiile de pe vechiul telefon. Aplicația nu funcționează cu toate modelele de telefon.

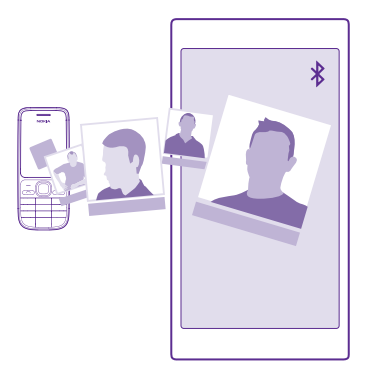

Indicație: Dacă vechiul dvs. telefon este un dispozitiv Windows Phone sau dacă ați creat anterior o copie de rezervă a contactelor în contul Microsoft, pentru a importa contactele din cadrul serviciului, faceți pur și simplu sign in în cont de pe telefon. Contactele sunt importate automat.

Vechiul telefon trebuie să accepte Bluetooth. Contactele de pe vechiul telefon trebuie să fie stocate în memoria telefonului, nu pe cartela SIM.

**1.** Pe vechiul telefon, activați Bluetooth și asigurați-vă că telefonul este vizibil pentru alte dispozitive.

2. Pe noul telefon, atingeți 🔁 Transfer date.

3. Atingeți continuați și activați funcția Bluetooth.

 Selectați vechiul telefon din lista cu dispozitive găsite, apoi urmați instrucțiunile afișate pe ambele telefoane.

În cazul în care contactele sunt scrise într-o limbă care nu este acceptată de noul telefon, este posibil ca informațiile despre contacte să nu se afișeze corect.

Dacă nu aveți încă aplicația Transfer date, o puteți descărca din **www.windowsphone.com**.

#### Copierea contactelor de pe o cartelă SIM

Dacă aveți contacte stocate pe cartela SIM, le puteți copia pe telefon.

Asigurați-vă că ați introdus cartela SIM.

- 1. Atingeți **Persoane**.
- 2. Atingeți ••• > setări > importați din cartela SIM.

3. Pentru a importa toate contactele, atingeți importați.

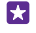

Indicație: Pentru a selecta contacte individuale, atingeți **goliți**, apoi utilizați casetele de selectare.

Nu puteți salva contactele pe noua cartelă SIM.

### Crearea, editarea sau ștergerea unui grup de contacte

Puteți crea grupuri de contacte pentru a trimite un mesaj mai multor persoane în același timp sau pentru a vedea actualizări de rețele de socializare doar de la membrii grupului. De exemplu, îi puteți adăuga pe membrii familiei în același grup și îi puteți contacta rapid prin intermediul aceluiași mesaj.

Atingeți **Persoane** și deplasați degetul pe ecran la **camere**.

- 1. Atingeți 🕂 > Grup.
- 2. Scrieți un nume pentru grup și atingeți 🖲.
- 3. Atingeți 🕀 și un contact. Pentru a adăuga alt contact, atingeți 🕀 din nou.
- 4. Atingeți 🕗.

🚼 Indicație: Există deja un grup numit Prieteni buni în telefon.

Adăugarea unui nou contact în grup Atingeți grupul, apoi atingeți ֎ > ⊕ și un contact.

Eliminarea unui contact dintr-un grup Atingeți grupul și (). Atingeți contactul și eliminați din grup.

Redenumirea unui grup

Atingeți grupul și ••• > redenumiți, apoi scrieți noul nume.

### Ștergerea unui grup de contacte

Atingeți grupul și ••• > ștergeți.

## Vizualizarea camerelor

Caracteristica camere urmează a fi suspendată, dar puteți continua să vizualizați camerele de chat, calendarele, fotografiile sau notele existente.

După luna martie 2015, caracteristica camere pentru Windows Phone nu mai este acceptată. Puteți continua să vedeți camerele existente și să folosiți albumele foto ale camerelor, calendarele și notele pe telefon. Nu puteți să creați camere noi sau să modificați camerele existente. Puteți continua să vedeți camerele de chat vechi, dar dvs. și membrii camerelor nu puteți trimite sau primi mesaje de chat noi în camere.

Pentru a vizualiza camerele existente, atingeți **Persoane**, apoi deplasați la **camere**.

## Partajarea unui contact

Puteți partaja cu ușurință un contact cu prietenii.

- 1. Pe ecranul de Start, atingeți **Persoane** și deplasați degetul pe ecran la contacte.
- 2. Atingeți un contact și ••• > partajați contactul > ⊘.
- 3. Selectați modul în care doriți să partajați și urmați instrucțiunile.

## Schimbarea fotografiei de profil

Puteți selecta fotografia pentru propria carte de vizită de pe telefon. Alegeți o fotografie pe care tocmai ați realizat-o sau o fotografie dintr-un profil existent într-o rețea de socializare.

1. Atingeți **Persoane** și deplasați degetul pe ecran la **contacte**.

2. În partea de sus a listei de contacte, atingeți fotografia proprie.

 Atingeți din nou fotografia şi alegeți una din fotografiile oferite sau atingeți găsește alta pentru a selecta o fotografie din Album cameră.

4. Glisați fotografia pentru a stabili decupajul, apoi atingeți ⊘.

# Rețelele de socializare

Configurați servicii de rețele de socializare pe telefon pentru a păstra legătura cu prietenii.

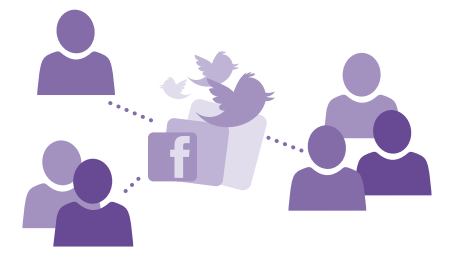

## Configurarea unui cont de rețele de socializare

Configurați conturile de la serviciile de rețele de socializare.

Atingeți aplicația de rețele de socializare la care doriți să faceți sign in, de exemplu, Facebook, apoi urmați instrucțiunile afișate.

Pentru a descărca mai multe aplicații de rețele de socializare, atingeți 🔁 Magazin.

 Indicație: Când faceți sign in într-un cont, contactele din cont sunt importate automat. Pentru a alege conturile care se afișează în lista de contacte, pe ecranul de Start, atingeți
 Persoane, deplasați degetul la contacte, apoi atingeți
 setări > filtrați lista de contacte.

## Vizualizarea actualizărilor de stare ale prietenilor

După ce configurați pe telefon serviciile de rețele de socializare, cum ar fi Twitter, puteți urmări actualizările de stare ale prietenilor în hubul Persoane.

Atingeți 📑 Persoane și deplasați degetul pe ecran la noutăți.

## Postarea stării

Dacă doriți să comunicați cu prietenii, țineți-i la curent cu ideile dvs. Postați o actualizare a stării pe serviciile de rețele de socializare pe care le utilizați.

- 1. Atingeți **Persoane** și deplasați degetul pe ecran la **contacte**.
- 2. Atingeți propria carte de vizită și postați o actualizare.

- 3. Selectați serviciul în care doriți să postați.
- 4. Scrieți textul mesajului.
- 5. Atingeți 🗨

### Partajarea unei fotografii în serviciile de rețele de socializare

După ce faceți o fotografie, încărcați-o pe Web, astfel încât să afle toți prietenii ce puneți la cale.

- 1. Atingeți Fotografii.
- 2. Răsfoiți albumele de fotografii pentru a căuta fotografia pe care doriți să o partajați.
- 3. Atingeți continuu fotografia, apoi atingeți partajați....
- 4. Atingeți serviciul de rețea de socializare în care doriți să încărcați fotografia.
- 5. Dacă doriți, adăugați o legendă și partajați sau trimiteți fotografia.

# Mesaje

Păstrați legătura cu prietenii prin SMS-uri sau mesaje multimedia.

## Trimiterea unui mesaj

Cu ajutorul mesajelor text și a mesajelor multimedia, puteți să luați rapid legătura cu prietenii și familia.

## 1. Atingeți 🛯 Mesagerie.

2. Atingeți 🕂

Dacă începeți să scrieți un mesaj și comutați pe o altă aplicație înainte de a-l trimite, puteți să continuați mesajul când reveniți la Mesagerie. Atingeți ••• > **schițe**. Mesajul ciornă se șterge în momentul trimiterii.

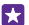

Indicație: Dacă aveți un telefon dual SIM, puteți selecta SIM-ul care se utilizează pentru trimiterea mesajului. Atingeți 12. Dual SIM nu este acceptat de toate telefoanele. Pentru disponibilitate, accesați www.microsoft.com/mobile/support/wpfeatures.

3. Pentru a adăuga un destinatar din lista de contacte, atingeți ⊕ sau începeți să scrieți un nume. De asemenea, puteți introduce un număr de telefon.

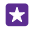

**Indicație:** Pentru a adăuga mai mulți destinatari, atingeți ⊕ > ⊜, selectați destinatarii doriți, apoi atingeți ⊘.

4. Atingeți caseta de mesaje și scrieți mesajul.

🚼 🛛 Indicație: Pentru a adăuga o față zâmbitoare, atingeți 😳.

Pentru a adăuga o ataşare, cum ar fi o fotografie, atingeți (), apoi selectați ataşarea.
 Pentru a trimite mesajul, atingeti ().

Dacă nu puteți trimite un mesaj multimedia, verificați următoarele:

• Abonamentul mobil acceptă mesaje multimedia.

 Conexiunea de date este activată. Deplasați în jos din partea de sus a ecranului, atingeți TOATE SETĂRILE > rețea celulară+SIM, apoi comutați Conexiune de date pe Activat
 .

Numai dispozitivele care au caracteristici compatibile pot recepționa și afișa mesaje multimedia. Aspectul unui mesaj poate varia în funcție de dispozitivul care îl recepționează.

#### Redirecționarea unui mesaj

În **conversații**, atingeți o conversație, atingeți continuu mesajul pe care doriți să-l redirecționați, apoi atingeți **redirecționați**.

Înainte de a redirecționa mesajul, puteți edita ce ați scris ori să adăugați sau să eliminați atașări.

#### Redirecționarea mai multor mesaje

În **conversații**, atingeți o conversație și ••• > **selectați mesajele**, atingeți casetele de selectare care apar lângă mesaje, apoi atingeți 🏵 pentru a adăuga un destinatar.

### Citirea unui mesaj

Puteți vedea dacă ați primit un mesaj nou pe ecranul de Start.

Puteți vizualiza mesajele dintre dvs. și un contact într-o singură conversație. Conversația poate conține mesaje text și multimedia.

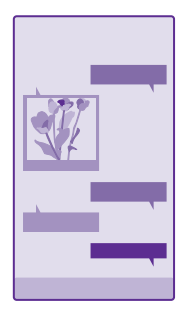

#### 1. Atingeți 🛛 Mesagerie.

2. Pentru a citi un mesaj, atingeți o conversație.

Indicație: Pentru a împiedica alte persoane să vizualizeze accidental notificările dvs. despre mesaje, pe ecranul de blocare, deplasați în jos din partea de sus a ecranului și atingeți TOATE SETĂRILE > ecran de blocare > Selectați o aplicație pentru a afișa starea sa detaliată > niciuna.

Dacă nu puteți deschide un mesaj multimedia, verificați următoarele:

• Abonamentul mobil acceptă mesaje multimedia.

 Conexiunea de date este activată. Deplasați în jos din partea de sus a ecranului, atingeți TOATE SETĂRILE > rețea celulară+SIM, apoi comutați Conexiune de date pe Activat
 .

Puteți expedia mesaje text mai lungi decât numărul limită de caractere alocat pentru un singur mesaj. Mesajele mai lungi vor fi expediate sub forma a două sau mai multe mesaje. S-ar putea ca furnizorul Dvs. de servicii să vă taxeze în mod corespunzător. Caracterele ce folosesc accente, alte semne, precum și opțiunile unor limbi ocupă mai mult spațiu, limitând astfel numărul de caractere ce pot fi expediate printr-un singur mesaj.

Utilizarea serviciilor sau descărcarea de conținut, inclusiv a articolelor gratuite, pot implica transferul unor volume mari de date, ceea ce poate duce la apariția unor costuri de date.

## Salvarea unei atașări

Atingeți atașarea (cum ar fi o fotografie), apoi atingeți ••• > salvați.

## Ștergerea unei conversații

În **conversații**, atingeți 🗐, selectați conversația pe care doriți să o ștergeți, apoi atingeți 🗃.

## Ștergerea unui singur mesaj dintr-o conversație

În **conversații**, atingeți o conversație, atingeți continuu mesajul pe care doriți să-l ștergeți, apoi atingeți **ștergeți**.

**Ștergerea tuturor mesajelor din telefon** Atingeți (■) > ••• > selectați-le pe toate > (#).

## Cum se răspunde la mesaj

Nu lăsați prietenii să vă aștepte. Răspundeți-le la mesaj imediat.

1. Atingeți 🛯 Mesagerie.

2. În meniul conversații, atingeți conversația care conține mesajul.

- Indicație: Dacă aveți un telefon dual SIM, puteți selecta SIM-ul care se utilizează pentru trimiterea mesajului. Atingeți 12. Dual SIM nu este acceptat de toate telefoanele. Pentru disponibilitate, accesați www.microsoft.com/mobile/support/wpfeatures.
- 3. Atingeți caseta de mesaje și scrieți mesajul.

4. Atingeți 🗨

## Redirecționarea unui mesaj

În **conversații**, atingeți o conversație, atingeți continuu mesajul pe care doriți să-l redirecționați, apoi atingeți **redirecționați**.

Înainte de a redirecționa mesajul, puteți edita ce ați scris ori să adăugați sau să eliminați atașări.

## Trimiterea unui mesaj către un grup

Dacă este necesar să trimiteți frecvent un mesaj aceluiași grup de persoane, puteți crea un grup în hubul Persoane. În acest mod, puteți contacta toate persoanele respective printr-un singur mesaj sau e-mail.

Atingeți **Persoane** și deplasați degetul pe ecran la **camere**.

- 1. Atingeți grupul și text sau trimiteți e-mail.
- 2. Scrieți și trimiteți mesajul.
- Indicație: Pentru a crea un grup, atingeți 🕀 > Grup.

## Discuțiile chat cu Skype

Vă puteți utiliza telefonul pentru a trimite mesaje instantanee de la Skype la Skype.

Dacă nu aveți încă aplicația Skype, o puteți descărca din **www.windowsphone.com**.

- 1. Atingeți S Skype.
- 2. Faceți sign in cu același cont Microsoft pe care l-ați utilizat pe telefon.
- 3. Deplasați degetul la persoane, apoi atingeți contactul cu care doriți să discutați prin chat.
- 4. Scrieți mesajul și atingeți 🕤

Pentru informații suplimentare despre mesajele instant de la Skype la Skype, vizionați înregistrarea video de la **www.youtube.com/watch?v=AF2HRYdPnAM** (doar în limba engleză).

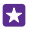

Indicație: Pentru a economisi costurile de date, utilizați o conexiune Wi-Fi cu Skype ori de câte ori este posibil.

Partajarea locației într-un chat pe Skype În timpul unui chat, atingeți 🕒 > trimitere date locație > 📀.

### Trimiterea locației într-un mesaj

Atunci când îi invitați pe prieteni să vină la o întâlnire, le puteți trimite locația pe o hartă.

Este posibil ca această caracteristică să nu fie disponibilă pentru toate regiunile.

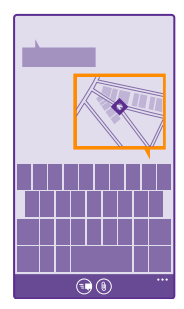

Este posibil ca telefonul să vă solicite informații despre locația în care vă aflați. Trebuie să îi permiteți telefonului să utilizeze această caracteristică.

1. Când scrieți un SMS, atingeți (i) > locația mea.

Expedierea unui mesaj cu atașare ar putea fi mai scumpă decât expedierea unui SMS normal. Pentru informații suplimentare, contactați furnizorul Dvs. de servicii.

## 2. Atingeți 🕞.

Prietenii dvs. vor primi un mesaj cu o fotografie a locului în care vă aflați pe hartă.

### Trimiterea unui mesaj audio

Sărbătoriți ziua de naștere a unui prieten cu o melodie – trimiteți melodia ca mesaj audio.

- 1. Când scrieți un mesaj, atingeți (i) > notă vocală.
- 2. Înregistrați mesajul și atingeți efectuat.
- 3. Atingeți 📵

#### Utilizarea comenzii vocale pentru scrierea unui mesaj

Sunteți prea ocupat să scrieți un mesaj? Scrieți și trimiteți un mesaj text cu ajutorul vocii.

Această caracteristică nu este disponibilă în toate limbile. Pentru informații despre limbile acceptate, accesați **www.windowsphone.com**.

De asemenea, poate fi necesar să descărcați un pachet de limbă înainte de a putea utiliza caracteristica. Dacă vi se solicită să instalați un pachet de limbi, pe ecranul de Start, deplasați degetul în jos din partea de sus a ecranului, atingeți **TOATE SETĂRILE** > **vorbire** > **Limbă vorbire**, atingeți limba dorită și așteptați să se termine descărcarea.

Pentru a utiliza această caracteristică, trebuie să aveți conexiune la internet.

- 1. Atingeți continuu tasta căutare  $\mathcal{O}$ .
- 2. Pronunțați Text și numele contactului.
- 3. Pronunțați mesajul și urmați instrucțiunile vocale.

# E-mail

Puteți să folosiți telefonul pentru a citi și pentru a răspunde la un mesaj de e-mail când sunteți în deplasări.
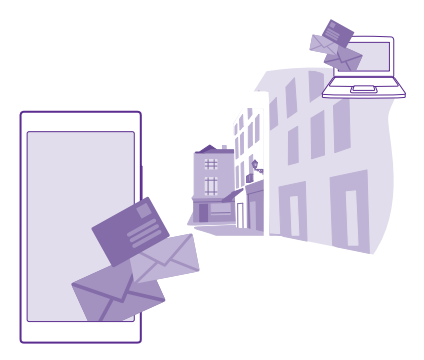

Pe ecranul de Start, atingeți 🗹.

Pentru a trimite și a primi e-mailuri, trebuie să aveți conexiune la Internet.

### Adăugarea sau ștergerea unei cutii poștale

Dacă utilizați adrese de e-mail diferite pentru serviciu și pentru distracție, nicio problemă! Puteți adăuga mai multe cutii poștale pe telefon.

### Adăugarea primei cutii poștale

Pentru a configura e-mailul pe telefon, trebuie să aveți conexiune la internet.

Dacă nu ați făcut Sign in în contul dvs. Microsoft în timpul primei porniri, o puteți face acum. Când adăugați un cont Microsoft pe telefon, este adăugat automat și un cont de e-mail.

- 1. Atingeți 🖂
- 2. Atingeți un cont și scrieți numele de utilizator și parola.
- 3. Atingeți sign in.

Indicație: În funcție de contul de e-mail, puteți sincroniza pe telefon și alte elemente, cum ar fi contactele și calendarul, nu doar e-mailuri.

Dacă telefonul nu găsește setările pentru e-mail, le poate găsi configurare avansată. Pentru aceasta, trebuie să cunoașteți tipul contului de e-mail și adresele serverelor de e-mail pentru primire și trimitere. Puteți obține aceste informații de la furnizorul de servicii de e-mail.

Pentru a afla mai multe despre configurarea diferitelor conturi de e-mail, consultați secțiunea de îndrumare de la adresa **www.windowsphone.com**.

### Adăugarea ulterioară a unei cutii poștale

În cutia poștală, atingeți ••• > adăugați cont de e-mail și un cont, apoi faceți Sign in.

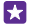

Indicație: Pentru a adăuga e-mailul de serviciu Exchange, contactele și calendarul pe telefon, selectați Exchange drept cont, scrieți adresa de e-mail și parola de serviciu, apoi atingeți sign in.

Noua cutie poștală apare sub forma unei dale noi pe ecranul de Start.

#### Ștergerea unei cutii poștale

Pe ecranul de Start, deplasați degetul în jos din partea de sus a ecranului, apoi atingeți **TOATE** SETĂRILE > e-mail+conturi. Atingeți continuu cutia poștală, apoi atingeți **ștergeți**.

Nu puteți șterge prima cutie poștală Microsoft cu care ați făcut sign in. Pentru aceasta, este necesar să resetați telefonul.

### Adăugarea cutiei poștale Exchange pe telefon

Nu aveți nevoie de computer pentru a accesa e-mailul, contactele și calendarul de serviciu. Puteți sincroniza conținutul important între telefon și un server Microsoft Exchange.

Exchange poate fi configurat doar când compania dvs. are un server Microsoft Exchange. În plus, administratorul IT al companiei dvs. trebuie să fi activat Microsoft Exchange pentru contul dvs.

Înainte de a începe configurarea, asigurați-vă că dispuneți de următoarele elemente:

- O adresă de e-mail din cadrul companiei
- Numele serverului Exchange (contactați departamentul IT al companiei)
- Numele domeniului de rețea (contactați departamentul IT al companiei)
- Parola de rețea a serviciului dvs.

În funcție de configurația serverului Exchange, este posibil să fie necesar să introduceți informații suplimentare în cursul configurării. Dacă nu cunoașteți informațiile exacte, contactați departamentul IT al companiei.

### Pe ecranul de Start, deplasați degetul în jos din partea de sus a ecranului, apoi atingeți TOATE SETĂRILE > e-mail+conturi.

### 2. Atingeți adăugați un cont > Exchange.

3. Scrieți adresa de e-mail și parola Exchange, apoi atingeți sign in.

În timpul configurării, puteți defini conținutul de sincronizat și frecvența sincronizării telefonului cu serverul. Pentru a sincroniza alt conținut, modificați setările contului Exchange.

### Deschiderea unui mesaj de e-mail din ecranul de Start

Cu dalele dinamice pentru e-mail puteți deschide e-mailul direct de pe ecranul de Start.

Din dale, puteți să vedeți numărul de e-mailuri necitite și dacă ați primit un e-mail nou.

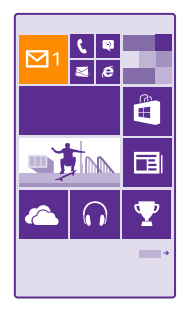

Puteți fixa mai multe cutii poștale pe ecranul de Start. De exemplu, puteți să dedicați o dală e-mailului de la serviciu și o alta celui personal. Dacă uniți mai multe cutii poștale într-un inbox unificat, puteți deschide e-mailurile din toate inboxurile într-o singură dală.

Pentru a citi e-mailurile, atingeți dala.

### Expedierea unui e-mail

Nu lăsați e-mailurile să se strângă. Utilizați telefonul pentru a citi și a scrie e-mailuri când vă aflați în mișcare.

- 1. Atingeți 🔼
- 2. Dacă aveți inboxuri legate, atingeți 🕀 și un cont.

3. Pentru a adăuga un destinatar din lista de contacte, atingeți ⊕ sau începeți să scrieți un nume. De asemenea, puteți scrie adresa.

Indicație: Pentru a elimina un destinatar, atingeți numele acestuia și opțiunea Eliminați.

- 4. Scrieți subiectul și e-mailul.
- ×

F7

Indicație: Telefonul vă poate ajuta să scrieți e-mailul mai rapid. În timp ce scrieți, telefonul sugerează următoarele cuvinte posibile pentru completarea propoziției. Pentru a adăuga un cuvânt, atingeți o sugestie. Pentru a naviga în listă, deplasați degetul peste sugestie. Această caracteristică nu este disponibilă în toate limbile.

5. Pentru a atașa o fotografie, atingeți ().

Indicație: De asemenea, puteți face o nouă fotografie în timp ce scrieți e-mailul. Atingeți (a), faceți o fotografie și atingeți acceptați.

6. Atingeți 🕞 pentru a trimite e-mailul.

### Trimiterea unui document Office

Atingeți **1 Office**, atingeți documentul pe care doriți să-l trimiteți și ••• > partajați..., apoi selectați contul de e-mail pe care doriți să-l utilizați.

### Citirea unui e-mail

Dacă așteptați noutăți importante, nu este necesar să așteptați până când ajungeți la birou. Utilizați telefonul pentru a citi e-mailurile.

Puteți vedea dacă ați primit un e-mail nou pe ecranul de Start.

1. Atingeți 🖂

2. În cutia poștală, atingeți e-mailul. E-mailurile necitite sunt marcate cu o culoare diferită.

 $\star$ 

Indicație: Pentru a mări sau a micșora imaginea, plasați 2 degete pe ecran și deplasațile unul spre celălalt sau în direcții opuse.

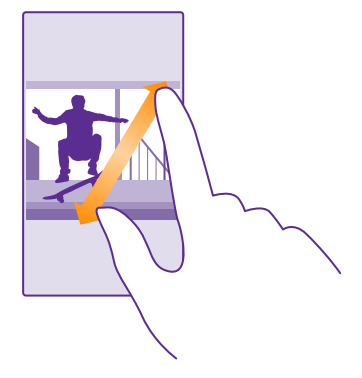

Indicație: Dacă un e-mail conține o adresă web, atingeți-o pentru a accesa site-ul web respectiv.

#### Citirea e-mailurilor dintr-o conversație

În cutia poștală, atingeți conversația care include e-mailul și atingeți e-mailul. O conversație care conține un e-mail necitit este marcată cu o culoare diferită.

#### Salvarea unei atașări

Cu e-mailul deschis, atingeți atașarea (de exemplu, o fotografie), iar aceasta va fi descărcată pe telefon. Atingeți continuu atașarea și atingeți **salvați**. Nu pot fi salvate toate formatele de fișiere.

### Copierea unui link

Cu e-mailul deschis, atingeți continuu linkul web, apoi atingeți copiați linkul.

### Cum se răspunde la un e-mail

Dacă primiți un e-mail la care trebuie să răspundeți rapid, puteți răspunde direct de pe telefon.

#### 1. Atingeți 🖂

Deschideți e-mailul și atingeți 69.

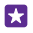

Indicație: Pentru a-i răspunde numai expeditorului, atingeți răspundeți. Pentru a le răspunde expeditorului și tuturor celorlalți destinatari, atingeți răspundeți tuturor.

### Redirecționarea unui e-mail

Deschideți e-mailul și atingeți 🔊 > redirecționați.

### Ștergerea e-mailurilor

Când cutia poștală este prea plină, ștergeți câteva e-mailuri pentru a elibera spațiu pe telefon.

În cutia poștală, atingeți ecranul în partea stângă a e-mailurilor pe care doriți să le ștergeți.
 Atingeți casetele de selectare care apar lângă e-mailuri și atingeți ).

Toate e-mailurile pe care le-ați selectat sunt șterse. În funcție de contul dvs. de e-mail, emailurile pot fi șterse și de pe serverul de e-mail.

### Ștergerea unui singur e-mail

Deschideți e-mailul și atingeți 🖲.

### Vizualizarea e-mailurilor separat

E-mailurile sunt grupate în conversații după titlu. O conversație include răspunsurile dvs., de asemenea. Dacă doriți să vizualizați toate e-mailurile separat, puteți dezactiva funcția conversații.

1. Atingeți 🔼

2. Atingeți ••• > setări.

3. Comutați Conversații la Dezactivat [

### Trimiterea răspunsurilor automate

Dacă sunteți în concediu sau lipsiți de la birou din alt motiv, puteți trimite răspunsuri automate la e-mailurile care sosesc în absența dvs.

1. Atingeți **≥** > • • • > setări > răspunsuri automate.

2. Comutați Stare pe Activat 💻 🛛, scrieți răspunsul, apoi atingeți ⊘.

### Utilizarea comenzilor vocale pentru scrierea unui e-mail

În locul utilizării tastaturii, puteți dicta e-mailul pe care doriți să îl trimiteți.

Această caracteristică nu este disponibilă în toate limbile. Pentru informații despre limbile acceptate, accesați **www.windowsphone.com**.

1. Atingeți 🔼

2. Dacă aveți inboxuri legate, atingeți 🕀 și un cont.

3. Pentru a adăuga un destinatar din lista de contacte, atingeți ⊕. De asemenea, puteți scrie adresa.

- 4. Atingeți Subiect: > () și pronunțați subiectul.
- 5. Atingeți caseta de mesaje și (), apoi pronunțați mesajul.
- 6. Atingeți 🐵 pentru a trimite e-mailul.

### Conectarea mai multor cutii poștale ca un inbox unificat

Dacă aveți mai multe conturi de e-mail, puteți să alegeți ce inboxuri să conectați într-un singur inbox. Inboxul unificat vă permite să vedeți toate e-mailurile dintr-o privire.

1. În ecranul de Start, atingeți o cutie poștală.

2. Atingeți ••• > legați inboxuri.

3. În lista alte inboxuri , atingeți inboxurile pe care doriți să le conectați la primul inbox.

Atingeți redenumiți inboxul legat scrieți un nume nou pentru cutia poștală și atingeți
 O.

Noul inbox unificat este fixat pe ecranul de Start.

#### Separarea inboxurilor unificate

Pe ecranul de Start, atingeți inboxul unificat și ••• > inboxuri legate. În listă, atingeți inboxurile pe care doriți să le deconectați și **separați**.

### **Camera foto**

De ce să purtați cu dumneavoastră o cameră foto separată, dacă telefonul are tot ce vă trebuie pentru a imortaliza amintirile? Folosind camera foto a telefonului, puteți realiza cu ușurință fotografii și înregistrări video.

### Familiarizarea cu Lumia Camera

Când doriți să realizați fotografii extraordinare, Lumia Camera vă oferă control deplin.

Cu Lumia Camera, puteți:

- · Să schimbați fiecare setare manual, după dorință
- Să partajați simplu fotografiile și înregistrările video
- Să realizați înregistrări video la definiție înaltă. Înregistrările video 4K și HD complet nu sunt acceptate de toate telefoanele. Pentru disponibilitate, accesați www.microsoft.com/ mobile/support/wpfeatures.
- Să alegeți cel mai bun cadru sau să creați o fotografie cu acțiune dintr-o înregistrare video de înaltă definiție cu aplicația Lumia Moments
- · Să realizați fotografii în format Digital Negative (DNG) fără pierderi
- Să realizați fotografii de grup mai bune sau fotografii ale obiectelor în mișcare cu modul secvență inteligentă

În funcție de telefon, caracteristicile aplicației Lumia Camera pot varia.

Pentru a descărca aplicația Lumia Camera sau pentru a verifica dacă aveți cea mai recentă versiune, accesați **www.windowsphone.com**. Lumia Camera poate să nu fie disponibil pentru toate modelele de telefoane.

Puteți încărca fotografiile în OneDrive pentru a le accesa ușor de pe telefon, tabletă sau computer.

### Deschiderea rapidă a camerei foto

Asigurați-vă că puteți deschide rapid camera foto atunci când aveți nevoie de aceasta: plasați o comandă rapidă în centrul de acțiuni. Dacă telefonul are o tastă pentru camera foto, aceasta este cel mai rapid mod de a începe să fotografiați.

 Pe ecranul de Start, deplasați degetul în jos din partea de sus a ecranului, apoi atingeți TOATE SETĂRILE > notificări+acțiuni.

2. Pentru a modifica o comandă rapidă astfel încât să deschidă camera foto implicită, atingeți comanda și o.

**3.** Pentru a porni rapid camera foto folosind comanda rapidă, deplasați în jos din partea de sus a ecranului, apoi atingeți **6**.

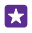

Indicație: Pentru a porni camera foto atunci când telefonul este blocat, apăsați tasta de pornire, deplasați degetul în jos din partea de sus a ecranului, apoi atingeți o.

### Utilizarea tastei camerei foto pentru a deschide camera foto

Pentru a porni camera foto, atingeți tasta cameră foto, dacă telefonul este prevăzut cu o astfel de tastă.

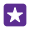

Indicație: Pentru a porni rapid camera foto când telefonul este blocat, apăsați continuu tasta cameră foto timp de câteva secunde.

### Schimbarea camerei foto implicite

Puteți schimba aplicația implicită a camerei foto pe orice cameră foto preferați.

 Pe ecranul de Start, deplasați degetul în jos din partea de sus a ecranului, apoi atingeți TOATE SETĂRILE > fotografii+cameră.

2. Atingeți Aplicație implicită cameră foto și selectați camera foto dorită.

### Noțiuni de bază despre camera foto

Puteți realiza fotografii sau înregistrări video și le puteți partaja cu prietenii rapid și simplu.

### Realizarea unei fotografii

Realizați fotografii clare și vibrante. Captați cele mai bune momente într-un album de fotografii.

În funcție de telefon, caracteristicile aplicației Lumia Camera pot varia.

Pentru a descărca aplicația Lumia Camera sau pentru a verifica dacă aveți cea mai recentă versiune, accesați **www.windowsphone.com**. Lumia Camera poate să nu fie disponibil pentru toate modelele de telefoane.

### 1. Atingeți 🚾 Lumia Camera.

Indicație: Dacă telefonul are o tastă pentru cameră foto, pentru a activa repede camera foto atunci când telefonul este blocat, apăsați continuu tasta cameră foto timp de câteva secunde.

 Pentru a mări sau a micșora imaginea, depărtați sau apropiați degetele. Funcția zoom a camerei foto nu este acceptată de toate telefoanele. Pentru disponibilitate, accesați www.microsoft.com/mobile/support/wpfeatures.

3. Pentru a focaliza camera foto pe un anumit obiect, atingeți obiectul pe ecran. Focalizarea camerei foto nu este acceptată de toate telefoanele. Pentru disponibilitate, accesați www.microsoft.com/mobile/support/wpfeatures.

Pentru a realiza fotografia, atingeți 

 Image: Image: Image

- Indicație: Dacă telefonul are o tastă pentru camera foto, pentru a focaliza, apăsați-o continuu până la jumătate. Pentru a realiza fotografia, apăsați complet pe tasta cameră foto.
- Indicație: Pentru a vedea ecranul în condiții optime, aveți grijă să nu acoperiți senzorul de lumină. Senzorul de lumină nu este acceptat de toate telefoanele. Pentru disponibilitate, accesați www.microsoft.com/mobile/support/wpfeatures.

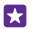

**Indicație:** Ce-ar fi să încercați alte aplicații Lumia interesante pentru a vă bucura la maximum de fotografii? Pentru a reîncadra fotografia păstrând originalul la rezoluție completă sau pentru a aplica filtre și alte efecte speciale, utilizați aplicația Lumia Creative Studio. Pentru a realiza autoportrete frumoase, utilizați aplicația Lumia Selfie.

### Vizualizarea fotografiilor la rezoluție maximă

Pentru a vizualiza lotografia pe care tocmai ați realizat-o, în funcție de telefon, efectuați una dintre următoarele acțiuni:

- Atingeți miniatura rotundă din colțul ecranului.
- Atingeți 📼.

Această fotografie la rezoluție maximă poate fi vizualizată doar în Lumia Camera.

### Îmbunătățirea autoportretului

Utilizați aplicația Lumia Selfie pentru a realiza autoportrete frumoase. Fotografia dvs. este îmbunătățită automat și este gata de partajare.

Pentru a descărca aplicația Lumia Selfie sau pentru a verifica dacă aveți cea mai recentă versiune, accesați **www.windowsphone.com**. Lumia Selfie poate să nu fie disponibil pentru toate modelele de telefoane.

### 1. Atingeți 🔃 Lumia Selfie.

 Pentru a realiza un autoportret cu camera foto de pe față, atingeți pur și simplu ecranul. Camera foto frontală nu este acceptată de toate telefoanele. Pentru disponibilitate, accesați www.microsoft.com/mobile/support/wpfeatures.

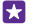

**Indicație:** Pentru a evita tremurul camerei foto, atingeți ••• > **cronometru**, apoi selectați o întârziere.

4. Pentru a reîncadra autoportretul, glisați degetele apropiindu-le sau depărtându-le, apoi atingeți ⊘.

5. Pentru a îmbunătăți autoportretul, atingeți 🐑.

6. Pentru a aplica un filtru pe autoportret, atingeți 🛞.

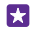

Indicație: Pentru a elimina toate îmbunătățirile și filtrele din autoportret, atingeți ••• > ștergeți toate efectele.

7. Pentru a salva autoportretul, atingeți 🖲.

### Înregistrarea video

Telefonul vă permite atât să fotografiați, cât și să capturați momentele speciale ca înregistrări video.

1. Atingeți 🚾 Lumia Camera.

2. Pentru a comuta de la fotografiere la modul de înregistrare video, atingeți 🛋

3. Pentru a mări sau a micșora imaginea, depărtați sau apropiați degetele. Funcția zoom a camerei foto nu este acceptată de toate telefoanele. Pentru disponibilitate, accesați www.microsoft.com/mobile/support/wpfeatures.

- 4. Pentru a porni înregistrarea, atingeți 🛋 Cronometrul pornește.
- 5. Pentru a opri înregistrarea, atingeți 🛋 Cronometrul se oprește.

Pentru a vizualiza înregistrarea video pe care tocmai ați realizat-o, atingeți miniatura rotundă din colțul ecranului. Înregistrarea video este salvată în Album cameră.

### Realizarea unor fotografii active

Fotografii active captează un scurt moment dintr-o înregistrare video de fiecare dată când realizați o fotografie, astfel încât imaginile par vii când le răsfoiți în Album cameră sau în Lumia Storyteller.

Fotografii active nu este acceptată de toate telefoanele. Pentru disponibilitate, accesați www.microsoft.com/mobile/support/wpfeatures.

Asigurați-vă că ați descărcat cea mai recentă versiune a aplicației Lumia Camera de la Magazin.

- 1. Atingeți 🔤 Lumia Camera > 🙀 și deplasați ecranul până la fotografie.
- 2. Comutați Fotografii active la activat.

### Salvarea fotografiilor și a înregistrărilor video pe un card de stocare

Dacă în telefon este introdus un card de stocare și dacă memoria telefonului este aproape plină, salvați fotografiile și înregistrările video pe care le realizați pe cardul de stocare.

Pentru calitate video optimă, realizați înregistrări video în memoria telefonului. Dacă realizați înregistrări video pe cardul de stocare, vă sugerăm ca respectivul card microSD utilizat să fie un card 4–128GB rapid, produs de un producător renumit. Cardul de stocare nu este acceptat de toate telefoanele. Pentru disponibilitate, accesați **www.microsoft.com/mobile/support/** wpfeatures.

- 1. Atingeți 🧧 Stocare inteligentă.
- 2. Comutați Stocați fotografiile noi pe la card SD.

Din acest moment, fotografiile realizate se salvează pe cardul de stocare.

Utilizați numai cartele compatibile, omologate spre a fi utilizate cu acest dispozitiv. Cartelele incompatibile pot provoca defecțiuni ale cartelei și dispozitivului, afectând și datele stocate pe cartelă.

Salvarea pe un card de stocare a fotografiilor și înregistrărilor video realizate anterior În hubul Fotografii, navigați la o fotografie sau la o înregistrare video, atingeți ⊜ și fotografia sau înregistrarea video, apoi atingeți ••• > salvați pe cardul SD.

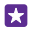

**Indicație:** Pentru a selecta rapid toate fotografiile sau înregistrările video dintr-un album, navigați la album și atingeți 🍙 > ••• > **toate**.

### Salvarea informațiilor despre locație în fotografii și în înregistrările video

Dacă doriți să știți exact unde ați făcut o anumită fotografie sau înregistrare video, puteți seta telefonul să înregistreze automat locația.

Pe ecranul de Start, deplasați degetul în jos din partea de sus a ecranului, apoi atingeți **TOATE** SETĂRILE > fotografii+cameră > Includeți informații despre locație.

Informațiile despre locație se pot atașa la o fotografie sau la un videoclip, dacă locația se poate determina prin intermediul sateliților sau al rețelei. Dacă partajați o fotografie sau un videoclip care conține informații despre locație, aceste informații pot fi vizibile persoanelor care văd fotografia sau videoclipul. Etichetarea cu informații geografice se poate dezactiva prin setările telefonului.

### Partajarea fotografiilor și a înregistrărilor video

Puteți partaja fotografiile și înregistrările video rapid și ușor pentru a fi văzute de prieteni și de familie.

1. Realizați o fotografie sau o înregistrare video.

2. Pe ecranul de Start, atingeți Fotografii, navigați la fotografie sau la înregistrarea video, apoi atingeți-o.

3. Atingeți ③, selectați modul în care doriți să partajați și urmați instrucțiunile.

Indicație: Pentru a partaja simultan mai multe fotografii sau înregistrări video, atingeți (a), selectați fotografiile sau înregistrările video, apoi atingeți (3).

Indicație: Pentru a accesa fotografiile de pe toate dispozitivele dvs., puteți configura încărcarea pe OneDrive. După aceasta, albumul OneDrive devine disponibil în hubul Fotografii atunci când vizualizați fotografiile. Pentru a configura această caracteristică, pe ecranul de Start, deplasați degetul în jos din partea de sus a ecranului, apoi atingeți TOATE SETĂRILE > fotografii+cameră. Sub Încărcare automată pe, atingeți OneDrive și selectați o opțiune.

Utilizarea serviciilor sau descărcarea de conținut, inclusiv a articolelor gratuite, pot implica transferul unor volume mari de date, ceea ce poate duce la apariția unor costuri de date.

Nu toate serviciile de partajare acceptă toate formatele de fișiere sau înregistrările video de calitate superioară.

### Fotografierea avansată

Telefonul vă oferă un control excelent asupra setărilor foto. Fotografiați exact așa cum doriți.

### Realizarea unor fotografii profesioniste

Dezlănțuiți-vă potențialul creativ maxim și realizați fotografii profesioniste. Cu Lumia Camera, puteți regla manual setările camerei foto, atât în modul cameră foto, cât și în modul video.

### 1. Atingeți 🚾 Lumia Camera.

2. Pentru a vizualiza setările, glisați o la stânga. Pentru a modifica o setare, glisați degetul în sus sau în jos pe glisor. De exemplu, puteți schimba Compensare expunere pentru a controla intensitatea luminii din fotografie.

- 3. Pentru a închide setările, glisați 🗖 la dreapta.
- 4. Pentru a realiza o fotografie, atingeți 📼

### Realizarea fotografiilor fără pierderi

Lumia Camera vă permite să realizați fotografii în format Digital Negative (DNG) fără pierderi, cu posibilități de posteditare mai bune.

Formatul Digital Negative (DNG) nu este acceptat de toate telefoanele. Pentru disponibilitate, accesați www.microsoft.com/mobile/support/wpfeatures.

- 1. Atingeți 🔤 Lumia Camera > 😋 și deplasați ecranul până la fotografie.
- 2. Atingeți Mod captură și modul JPG + DNG.

3. Când realizați o fotografie, se salvează 2 fișiere: o fotografie JPG la rezoluție mai mică, optimizată pentru partajare, și o fotografie DNG fără pierderi.

După ce transferați fotografiile DNG pe computer, le puteți răsfoi și vizualiza descărcând și instalând codecul Adobe DNG de la **www.adobe.com/support/downloads/detail.jsp? ftpID=5495**.

Puteți edita fotografiile DNG în orice program de editare foto care acceptă integral standardul DNG.

### Să realizați înregistrări video la definiție înaltă

Puteți să realizați rapid înregistrări video extrem de clare, la înaltă definiție, cu o singură apăsare de tastă.

Înregistrările video 4K și HD complet nu sunt acceptate de toate telefoanele. Pentru disponibilitate, accesați **www.microsoft.com/mobile/support/wpfeatures**.

### Atingeți 🚾 Lumia Camera.

Pentru a începe înregistrarea, apăsați continuu tasta cameră foto. Cronometrul pornește.
 Pentru a opri înregistrarea, eliberați tasta cameră foto. Cronometrul se oprește.

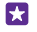

**Indicație:** Pentru a vizualiza înregistrarea video pe care tocmai ați realizat-o, atingeți miniatura rotundă din colțul ecranului. Înregistrarea video este salvată în Album cameră.

### Schimbarea rezoluției pentru captura video

Atingeți 🙀, deplasați la clip video, atingeți Rezoluție, apoi selectați rezoluția dorită.

În funcție de telefon, rezoluția maximă disponibilă este 4K sau HD complet.

### Încadrarea fotografiilor cu ușurință

Dacă doriți să încadrați fotografiile în mod profesionist, puteți utiliza grilele vizorului pentru a compune fotografii perfecte.

### 1. Atingeți 🚾 Lumia Camera.

© 2015 Microsoft Mobile. Toate drepturile rezervate.

### 2. În funcție de telefon, efectuați una dintre următoarele acțiuni:

- Atingeți ••• > setări.
- Atingeți 🙀, apoi deplasați degetul la **generalități**.

### 3. De exemplu, comutați Grile de încadrare pe raport de aur sau pe regula treimilor.

4. Pentru a realiza fotografia, atingeți 🔼

### Realizarea unor fotografii mai bune cu modul secvență inteligentă

Utilizați modul secvență inteligentă pentru a fotografia mai bine obiectele în mișcare sau pentru a realiza o fotografie de grup în care fiecare persoană arată foarte bine.

### 1. Atingeți 🚾 Lumia Camera.

- 2. Atingeți 🖲.
- 3. Pentru a realiza o fotografie, atingeți 🖲.

Telefonul realizează o secvență de fotografii. Pentru a vedea ce puteți face cu acestea, atingeți a, apoi atingeți fotografia și **editați secvența inteligentă**.

### Găsirea celor mai frumoase momente dintr-o înregistrare video

După realizarea unei înregistrări video de înaltă definiție, puteți găsi cele mai frumoase cadre și le puteți salva ca imagini separate. De asemenea, puteți crea fotografii cu acțiune interesante.

Lumia Moments nu este acceptată de toate telefoanele. Pentru disponibilitate, accesați www.microsoft.com/mobile/support/wpfeatures.

După realizarea unei înregistrări video la înaltă definiție, atingeți Mumia Moments și înregistrarea video.

### 1. Atingeți CREAȚI O FOTOGRAFIE DE ACȚIUNE.

- 2. Pentru a selecta un punct de pornire pentru fotografia cu acțiune, atingeți glisorul.
- 3. Pentru a selecta un punct de sfârșit pentru fotografia cu acțiune, atingeți glisorul și 🥥

4. Pentru a șterge obiectele în mișcare din fotografie, atingeți cercurile albe din partea de jos a ecranului.

5. Pentru a selecta obiectul în mișcare pe care doriți să îl evidențiați, deplasați la stânga sau la dreapta pentru a muta cercul din colțul de jos al ecranului.

🚼 🛛 Indicație: Pentru a evidenția toate obiectele în mișcare, atingeți 🛞.

6. Pentru a adăuga un efect de estompare a vitezei, atingeți 🕗

7. Pentru a salva fotografia cu acțiune în Album cameră, atingeți 🖲.

### Salvarea celui mai bun cadru

Atingeți **ALEGEȚI CEL MAI BUN CADRU**, atingeți glisorul sau deplasați la stânga ori la dreapta pentru a găsi cele mai bune cadre din înregistrarea video, apoi atingeți ) pentru a salva cadrul ca fotografie separată în Album cameră.

Puteți salva oricâte cadre doriți.

### Adăugarea mișcărilor în fotografii

Utilizați aplicația Lumia Cinemagraph pentru a anima fotografiile statice și pentru a le face să pară aproape vii.

Pentru a descărca aplicația Lumia Cinemagraph sau pentru a verifica dacă aveți cea mai recentă versiune, accesați **www.windowsphone.com**. Lumia Cinemagraph poate să nu fie disponibil pentru toate modelele de telefoane.

- 1. Atingeți 🛃 Lumia Cinemagraph.
- 2. Pentru a realiza o fotografie, atingeți 🔿 și ecranul.
- Alegeți zonele pe care doriți să le animați, apoi atingeți Q.
- 4. Pentru a salva fotografia animată, atingeți 🖲.

### Realizarea unei fotografii panoramice

Când doriți să capturați un peisaj frumos sau viața unui oraș într-o fotografie spectaculoasă, folosiți aplicația Lumia Panorama.

Pentru a descărca aplicația Lumia Panorama sau pentru a verifica dacă aveți cea mai recentă versiune, accesați **www.windowsphone.com**. Lumia Panorama poate să nu fie disponibilă pentru toate modelele de telefoane.

- 1. Atingeți Lumia Panorama.
- 2. Pentru a realiza prima fotografie, atingeți ecranul.

3. Pentru a realiza următoarea fotografie, deplasați telefonul lent la dreapta, până când cercul înconjoară punctul, iar telefonul realizează o altă fotografie.

4. După ce ați realizat suficiente fotografii, atingeți ⊘.

### Fotografii și înregistrări video

lată cum puteți vizualiza, organiza, partaja și edita fotografiile și înregistrările video.

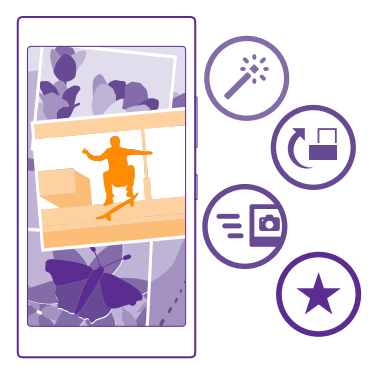

### Hubul Fotografii

Fotografiile sau înregistrările video realizate cu telefonul sunt salvate în hubul Fotografii, unde le puteți răsfoi și vizualiza.

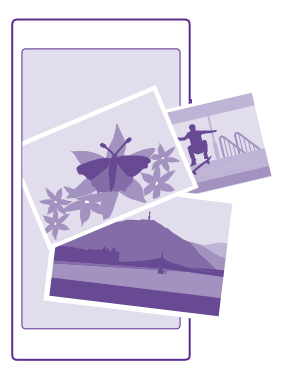

Pentru a găsi fotografiile și înregistrările video mai ușor, marcați-le pe cele preferate sau organizați-le în albume.

### Vizualizarea fotografiilor

Retrăiți momentele importante, vizualizând fotografiile pe telefon.

### Atingeți Fotografii.

1. Pentru a vizualiza fotografiile realizate, deplasați la **albume**, apoi atingeți **Album cameră** și fotografia.

2. Pentru a vizualiza următoarea fotografie, deplasați degetul pe ecran, spre stânga. Pentru a vizualiza fotografia anterioară, deplasați degetul pe ecran, spre dreapta.

#### Găsirea fotografiilor după dată și locație Atingeti ••• > setări > Grupati-mi fotografiile după oră si locatie.

### Mărire sau micșorare

Plasați 2 degete pe ecran și deplasați-le unul spre celălalt sau în direcții opuse.

🚼 Indicație: Pentru a mări sau micșora rapid o imagine, atingeți de două ori fotografia.

### Marcarea unei fotografii ca preferință

Marcați cele mai bune fotografii ca preferințe pentru a le putea găsi simplu în vizualizarea preferate din hubul Fotografii.

1. Atingeți Fotografii > albume și navigați până la fotografie.

Dacă fotografia se află într-un album online, o puteți descărca pe telefon.

2. Atingeți ••• > 🔍.

Indicație: Pentru a marca rapid mai multe fotografii ca preferințe, selectați albumul în care se află fotografiile și atingeți ), selectați fotografiile și atingeți ).

### Vizualizarea preferințelor

În Hubul Fotografii, deplasați ecranul până la preferate.

### Schimbarea fundalului în Hubul Fotografii

Dacă aveți o fotografie superbă, care vă binedispune de fiecare dată când o priviți, o puteți seta ca fundal în hubul Fotografii.

- 1. Atingeți Fotografii.
- 2. Atingeți ••• > setări.
- 3. Comutați În dala Start sunt afișate la fotografie unică.
- 4. Atingeți alegeți fotografia și selectați o fotografie de fundal.

Indicație: De asemenea, puteți seta telefonul ca din când în când să schimbe automat fotografia. Atingeți ••• > setări. Comutați În dala Start sunt afișate pe toate fotografiile sau pe fotografiile preferate, apoi atingeți amestecați acum.

#### Crearea unui album

Pentru a găsi cu ușurință fotografiile făcute cu o anumită ocazie, cu o persoană sau într-o călătorie, organizați-vă fotografiile în albume, în funcție de subiect, de exemplu.

Dacă utilizați un computer Mac, instalați aplicația Windows Phone din Mac App Store.

Conectați telefonul la un computer compatibil prin intermediul unui cablu USB compatibil.
 Pe computer, deschideți un manager de fișiere, cum ar fi Windows Explorer sau Finder, și accesați folderul cu fotografii.

3. Adăugați un folder nou, denumiți-l și adăugați fotografii în acesta.

Folderul apare ca album în vizualizarea albume a telefonului.

Indicație: De asemenea, dacă sistemul de operare al computerului este Windows 7, Windows 8 sau o versiune ulterioară, puteți utiliza aplicația Windows Phone. Pentru Windows 7, puteți descărca aplicația de pe www.windowsphone.com.

#### Ștergerea unui album

Atingeți Fotografii > albume. Atingeți continuu albumul, apoi atingeți ștergeți.

Dacă ștergeți un album de pe telefon, vor fi șterse și fotografiile din acesta. Dacă ați copiat albumul pe computer, albumul și fotografiile din acesta rămân pe computer.

Nu puteți șterge albumele online de pe telefon.

### Crearea poveștilor despre viață

Lăsați fotografiile să spună povestea vieții dvs. cu Lumia Storyteller.

Pentru a descărca aplicația Lumia Storyteller sau pentru a verifica dacă aveți cea mai recentă versiune, accesați **www.windowsphone.com**. Lumia Storyteller poate să nu fie disponibil pentru toate modelele de telefoane.

Telefonul are nevoie de acces la informațiile dvs. de locație. Pentru a permite accesul, pe ecranul de Start, deplasați în jos din partea de sus a ecranului, atingeți **TOATE SETĂRILE** > **locație**, apoi comutați **Servicii de localizare** pe **Activat** 

### 1. Atingeți 🔤 Lumia Storyteller.

Fotografiile realizate sunt colectate automat și aranjate în povești. Trebuie să realizați cel puțin 7 fotografii aproximativ în aceeași perioadă, în același loc, pentru ca aplicația să alcătuiască o poveste.

2. Pentru a crea chiar dvs. o poveste, atingeți 🗐, selectați fotografiile, apoi atingeți 🕲.

3. Pentru a redenumi povestea, atingeți colecția și titlul, apoi scrieți un nume nou.

4. Pentru a vizualiza o fotografie din poveste, atingeți colecția și fotografia. Pentru a răsfoi celelalte fotografii, deplasați degetul la stânga sau la dreapta.

Indicație: Puteți adăuga legende la fotografiile din poveste. Atingeți o fotografie și adăugare legendă. Pentru a vizualiza o legendă, atingeți fotografia.

### Localizarea fotografiei pe o hartă

Pentru a vedea pe hartă unde a fost realizată o fotografie, plasați 2 degete pe fotografie și apropiați-le.

### Copierea fotografiilor pe computer

Utilizați managerul de fișiere de pe computer pentru a copia sau muta fotografiile pe computer.

Dacă utilizați un computer Mac, instalați aplicația Lumia Photo Transfer for Mac de la **www.microsoft.com/mobile/support/**.

Conectați telefonul la un computer compatibil prin intermediul unui cablu USB compatibil.
 Pe computer, deschideți un manager de fișiere, cum ar fi Windows Explorer sau Finder și navigați la telefonul dvs.

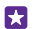

**Indicație:** Telefonul dvs. este afișat în lista de dispozitive portabile cu numele de Windows Phone. Pentru a vedea folderele din telefon, faceți dublu clic pe numele telefonului. Există foldere separate pentru documente, muzică, fotografii, tonuri de apel și înregistrări video.

3. Deschideți folderul pentru fotografii, apoi selectați și copiați fotografiile pe computer.

Indicație: Dacă sistemul de operare al computerului este Windows 7 sau Windows 8, puteți utiliza aplicația Windows Phone, de asemenea. Pentru Windows 7, puteți descărca aplicația de pe www.windowsphone.com.

### Editarea unei fotografii

Puteți efectua editări rapide, cum ar fi rotirea și decuparea fotografiilor pe care le-ați făcut. Sau puteți utiliza corectarea automată pentru ca telefonul să corecteze fotografia printr-o singură atingere.

- 1. Atingeți Fotografii > albume și o fotografie.
- 2. Atingeți ••• > editați și o opțiune.

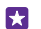

Indicație: Dacă ați descărcat aplicații de editare foto din Magazin, acestea sunt listate aici ca opțiuni de editare.

3. Pentru a salva fotografia editată, atingeți 🖲.

### Adăugarea de efecte speciale interesante în fotografii

Treceți la nivelul următor în domeniul editării fotografiilor – adăugați efecte speciale interesante în fotografiile dvs. preferate cu Lumia Creative Studio.

Pentru a descărca aplicația Lumia Creative Studio sau pentru a verifica dacă aveți cea mai recentă versiune, accesați **www.windowsphone.com**. Lumia Creative Studio poate să nu fie disponibil pentru toate modelele de telefoane.

Atingeți **Lumia Creative Studio** și fotografia pe care doriți să o editați.

### Reîncadrarea fotografiei

Atingeți 🕞 și selectați raportul sau rotiți fotografia.

#### Aplicarea unui filtru Atingeți 🛞.

Îmbunătățirea fotografiei Atingeți 🕕 și selectați tipul de îmbunătățire.

### Estomparea unei secțiuni din fotografie

Atingeți ••• > estompați fundalul. Puteți selecta zona pe care doriți să o estompați și puteți ajusta volumul estompării.

### Adăugarea culorilor în fotografie

Atingeți ••• > **culoare evidențiată**. Selectați o culoare din paleta cromatică și aplicați-o în fotografie. După ce ați terminat, atingeți 🤗.

Salvarea fotografiei editate Atingeți ••• > salvați.

 $\star$ 

Indicație: Pentru a reveni la fotografia originală, atingeți ••• > reveniți la varianta originală.

### Afișarea fotografiilor pe ecranul prietenului

Doriți să arătați cele mai bune fotografii prietenilor? Utilizați proiectorul mobil PhotoBeamer și afișați fotografiile pe ecranul prietenului, fără a folosi cabluri.

 Pe dispozitivul pe care doriți să afișați fotografiile, accesați https:// www.photobeamer.com (informații disponibile în limba engleză).

- Pe telefon, atingeți PhotoBeamer.
   Atingeți fotografia pe care doriți să o afișați pe ecran.
   Pe pagina web PhotoBeamer, scanați codul QR cu telefonul.

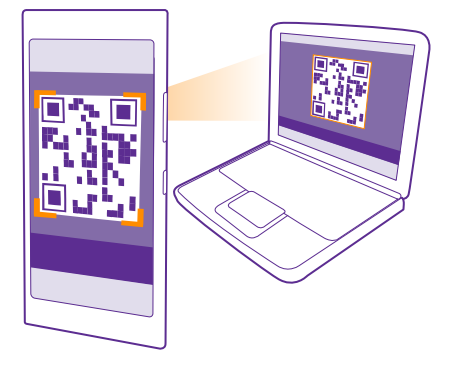

5. Trageți cu degetul spre stânga sau spre dreapta pentru a afișa alte fotografii din același folder.

## Hărți și navigare

Explorați împrejurimile și aflați cum puteți ajunge acolo unde doriți.

### Activarea serviciilor de localizare

Utilizați aplicațiile de hărți pentru a afla unde sunteți și salvați locația pe fotografiile realizate. Aplicațiile pot utiliza informațiile despre locație pentru a vă oferi o gamă de servicii mai largă.

 Pe ecranul de Start, deplasați degetul în jos din partea de sus a ecranului, apoi atingeți TOATE SETĂRILE.

2. Atingeți locație și comutați Servicii de localizare pe Activat \_\_\_\_\_.

### Găsirea unei locații

Hărți vă ajută să găsiți anumite locații și companii.

### Atingeți 🔤 **Hărți**.

- 1. Atingeți 🕗.
- 2. Scrieți cuvintele căutate, cum ar fi numele străzii sau al locului, în caseta de căutare.

 Selectați un element din lista de rezultate propuse pe măsură ce scrieți sau atingeți tasta Enter pentru a porni căutarea.

Locația este indicată pe hartă.

În cazul în care căutarea nu se soldează cu niciun rezultat, verificați dacă ați scris corect cuvintele căutate.

### Vizualizarea locației curente

Atingeți 🖲.

### Obținerea indicațiilor de orientare către un loc

Obțineți indicații de orientare pietonală, auto sau cu transportul public - folosiți locația în care vă aflați sau oricare altă locație ca punct de pornire.

1. Atingeți 🔤 Hărți > 🐼.

2. Dacă nu doriți ca punctul de pornire să fie locația dvs. curentă, atingeți **Pornire** și căutați un punct de pornire.

3. Atingeți Sosire și căutați o destinație.

Traseul este afișat pe hartă împreună cu estimarea timpului în care veți ajunge la destinație. Pentru a vedea indicațiile de orientare detaliate, atingeți **etape rută**.

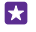

Indicație: Pentru a elimina de pe hartă un traseu de care nu mai aveți nevoie, atingeți ••• > goliti harta.

### Obținerea indicațiilor de orientare pietonală

După crearea traseului, atingeți 📌.

### Obținerea indicațiilor vocale de orientare auto

După setarea destinației (utilizați locația curentă ca punct de pornire), atingeți 🖨 > **navigare vocală**.

### Obținerea indicațiilor de orientare pentru transportul public

După crearea traseului, atingeți 🚍.

Informațiile despre transportul public sunt disponibile în anumite localități din întreaga lume.

### Descărcarea hărților pe telefon

Salvați pe telefon hărți noi înainte de o călătorie, pentru a putea naviga pe hărți când călătoriți, fără să fie nevoie de conexiune la Internet.

Pentru a descărca și actualiza hărțile, activați conexiunea la rețeaua Wi-Fi.

Atingeți 衬 Hărți > 🔹 🔹 > setări.

1. Atingeți descărcați hărțile > (+).

2. Selectați țara sau regiunea.

Actualizarea unei hărți existente Atingeți verificați dacă există actualizări.

Ștergerea unei hărți Atingeți descărcați hărțile, atingeți continuu harta, apoi atingeți ștergeți.

### Metode de poziționare

Telefonul afișează locația dvs. pe hartă folosind metodele de poziționare GPS, GLONASS, A-GPS, Wi-Fi sau prin rețea (ID-ul celular).

Disponibilitatea, precizia și integritatea informațiilor despre locație depind, de exemplu, de locație, împrejurimi și de sursele terțe părți, și ar putea fi limitate. Este posibil ca informațiile despre locație să nu fie disponibile, de exemplu, între clădiri sau în subteran. Pentru informații de confidențialitate legate de metodele de poziționare, consultați Politica de confidențialitate Microsoft Mobile.

Serviciul de rețea GPS asistat (Assisted GPS, A-GPS) și celelalte perfecționări ale GPS și GLONASS vă determină coordonatele folosind rețeaua celulară și facilitează determinarea locației curente.

A-GPS și alte versiuni îmbunătățite de GPS și GLONASS pot necesita transferul unor volume mici de date prin rețeaua mobilă. Dacă doriți să evitați costurile de date, de exemplu, atunci când călătoriți, puteți dezactiva conexiunea de date de rețea celulară din setările telefonului.

Metoda de poziționare prin Wi-Fi îmbunătățește precizia poziționării atunci când semnalele satelit nu sunt disponibile, în special în interior sau între clădiri înalte. Dacă vă aflați într-un loc în care utilizarea conexiunii Wi-Fi este restricționată, puteți dezactiva funcția Wi-Fi din setările telefonului.

**Observație:** Utilizarea rețelelor Wi-Fi poate fi restricționată în unele țări. De exemplu, în UE folosirea rețelei Wi-Fi de 5.150-5.350 MHz este permisă numai în interior, iar în S.U.A.

și Canada, folosirea rețelei Wi-Fi de 5,15-5,25 GHz este permisă numai în interior. Pentru informații suplimentare, contactați autoritățile locale.

Kilometrajul poate fi imprecis, în funcție de disponibilitatea și calitatea conexiunii la satelit.

### Internet

Aflați cum să creați conexiuni wireless și să navigați pe Web, reducând costurile de date.

### Definirea conexiunilor la internet

Dacă furnizorul de servicii de rețea vă taxează în funcție de cât utilizați, vă sugerăm să schimbați setările Wi-Fi și de date mobile pentru a reduce costurile de date. Puteți utiliza setări diferite pentru roaming și pentru rețeaua de domiciliu.

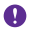

**Important:** Utilizați codificarea pentru a îmbunătăți siguranța conexiunii Wi-Fi. Utilizarea codificării reduce riscul accesului neautorizat la datele Dvs.

Utilizarea unei conexiuni Wi-Fi este în general mai rapidă și mai ieftină decât utilizarea unei conexiuni de date de rețea celulară. Dacă sunt disponibile ambele conexiuni, Wi-Fi și cea de date de rețea celulară, telefonul folosește conexiunea Wi-Fi.

- 1. Pe ecranul de Start, deplasați degetul în jos din partea de sus a ecranului, apoi atingeți 🌈
- 2. Comutați Rețele Wi-Fi pe Activat \_\_\_\_\_.
- 3. Selectați conexiunea pe care doriți să o utilizați.

### Utilizarea unei conexiuni de date de rețea celulară

Pe ecranul de Start, deplasați degetul în jos din partea de sus a ecranului, atingeți **TOATE** SETĂRILE > rețea celulară+SIM, apoi comutați Conexiune de date pe Activat

Indicație: Doriți să activați și să dezactivați simplu datele de rețea celulară? Adăugați o comandă rapidă în centrul de acțiuni. Pe ecranul de Start, deplasați degetul în jos din partea de sus a ecranului, apoi atingeți TOATE SETĂRILE > notificări+acțiuni. Atingeți una dintre comenzile rapide, apoi atingeți date de rețea celulară.

### Utilizarea unei conexiuni de date de rețea celulară în roaming

Pe ecranul de Start, deplasați degetul în jos din partea de sus a ecranului, atingeți **TOATE** SETĂRILE > rețea celulară+SIM, apoi comutați **Opțiuni pentru roaming de date** pe cu roaming.

Conectarea la internet din roaming, mai ales din străinătate, poate crește substanțial costurile cu transferul de date.

Roaming de date înseamnă utilizarea telefonului pentru a primi date prin rețele care nu sunt deținute sau operate de furnizorul dvs. de servicii de rețea.

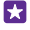

Indicație: De asemenea, puteți urmări cantitatea de date utilizate cu ajutorul aplicației date inteligente.

### Conectarea computerului la web

Este simplu să utilizați internetul pe laptop din mers. Transformați-vă telefonul într-un hotspot Wi-Fi și utilizați conexiunea de date de rețea celulară pentru a accesa internetul de pe laptop sau de pe alt dispozitiv.  Pe ecranul de Start, deplasați degetul în jos din partea de sus a ecranului, apoi atingeți TOATE SETĂRILE > partajare internet.

2. Comutați Se partajează la Activat [\_\_\_].

 Pentru a schimba numele conexiunii, atingeți configurare > Nume difuzare și scrieți un nume.

Indicație: De asemenea, puteți tasta o parolă pentru conexiune.

4. Selectați conexiunea pe celălalt dispozitiv.

Celălalt dispozitiv utilizează datele din planul dumneavoastră de date, ceea ce poate avea ca rezultat aplicarea de costuri pentru traficul de date. Pentru informații despre disponibilitate și costuri, contactați furnizorul de servicii de rețea.

### Utilizarea planului de date în mod eficient

Dacă sunteți îngrijorat cu privire la costurile utilizării datelor, aplicația date inteligente vă ajută să descoperiți modalități mai eficiente de a utiliza datele mobile și de a monitoriza utilizarea. Dacă este necesar, această aplicație poate întrerupe complet conexiunile de date.

1. Atingeți date inteligente.

2. Atingeți setați limita și alegeți valorile dorite.

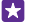

Indicație: Când folosiți Internet Explorer, puteți economisi automat costurile aferente utilizării datelor. Atingeți ••• > setări > Reduceri trafic Date inteligente, apoi selectați setarea dorită.

### **Browserul Web**

Urmăriți știrile și vizitați site-urile Web preferate. Puteți utiliza browserul Internet Explorer 11 pe telefon pentru a vizualiza pagini Web pe Internet. De asemenea, browserul dvs. vă poate avertiza cu privire la pericolele pentru securitate.

### Atingeți 🩋 Internet Explorer.

Pentru a naviga pe Web, trebuie să aveți conexiune la Internet.

### Navigarea pe web

Nu aveți nevoie de computer – puteți naviga simplu pe internet de pe telefon.

Indicație: Dacă furnizorul de servicii de rețea nu vă facturează un tarif fix pentru transferul de date, pentru a economisi costurile de date, utilizați o rețea Wi-Fi pentru a vă conecta la internet.

- 1. Atingeți 🩋 Internet Explorer.
- 2. Atingeți bara de adrese.
- 3. Scrieți o adresă web.

Indicație: Pentru a scrie rapid sufixul unei adrese web, cum ar fi .org, atingeți continuu tasta sufix de pe tastatură și atingeți sufixul dorit.

4. Atingeți 🔶

© 2015 Microsoft Mobile. Toate drepturile rezervate.

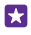

**Indicație:** Pentru a căuta pe internet, scrieți un cuvânt de căutat în bara de adrese și atingeți **-**.

### Mărire sau micșorare

Plasați 2 degete pe ecran și glisați-le în direcții opuse sau unul spre celălalt.

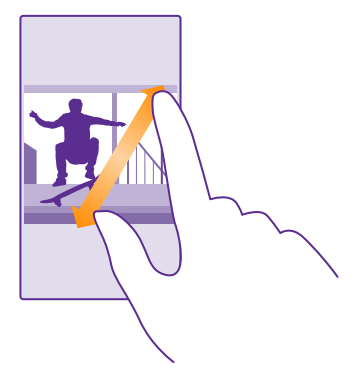

 $\star$ 

53

Indicație: De asemenea, puteți atinge ecranul de două ori.

### Deschiderea unei file noi

Când doriți să vizitați mai multe site-uri web în același timp, puteți să deschideți file noi de browser și să comutați între acestea.

### Atingeți 🩋 Internet Explorer.

Atingeți 🝙 > 🕂.

Indicație: Pentru a deschide pe alte dispozitive filele pe care le răsfoiți, atingeți (), apoi deplasați la stânga la altele.

Indicație: Pentru a reveni la site-ul web anterior din cadrul unei file, deplasați la dreapta.

#### **Deschiderea unei file pentru navigarea privată** Atingeti (n) > ••• > filă InPrivate nouă.

Navigarea privată împiedică stocarea în browser a datelor de navigare, cum ar fi modulele cookie, istoricul de navigare și fișierele internet temporare.

### Comutarea între file

Atingeți 🖲 și fila dorită.

Închiderea unei file Atingeți 🝙 > 🐼.

### Schimbarea modului browserului

Textul de dimensiuni reduse de pe un site web poate fi greu de citit. Utilizați browserul în modul mobil sau desktop sau comutați anumite pagini web pe vizualizarea de citire și setați dimensiunea fontului după dorință.

Pentru a seta browserul să utilizeze mereu modul dorit, atingeți e Internet Explorer >
 setări

2. Schimbați setarea pentru Preferință site web.

### Comutarea pe vizualizarea de citire

Atingeți 🗐 în bara de adrese. Pentru a seta dimensiunea fontului pentru vizualizarea de citire, atingeți ••• > setări > setări avansate > Dimensiune font pentru vizualizare la citire.

Indicație: Pentru a afla mai multe despre setările browserului și despre ce fac acestea, atingeți linkul din partea de jos a ecranului.

### Adăugarea unui site web la preferințe

Dacă vizitați mereu aceleași site-uri web, adăugați-le la preferințe, pentru a le putea accesa mai rapid.

### Atingeți 🦲 Internet Explorer.

- 1. Accesați un site web.
- 2. Atingeți ••• > adăugați la preferințe.
- Dacă doriți, editați numele, apoi atingeți 🕗.

Indicație: De asemenea, puteți fixa site-urile web preferate pe ecranul de Start. În timp ce navigați pe un site web, atingeți ••• > fixați pe ecranul Start.

### Accesarea unui site web preferat

Atingeți ••• > **preferințe** și un site web.

Indicație: Pentru a accesa rapid preferințele, adăugați pictograma preferințe la bara de adrese. Atingeți ••• > setări și comutați Utilizați butonul barei de adrese pentru pe preferințe.

### Partajarea unei pagini web

Când găsiți o pagină web interesantă, o puteți trimite prietenilor într-un e-mail sau într-un mesaj text sau o puteți posta în rețeaua dvs. de socializare. Dacă prietenii se află chiar lângă dvs., utilizați NFC pentru a partaja pagina atingând pur și simplu telefoanele unul de celălalt.

1. Atingeți 🥑 Internet Explorer și accesați un site web.

2. Atingeți ••• > partajați pagina și modul în care doriți să partajați.

### Partajarea unei pagini web folosind NFC

În timp ce navigați, atingeți ••• > partajați pagina > Atingeți pentru a partaja (NFC), apoi atingeți telefonul prietenului cu telefonul dvs.

Pentru a vă asigura că Atingeți pentru a partaja (NFC) este activat, pe ecranul de Start, deplasați degetul în jos din partea de sus a ecranului, atingeți **TOATE SETĂRILE > NFC**, apoi comutați **Atingeți pentru a partaja** pe **Activat** 

NFC nu este acceptată de toate telefoanele. Pentru disponibilitate, accesați www.microsoft.com/mobile/support/wpfeatures. Este posibil ca această funcție să nu fie compatibilă cu toate telefoanele care acceptă funcția NFC.

Celălalt telefon trebuie să accepte funcția NFC. Pentru mai multe informații, consultați ghidul utilizatorului celuilalt telefon.

### Ștergerea istoricului browserului

Când ați terminat cu navigarea, puteți șterge datele private, cum ar fi istoricul de navigare și fișierele internet temporare.

### 1. Atingeți 🩋 Internet Explorer.

### 2. Atingeți ••• > setări > ștergeți istoricul.

Arhiva este o locație de memorie utilizată pentru stocarea temporară a datelor. Dacă ați încercat să accesați sau ați accesat informații confidențiale sau un serviciu securizat, care necesită parole, goliți arhiva după fiecare utilizare.

### Ștergerea unui anumit articol din istoricul de navigare

Átingeți 🔸 🔸 > recente > 🗐, articolul pe care doriți să-l ștergeți și 🜒.

### Căutarea pe web

Explorați webul și lumea reală cu ajutorul căutării Bing. Puteți introduce cuvintele pe care doriți să le căutați fie utilizând tastatura, fie pronunțându-le.

1. Atingeți tasta căutare 🔎.

 Scrieți cuvântul pe care doriți să îl căutați în caseta de căutare și atingeți - De asemenea, puteți selecta un cuvânt de căutat din rândul cu rezultatele propuse.

 Pentru a vizualiza rezultatele corelate ale căutării, deplasați ecranul spre stânga pentru a vizualiza diferitele categorii de rezultate de căutare.

### Utilizarea căutării vocale

Atingeți tasta căutare 🔎, atingeți 🎍 în caseta de căutare și rostiți cuvântul căutat.

Această caracteristică nu este disponibilă în toate limbile. Pentru informații suplimentare despre disponibilitatea caracteristicilor și serviciilor, accesați **www.windowsphone.com**.

### Închiderea conexiunilor la internet

Economisiți energia bateriei prin închiderea conexiunilor la Internet, care sunt deschise în fundal. Puteți face acest lucru fără să fie nevoie să închideți nicio aplicație.

 Pe ecranul de Start, deplasați degetul în jos din partea de sus a ecranului, apoi atingeți Comutați Rețele Wi-Fi pe Dezactivat 
 D

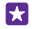

Indicație: Rețele Wi-Fi repornește automat. Pentru a schimba această setare, atingeți Activați din nou Wi-Fi.

Închiderea unei conexiuni de date de rețea celulară Pe ecranul de Start, deplasați degetul în jos din partea de sus a ecranului, atingeți TOATE SETĂRILE > rețea celulară+SIM, apoi comutați Conexiune de date pe Dezactivat

### Divertisment

Aflați cum puteți să vizionați înregistrări video, să ascultați muzica preferată și să jucați jocuri.

### Vizionarea și ascultarea

Puteți utiliza telefonul pentru a viziona înregistrări video și a asculta muzică și podcasturi din mers.

### Redarea muzicii

Ascultați muzica preferată oriunde v-ați afla.

### Atingeți <u> Muzică</u>.

Atingeți artistul, albumul, melodia, genul sau lista de redare dorită.

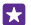

Indicație: Puteți îmbunătăți calitatea sunetului schimbând setările egalizatorului. Pe ecranul de Start, deplasați degetul în jos din partea de sus a ecranului, apoi atingeți TOATE SETĂRILE > audio. Egalizatorul Dolby nu este acceptat de toate telefoanele. Pentru disponibilitate, accesați www.microsoft.com/mobile/support/wpfeatures.

Indicație: Puteți cumpăra muzică pentru listele dvs. de redare din magazin Xbox Music.

### Trecerea în pauză sau reluarea redării

Atingeți 🕕 sau 🕟.

Indicație: Pentru a reda melodiile în ordine aleatorie, atingeți 💢.

### Derularea rapidă înainte sau înapoi

Atingeți continuu pictograma 💬 sau 🗠.

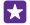

5.7

Indicație: Pentru a vă abona la podcasturi și pentru a le asculta, atingeți 🌇 Podcasturi.

Este posibil ca serviciul să nu fie disponibil în toate țările și regiunile.

### Abonarea la Xbox Music Pass

### Accesați www.xbox.com/music/music-pass.

Cu Xbox Music Pass, puteți descărca și reda un număr nelimitat de melodii și le puteți sincroniza cu telefonul, puteți reda muzică în flux pe telefon sau pe consola Xbox și puteți asculta canalele de radio pe care le-ați creat cu radio Xbox.

### Crearea unei liste de redare

Organizați-vă melodiile în liste de redare pentru a putea asculta muzica potrivită stării dvs. de spirit.

1. Atingeți 🕜 Muzică > liste de redare.

 Atingeți ⊕, scrieți un nume pentru lista de redare, apoi selectați melodiile pe care doriți să le adăugați în lista respectivă.

- Indicație: Puteți cumpăra muzică pentru listele dvs. de redare din magazin Xbox Music.
- 3. După ce ați terminat, atingeți 🖲.

### MixRadio

Descoperiți muzică nouă cu MixRadio.

Cu MixRadio, puteți:

- Să ascultați mixuri coordonate
- Să preluați mixurile offline și să le ascultați chiar fără conexiune la Internet
- Să marcați melodiile cu "îmi place" sau "nu îmi place" pentru a obține mixuri adaptate gustului dvs.
- Să creați propriile mixuri pe baza artiștilor preferați
- · Să obțineți mai multe informații despre artiștii preferați, cum ar fi următoarele reprezentații

Pentru a afla mai multe despre folosirea MixRadio, pe telefon, atingeți 🙆 MixRadio, deplasați degetul la stânga, apoi atingeți 🕐.

Este posibil ca acest serviciu să nu fie disponibil în toate regiunile.

Descărcarea sau transmiterea prin streaming a muzicii și a altor elemente de conținut poate duce la transferul unor volume mari de date prin rețeaua furnizorului de servicii. Pentru informații referitoare la tarifele aferente transmisiei de date, contactați furnizorul de servicii.

### Redarea unui podcast

Fiți la curent cu podcasturile preferate și abonați-vă la acestea pe telefon.

### 1. Atingeți 👥 Podcasturi.

2. Atingeți audio sau video și podcastul pe care doriți să-l vizionați sau să-l ascultați.

🚼 🛛 Indicație: Pentru a selecta un anumit episod din podcast, atingeți 🚍 .

### Abonarea la un podcast

Deplasați degetul la OBȚINEȚI PODCASTURI și scrieți adresa podcastului.

🚼 Indicație: De asemenea, puteți căuta un podcast după nume.

### Redarea unei înregistrări video

Luați cu dvs. conținutul media preferat când vă aflați la drum. Vizionați înregistrări video oriunde v-ați afla.

1. Atingeți 🖸 Video.

- 2. Deplasați degetul la COLECȚIE.
- 3. Atingeți înregistrarea video pe care doriți să o redați.

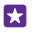

Indicație: De asemenea, puteți achiziționa sau închiria filme și seriale TV din magazinul Xbox de înregistrări video.

**Trecerea în pauză sau reluarea redării** Atingeți in sau ().

**Derularea rapidă înainte sau înapoi** Atingeți continuu pictograma 😁 sau 👄.

### Reglarea tonului muzicii

Amplificați bașii sau reglați alte benzi pentru a vă îmbunătăți experiența de ascultare.

Personalizarea sunetului nu este activată când se ascultă posturi de radio FM sau când se folosesc accesorii Bluetooth.

1. Pe ecranul de Start, deplasați degetul în jos din partea de sus a ecranului, apoi atingeți TOATE SETĂRILE > audio.

 Pentru a ajusta tonalitatea muzicii, trageți cu degetul până la egalizator și trageți benzile cum doriți. De asemenea, puteți selecta una din presetările egalizatorului.

 $\star$ 

Indicație: Pentru a obține un volum mai consecvent la redarea muzicii și a înregistrărilor video, deplasați la **îmbunătățiri** și comutați **Egalizare audio** pe **Activat** [1].

### Proiectarea ecranului prin Wi-Fi

Proiectați ecranul prin Wi-Fi pe un televizor, un monitor sau un proiector compatibil pentru a viziona înregistrări video pe un ecran mai mare.

Proiectarea ecranului prin Wi-Fi nu este acceptată de toate telefoanele. Pentru disponibilitate, accesați www.microsoft.com/mobile/support/wpfeatures.

Celălalt dispozitiv trebuie să accepte tehnologia Miracast.

Proiectarea materialelor protejate prin dreptul de autor poate fi restricționată.

 Pe ecranul de Start, deplasați degetul în jos din partea de sus a ecranului, apoi atingeți TOATE SETĂRILE > proiectați ecranul.

2. Atingeți dispozitivul pe care doriți să-l utilizați.

Pentru mai multe informații, consultați ghidul utilizatorului celuilalt dispozitiv.

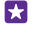

Indicație: Pentru a schimba orientarea ecranului proiectat, atingeți Avansat > Orientare ecran extern.

Indicație: Pentru a afișa un punct pe ecranul proiectat atunci când atingeți ecranul telefonului, de exemplu, atunci când afișați o prezentare PowerPoint, atingeți Avansat, apoi comutați Afișați atingere pe Activat [\_\_].

### Ascultarea wireless a muzicii

Utilizând un difuzor wireless, puteți asculta muzică la calitate audio înaltă, fără niciun cablu.

Difuzoarele wireless sunt vândute separat. Disponibilitatea accesoriilor variază în funcție de regiune.

 Pe ecranul de Start, deplasați degetul în jos din partea de sus a ecranului, apoi atingeți TOATE SETĂRILE > NFC.

Comutați Atingeți pentru a partaja la Activat [].

Înainte de a utiliza tehnologia NFC, asigurați-vă că ecranul și tastele telefonului sunt deblocate.

3. Atingeți zona NFC a difuzorului cu zona NFC a telefonului. Difuzorul se conectează automat la telefon. NFC nu este acceptată de toate telefoanele. Pentru disponibilitate, accesați www.microsoft.com/mobile/support/wpfeatures.

Indicație: De asemenea, vă puteți conecta cu Bluetooth. Pe ecranul de Start, deplasați degetul în jos din partea de sus a ecranului, atingeți TOATE SETĂRILE > Bluetooth, apoi asociați telefonul cu difuzorul.

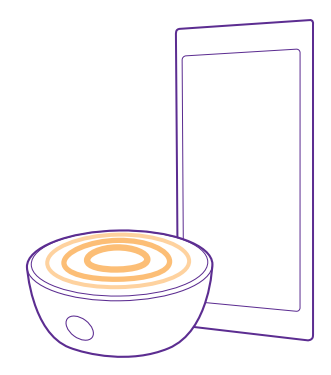

#### Partajarea ecranului cu Lumia Beamer

Aveți pe telefon o prezentare sau un document pe care doriți să le prezentați pe un ecran mai mare? Utilizați aplicația Lumia Beamer pentru a partaja cu ușurință ecranul telefonului pe orice alt ecran cu acces la internet.

Dacă nu aveți aplicația Lumia Beamer pe telefon, o puteți descărca de la www.windowsphone.com.

### 1. Atingeți 🔤 Lumia Beamer.

2. Pentru a partaja pe un ecran din apropiere, accesați https://lumiabeamer.com din ecranul vizat. În aplicația Lumia Beamer, atingeți Partajare în apropiere şi scanați codul QR cu telefonul.

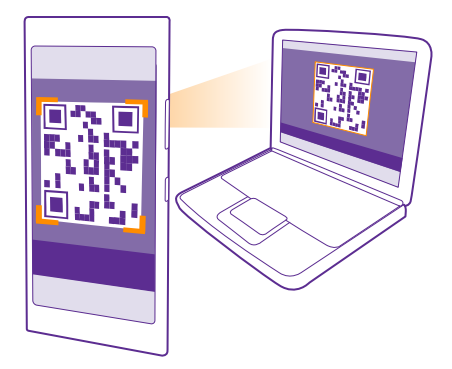

3. De asemenea, puteți partaja ecranul telefonului cu o persoană aflată la distanță. Pentru a trimite un link prin SMS, e-mail sau printr-o retea de socializare, atingeti Partajare la distanță și Mesagerie, E-mail sau Rețele de socializare.

Pentru a actualiza ecranul, scuturati telefonul.

5

Indicație: Pentru a actualiza automat ecranul, atingeți actualizare automată din aplicația Lumia Beamer.

5. Pentru a opri partajarea, apăsați tasta de blocare sau, în aplicația Lumia Beamer, atingeți opriti transferul.

### **Radio FM**

Aflati cum puteti asculta radio pe telefon.

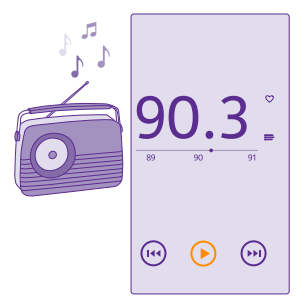

### Ascultarea radioului FM

Ascultați posturile de radio FM preferate din mers.

Radioul FM nu este acceptat de toate telefoanele. Pentru disponibilitate, accesați www.microsoft.com/mobile/support/wpfeatures.

Pentru a asculta radioul, trebuie să conectați la dispozitiv un set cu cască compatibil. Setul cu cască are rol de antenă.

Căștile cu microfon pot fi vândute separat.

Atingeți 📩 Radio FM.

Trecerea la postul următor sau la cel anterior Deplasați degetul la stânga sau la dreapta pe bara de frecvență.

**Închiderea aplicației Radio FM** Atingeți tasta înapoi <del>(</del>.

### Salvarea unui post de radio

Salvați posturile de radio preferate pentru a le putea asculta mai ușor într-un moment ulterior.

Radioul FM nu este acceptat de toate telefoanele. Pentru disponibilitate, accesați www.microsoft.com/mobile/support/wpfeatures.

Atingeți <del></del> Radio FM.

Pentru a salva postul pe care îl ascultați, atingeți 🖤.

**Vizualizarea listei posturilor salvate** Atingeți <u>—</u>.

**Eliminarea unui post din listă** Atingeți ♥.

# Sincronizarea muzicii și a înregistrărilor video între telefon și computer

Dacă aveți muzică sau înregistrări video stocate pe computer, dar doriți să le accesați de pe telefon, folosiți un cablu USB pentru a sincroniza conținutul media între telefon și computer.

Conectați telefonul la un computer compatibil prin intermediul unui cablu USB.
 În managerul de fișiere de pe computer, cum ar fi Windows Explorer sau Finder, trageți și plasați melodiile și înregistrările video pe telefon.

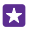

Indicație: De asemenea, dacă sistemul de operare al computerului este Windows 7, Windows 8 sau o versiune ulterioară, puteți utiliza aplicația Windows Phone. Sistemele de operare Windows 8 și cele ulterioare instalează aplicația automat atunci când conectați telefonul la computer. Pentru Windows 7, puteți descărca aplicația de pe www.windowsphone.com. Pentru informații despre compatibilitatea aplicațiilor cu diverse computere, consultați următorul tabel:

|                     | Aplicația<br>Windows<br>Phone | Aplicația<br>Windows<br>Phone<br>pentru<br>desktop | Aplicația<br>Windows<br>Phone<br>pentru Mac | Windows<br>Explorer |
|---------------------|-------------------------------|----------------------------------------------------|---------------------------------------------|---------------------|
| Windows 8           | х                             | Х                                                  |                                             | х                   |
| Windows 8 RT        | Х                             |                                                    |                                             | х                   |
| Windows 7           |                               | Х                                                  |                                             | х                   |
| Windows<br>Vista/XP |                               |                                                    |                                             | х                   |
| Mac                 |                               |                                                    | х                                           |                     |

### Jocuri

Simțiți-vă bine descărcând și jucând jocuri pe telefon.

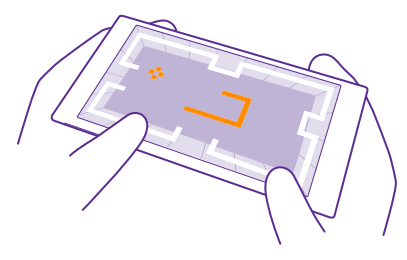

### Descărcați jocuri noi

Accesați magazin Jocuri pentru a descărca și a instala jocuri noi pe telefon.

- 1. Atingeți 🖪 Jocuri > magazin Jocuri.
- 2. Răsfoiți selecția și atingeți jocul dorit.
- 3. Pentru a descărca un joc gratuit, atingeți instalați.
- 4. Pentru a încerca gratuit un joc, atingeți încercați.
- 5. Pentru a achiziționa un joc, atingeți achiziționați.

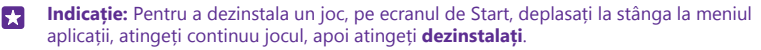

Disponibilitatea modalităților de plată depinde de țara de reședință și de furnizorul de servicii de rețea.

### Alegerea conținutului care poate fi descărcat de copil

În cazul în care copilul dvs. are un Windows Phone 8.1, puteți utiliza site-ul web My Family pentru a gestiona jocurile și aplicațiile descărcate și setările. Pentru a configura My Family, accesați **https://www.windowsphone.com/family**, faceți sign in la contul Microsoft cu adresa de e-mail și parola dvs. și ale copilului, apoi urmați instrucțiunile.

Puteți adăuga un alt părinte în My Family pe site-ul web My Family. Ambii părinți pot gestiona setările copilului, dar nu pot modifica setările celuilalt părinte.

Puteți selecta evaluările de jocuri pe care copilul le poate vedea și aplicațiile și jocurile pe care le poate descărca. Faceți sign in la contul My Family și schimbați setările aplicabile copilului. De asemenea, puteți împiedica descărcarea tuturor aplicațiilor sau jocurilor de către copil.

În cazul în care copilul are 12 ani sau mai puțin, este necesar să adăugați informații valabile pentru cartea de credit. Cartea de credit nu este taxată, iar numărul acesteia nu este salvat. Vârsta legală pentru adulți variază în funcție de țară și de regiune.

Această caracteristică nu este disponibilă în toate limbile. Pentru informații suplimentare despre disponibilitatea caracteristicilor și serviciilor, consultați secțiunea de îndrumare de la **www.windowsphone.com**.

Disponibilitatea aplicațiilor și jocurilor poate depinde de vârsta copilului.

#### Jucarea unui joc

Jocurile de pe telefon vă oferă o experiență cu adevărat socială. Xbox, serviciul pentru jocuri de la Microsoft, vă permite să jucați jocuri cu prietenii și să folosiți profilul de jucător pentru a ține evidența punctajelor și realizărilor din jocuri. Puteți să faceți acest lucru online, de pe consola Xbox și de pe telefon accesând Hubul Jocuri.

### Atingeți 🔼 Jocuri.

Deplasați ecranul până la **COLECȚIE** și selectați un joc. Dacă este un joc Xbox, faceți sign in în contul dvs. Xbox. Dacă nu aveți un cont, puteți să creați unul. Serviciul Xbox nu este disponibil în toate zonele.

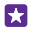

Indicație: Puteți fixa jocurile preferate pe ecranul de Start. În meniul aplicații, atingeți continuu jocul, apoi atingeți fixați pe ecranul Start.

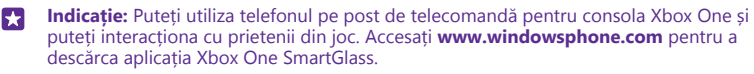

### Obțineți mai multe jocuri

Trageți cu degetul până la COLECȚIE și atingeți magazin Jocuri.

Indicație: Când sunteți conectat la contul Xbox, puteți primi invitații de la prieteni pentru a juca un joc. Dacă nu aveți jocul, dar este disponibil în zona dvs. din magazin Jocuri, puteți să descărcați o versiune de evaluare sau să îl achiziționați imediat.
### Reluarea unui joc

Când reveniți la un joc, este posibil să găsiți o pictogramă de reluare a jocului chiar în joc. În caz contrar, atingeți ecranul.

### Controlarea consolei Xbox One prin intermediul telefonului

Controlați consola Xbox One cu ajutorul telefonului, utilizând aplicația Xbox SmartGlass.

Dacă nu aveți aplicația Xbox SmartGlass pe telefon, o puteți descărca de la www.windowsphone.com.

Asigurați-vă că ați făcut sign in cu același cont Microsoft sau Xbox Live, atât pe telefon, cât și pe consolă. Vă puteți conecta la dispozitivul Xbox One compatibil prin Wi-Fi sau printr-o conexiune de date mobile.

Atingeți 🙆 Xbox SmartGlass.

#### Conectarea la consola Xbox One

Atingeți 🕿 și selectați consola la care doriți să vă conectați.

 $\star$ 

Indicație: Dacă nu puteți găsi consola în listă, tastați adresa IP a consolei și atingeți Connect. În setările consolei Xbox, asigurați-vă că ați permis conectarea acesteia la orice dispozitiv SmartGlass.

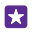

Indicație: Dacă doriți să vizionați programe TV, atingeți Cable/TV pentru a putea utiliza telefonul pe post de telecomandă.

### Jucarea unui joc

Atingeți un joc și Play on Xbox One, apoi utilizați telefonul pe post de dispozitiv de control.

### Schimbarea setărilor SmartGlass pe Xbox One

### Căutarea jocurilor și a aplicațiilor

Atingeți **D**.

### Aplicații și servicii pentru stil de viață

Fiți la curent cu ce se întâmplă în lume printr-o simplă privire pe telefon.

Pentru a utiliza serviciile, aveți nevoie de o conexiune la internet. Pentru informații despre eventualele costuri de date, contactați furnizorul de servicii de rețea.

Faceți sign in la contul Microsoft pentru a beneficia la maximum de servicii.

Este posibil ca anumite servicii să nu fie disponibile în toate țările sau regiunile.

### Urmăriți activitățile la bursă

Aflați ce se întâmplă la bursă utilizând aplicația Finanțe.

Atingeți M Finanțe.

Pentru a vedea cursurile curente de la bursa de valori, deplasați la Piață.

### Urmărirea acțiunilor preferate

Deplasați la Listă de urmărire, atingeți 🕣 și căutați ceea ce doriți să urmăriți.

Indicație: Puteți fixa acțiunile preferate pe ecranul de Start, pentru vizualizare simplă. Atingeți continuu acțiunile și atingeți fixați pe ecranul Start.

### Fiți la curent cu știrile

Consultați cele mai recente știri din sursele preferate.

### Atingeți 🖬 Știri.

Pentru a selecta sursele de știri pe care doriți să le urmăriți, deplasați la Surse și atingeți 🕗.

### Urmărirea subiectelor de interes

Deplasați la **Subiecte**, atingeți 🕀 și căutați ceea ce vă interesează, de exemplu, hobbyul preferat.

Apoi puteți citi articole despre subiectele selectate în vizualizarea Subiecte.

Indicație: Doriți ca cele mai importante subiecte să fie afișate la începutul listei? Atingeți , atingeți continuu subiectul pe care doriți să îl mutați, apoi glisați-l într-un nou loc.

### Obținerea informațiilor despre sănătate și fitness

Stabiliți și atingeți obiectivele dvs. referitoare la sănătate și fitness. Aplicația Sănătate și fitness vă ajută să găsiți informații utile, să găsiți timp pentru dvs. și să vă mențineți un stil de viață sănătos.

### Atingeți 😵 Sănătate și fitness.

Deplasați la fitness, nutriție sau la medicale.

#### Găsirea instrumentelor pentru sănătate și fitness În astăzi, atingeti un element de urmărire sau un alt element.

### Urmărirea exercițiilor fizice

Atingeți **Monitor cardio** > ⊕. Pentru a adăuga manual informații despre o serie de exerciții fizice, atingeți **Exerciții cardio**. Sau, dacă doriți să lăsați aplicația să vă urmărească exercițiile fizice, atingeți **Antrenament GPS**.

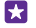

Indicație: Pentru a sincroniza informațiile elementului de urmărire cu serviciul HealthVault, accesați https://www.healthvault.com/ și înscrieți-vă. Serviciul nu este disponibil în toate limbile.

### Urmărirea dietei

Pentru a adăuga alimentele pe care tocmai le-ați consumat la Monitor dietă, atingeți **Monitor** dietă > ⊕ și căutați tipul de alimente. Selectați detaliile, cum ar fi volumul porției, apoi atingeți ⊘.

Puteți vedea numărul de calorii consumate în ziua respectivă în vizualizarea principală Monitor dietă.

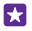

Indicație: Pentru a schimba setările Monitor dietă, cum ar fi nivelul de antrenament sau obiectivele dietetice, atingeți **Obiectiv**.

### Consultarea celor mai recente prognoze meteo

Când este necesar să știți dacă va ploua sau va fi soare, consultați condițiile meteo curente sau prognozele pentru zilele următoare.

1. Atingeți 💓 Meteo.

2. Deplasați la Azi pentru a vedea informațiile meteo pentru locația dvs. curentă.

 $\star$ 

Indicație: Pentru a vedea prognoza meteo pentru următoarele zece zile în locația dvs. curentă, atingeți **Zilnic**.

Indicație: Pentru a vedea rapid condițiile meteo din alte locuri, salvați locațiile importate în preferințe. Deplasați la Preferințe, atingeți ⊕ și adăugați o locație.

### Găsiți rețete și idei culinare noi

Găsiți rețete și adăugați ingredientele în lista de cumpărături cu o singură atingere.

### Atingeți 🔳 Culinar.

1. Pentru a găsi o rețetă, atingeți Răsfoiți rețete.

 Pentru a răsfoi rețetele după categorie, cum ar fi ingredientele majore sau necesitățile de alimentație, deplasați la **Rețete** și atingeți o categorie.

Indicație: Pentru a adăuga ingredientele unei rețete la o listă de cumpărături, atingeți
 (a).

### Salvarea rețetelor preferate

Pentru a crea o colecție a rețetelor salvate, atingeți **colecții** și scrieți un nume pentru colecție. Pentru a adăuga o rețetă la colecție, navigați la rețetă și atingeți 🏈.

### Urmărirea sporturilor preferate

Aflați din mers ultimele știri și rezultate sportive.

### 1. Atingeți 🝸 Sport.

2. Deplasați degetul la Sporturile mele.

3. Atingeți o categorie sau, pentru a găsi alte categorii, atingeți 🕀.

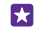

### Găsirea informațiilor de călătorie

Descoperiți destinații noi și interesante pentru călătoriile dvs. sau profitați la maximum de vechile preferințe. Găsiți ghiduri turistice, informații actualizate despre zboruri, instrumente pentru rezervări și mult mai multe – toate într-un singur loc.

### Atingeți 🛅 Călătorii.

1. Deplasați degetul la Destinații.

© 2015 Microsoft Mobile. Toate drepturile rezervate.

2. Scrieți un loc și atingeți o sugestie.

 Deplasați la stânga sau la dreapta pentru a explora informațiile despre locul respectiv, cum ar fi punctele de atracție sau restaurantele.

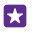

Indicație: Ați găsit un loc interesant pe care doriți să-l vizitați mai târziu? Pentru a-l adăuga în vizualizarea Preferințe, atingeți €.

### Rezervarea unei camere la hotel

În vizualizarea principală a aplicației Călătorii, atingeți **Căutați hoteluri**, scrieți un oraș, apoi atingeți o sugestie. Setați detaliile rezervării și atingeți 🥥. Apoi atingeți un hotel și **Rezervare**.

### Vizualizarea informațiilor despre zboruri

În vizualizarea principală a aplicației Călătorii, atingeți **Sosiri și plecări, Stare zbor** sau **Căutați zboruri**.

# Birou

Organizați-vă timpul. Aflați cum se utilizează calendarul și aplicațiile Microsoft Office.

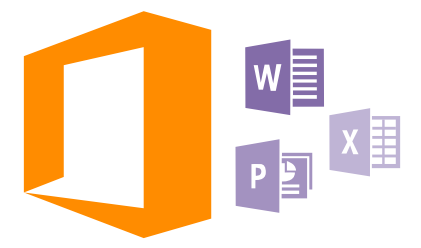

### **Microsoft Office Mobile**

Microsoft Office Mobile este biroul dvs. când nu sunteți la birou.

Accesați hubul Office pentru a crea și edita documente Word și registre de lucru Excel, pentru a deschide și vizualiza prezentări PowerPoint și pentru a partaja documente utilizând SharePoint.

De asemenea, puteți salva documentele în OneDrive. OneDrive este un mediu de stocare în cloud pe care îl puteți utiliza pentru a vă accesa documentele de pe telefon, tabletă, computer sau Xbox. Dacă întrerupeți lucrul la un document și reveniți mai târziu la acesta, veți putea continua de unde ați rămas, indiferent de tipul de dispozitiv pe care îl utilizați.

Microsoft Office Mobile conține următoarele:

- Microsoft Word Mobile
- Microsoft Excel Mobile
- Microsoft PowerPoint Mobile
- Microsoft SharePoint Workspace Mobile
- OneDrive

### Lucrul cu Word Mobile

Finisați-vă documentele din mers cu Microsoft Word Mobile. Puteți crea sau edita documente și vă puteți partaja munca pe un site SharePoint.

### Atingeți 🚺 Office.

- 1. Deplasați degetul la locații.
- 2. Atingeți locația fișierului.
- 3. Atingeți fișierul Word pe care doriți să îl editați.
- Pentru a edita textul, atingeți 🕗.

### 5. Pentru a salva documentul, atingeți ••• > salvați.

Indicație: Pentru a accesa rapid un document important, îl puteți fixa în ecranul de Start. Atingeți continuu documentul și atingeți fixați pe ecranul Start.

Crearea unui nou document Trageți cu degetul până la recente și atingeți 🕀.

Căutarea textului într-un document Atingeți fișierul Word și @.

Adăugarea unui comentariu Atingeți 🕢 > 🕲.

Formatarea textului Atingeți fișierul Word și ⊘ > 🚯

Evidențierea textului Atingeți fișierul Word și ⊘ > ⓐ, apoi selectați culoarea de evidențiere.

**Afișarea structurii documentului** Atingeți 🗐.

**Trimiterea unui document într-un e-mail** Atingeți fișierul Word și ••• > **partajați...**.

Ștergerea unui document Deplasați degetul la locații, atingeți continuu documentul, apoi atingeți ștergeți.

#### Lucrul cu Excel Mobile

Puteți verifica ultimele cifre fără să mergeți la birou. Cu Microsoft Excel Mobile, puteți edita registrele de lucru, puteți crea unele noi și vă puteți partaja munca pe un site SharePoint.

### Atingeți 🚺 Office.

1. Deplasați degetul la locații.

2. Atingeți locația fișierului.

3. Atingeți fișierul Excel pe care doriți să îl editați.

4. Pentru a trece la o altă foaie de lucru, atingeți 回 și o foaie de lucru.

5. Pentru a salva foaia de lucru, atingeți ••• > salvați.

**Crearea unui nou registru de lucru** Atingeți **recente** > (+).

Adăugarea unui comentariu la o celulă Atingeți ••• > comentați.

Filtrarea celulelor Atingeți ••• > aplicați filtrul.

Schimbarea formatului celulei și al textului Atingeți ••• > formatați celula....

### Schimbarea dimensiunii rândului sau coloanei

Atingeți un rând sau o coloană și deplasați glisorul.

#### Găsirea datelor dintr-un registru de lucru Atinaeti fisierul Excel și (2).

Expedierea unui registru de lucru prin e-mail Atingeți fișierul Excel și ••• > partajați....

### Lucrul cu PowerPoint Mobile

Puneți la punct ultimele amănunte ale prezentării pe drumul spre întâlnire, cu Microsoft PowerPoint Mobile.

1. Atingeți **Office**, deplasați degetul la **locații**, apoi atingeți locația fișierului PowerPoint pe care doriți să îl vizualizați.

- 2. Atingeți un fișier PowerPoint și întoarceți telefonul în modul peisaj.
- 3. Pentru a naviga între cadre, deplasați degetul spre stânga sau spre dreapta.
- 4. Pentru a accesa un anumit cadru, atingeți 😑 și cadrul pe care doriți să îl vedeți.

 Pentru a adăuga o notă la un cadru, întoarceți telefonul în modul portret și atingeți zona goală de sub cadru.

- 6. Pentru a edita un cadru, atingeți 🖉. Atingeți 😨 pentru a reveni.
- 7. Pentru a salva prezentarea, atingeți ••• > salvați.

### Expedierea unei prezentări prin e-mail

Atingeți fișierul PowerPoint și ••• > partajați....

#### Ștergerea unei prezentări

Atingeți continuu fișierul PowerPoint și atingeți ștergeți.

### Vizionarea unei difuzări PowerPoint

Pentru a viziona difuzarea unei prezentări PowerPoint pe internet, deschideți e-mailul cu linkul către prezentarea difuzată și atingeți linkul.

### Lucrul cu SharePoint Workspace Mobile

Lucrați la documente Microsoft Office partajate și colaborați cu alte persoane la proiecte, planificări și idei. Cu Microsoft SharePoint Workspace Mobile puteți naviga, trimite, edita și sincroniza documentele online.

- 1. Atingeți 1 Office și deplasați degetul pe ecran la locații.
- Atingeți 
   , scrieți adresa web pentru un site SharePoint și atingeți
- 3. Selectați un document.

Pe telefonul dvs. este descărcată o copie.

4. Vizualizați sau editați documentul și salvați modificările.

Indicație: Pentru a păstra pe telefon o copie offline a unui document, atingeți continuu documentul, apoi atingeți **păstrați mereu offline**.

Revenirea la SharePoint Workspace Mobile Atingeți tasta înapoi <del>(</del>.

### Scrierea unei note

Notele scrise pe hârtie se pierd ușor. Nu le așterneți pe hârtie: scrieți-vă notele cu Microsoft OneNote Mobile. Așa le veți avea mereu la dvs. De asemenea, puteți sincroniza notele cu OneDrive și le puteți vizualiza și edita cu OneNote pe telefon, pe computer sau online, întrun browser web.

### 1. Atingeți 🖪 OneNote > 🕂.

- 2. Scrieți nota.
- 3. Pentru a formata textul, atingeți ••• > formatați.
- Pentru a adăuga o fotografie, atingeți a.
- 5. Pentru a înregistra un clip audio, atingeți ④.
- 6. Pentru a salva modificările, atingeți tasta înapoi 🗲.

Dacă aveți un cont Microsoft configurat pe telefon, modificările sunt salvate și sincronizate în blocnotesul implicit Personal (Web) din OneDrive. În caz contrar, modificările sunt salvate pe telefon.

### Expedierea unei note prin e-mail

Atingeți o notă și ••• > partajați....

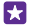

Indicație: Pentru a accesa rapid o notă importantă, o puteți fixa pe ecranul de Start. Atingeți continuu nota și atingeți fixați pe ecranul Start.

### Continuarea unui document pe un alt dispozitiv

Puteți salva documentul Office OneDrive și puteți continua să lucrați pe un alt dispozitiv.

- 1. În timp ce lucrați la un document Office, atingeți ••• > salvați ca....
- 2. Atingeți Salvare în > OneDrive.
- 3. Atingeți salvați.

Acum puteți deschide documentul din OneDrive pe un alt dispozitiv și puteți continua de unde ați rămas.

### Utilizarea calculatorului

V-ați uitat calculatorul de buzunar? Există un calculator de bază, științific și binar pe telefon.

1. Atingeți 🔲 Calculator.

2. Pentru a utiliza calculatorul elementar, țineți telefonul pe verticală.

### Utilizarea calculatorului științific

Rotiți telefonul în modul peisaj, cu marginea dreaptă în sus.

### Utilizarea calculatorului binar

Rotiți telefonul în modul peisaj, cu marginea stângă în sus.

### Utilizarea telefonului de serviciu

Un cont al companiei pe telefon vă ajută să vă faceți treaba.

Dacă aveți un telefon de serviciu, compania în care lucrați poate crea un cont al companiei care păstrează informațiile din telefon în mai multă siguranță, vă oferă acces la documente sau informații din interiorul rețelei companiei și vă oferă chiar aplicații sau huburi care vă ajută la îndeplinirea sarcinilor.

În cazul în care compania în care lucrați deține aplicații disponibile, vi se oferă opțiunea de a le descărca, imediat după că ați terminat de adăugat contul companiei pe telefon. Dacă o aplicație nu este disponibilă până când nu v-ați configurat contul, compania vă poate oferi informații despre modul în care o puteți obține.

Un hub al companiei vă permite să colectați într-un singur loc tot felul de informații despre companie, cum ar fi noutățile, cheltuielile, aplicațiile sau accesul la un magazin al companiei. Instalarea unui hub decurge exact la fel ca instalarea unei aplicații a companiei. Dacă un hub este disponibil, aveți opțiunea de a-l adăugă imediat după ce ați adăugat contul companiei. În cazul în care compania dezvoltă un hub ulterior, vi se oferă o altă metodă de a-l configura când acesta este gata.

Majoritatea conturilor de companie includ o politică. O politică a companiei permite companiei dvs. să adauge elemente de protecție pe telefon, adesea pentru a proteja informațiile confidențiale.

Pentru a configura contul companiei, pe ecranul de Start, deplasați degetul din partea de sus a ecranului, apoi atingeți **TOATE SETĂRILE > spațiu de lucru**.

Pentru informații suplimentare despre soluțiile pentru firme, accesați **aka.ms/** businessmobilitycenter.

### Sugestii pentru utilizatorii în scop de afaceri

Utilizați eficient telefonul la serviciu.

### Lucrul cu e-mailul și cu calendarul pe telefon și PC

Puteți utiliza adrese de e-mail diferite pentru serviciu și timpul liber. Puteți adăuga mai multe cutii poștale în telefon și puteți utiliza același cont de e-mail atât pe telefon, cât și pe PC, indiferent dacă folosiți Outlook, Office 365 sau orice alt cont de e-mail. E-mailul și calendarul rămân sincronizate și puteți intra în ședințe direct din invitațiile din calendar. Puteți utiliza servicile integrate de e-mail și calendar astfel încât, de exemplu, când urmează o ședință, să puteți vedea lista de participanți și, cu o atingere, să accesați orice conversații prin e-mail sau SMS pe care le-ați purtat cu un participant.

### Păstrarea în siguranță a datelor din telefon

Telefonul dvs. dispune de o multitudine de opțiuni de securitate pentru a fi siguri că nimeni altcineva nu are acces la datele sensibile pe care le-ați stocat în telefon. De exemplu, vă puteți seta telefonul pentru a se bloca automat sau vă puteți chiar bloca telefonul în cazul în care îl pierdeți (opțiunea nu este disponibilă în toate regiunile).

Pentru mai multe informații, accesați **www.microsoft.com/en-gb/mobile/business/lumia**for-business. Puteți utiliza o conexiune la o rețea virtuală privată (RVP) pentru a accesa resursele companiei, cum ar fi intranetul sau e-mailul de firmă, sau puteți utiliza un serviciu VPN în scop personal. Contactați administratorul IT al companiei pentru detalii despre configurația VPN sau accesați Magazin pentru a descărca aplicația pentru serviciul VPN și consultați site-ul web al serviciului pentru informații suplimentare.

### Fiți productiv cu aplicații Office

Telefonul dvs. conține versiunile mobile ale aplicațiilor Microsoft Office.

Aveți următoarele posibilități:

- Revizuiți-vă notele și documentele, faceți modificări de ultim moment sau creați documente noi
- · Vizualizați și editați prezentări PowerPoint
- Creați, vizualizați și editați foi de calcul Microsoft Excel
- Salvați fișierele Office în OneDrive și continuați lucrul când reveniți la computer
- Accesați serviciul Office 365

Cu Microsoft SharePoint Workspace Mobile puteți deschide, edita și salva documente Microsoft Office aflate pe site-uri SharePoint 2010 sau SharePoint Online.

### Colaborați eficient cu Lync pe telefonul dvs.

Microsoft Lync este un serviciu de comunicații de generație următoare, care conectează oamenii în moduri noi, oricând, de aproape oriunde.

Cu Lync, puteți să:

- Urmăriți disponibilitatea persoanelor de contact
- Expediați mesaje instantanee
- Efectuați apeluri
- Inițiați sau înscrieți în conferințe audio, video sau web

Lync este conceput pentru a se integra complet cu Microsoft Office. Puteți descărca versiunea mobilă a Microsoft Lync pe telefon de la Magazin.

Pentru informații suplimentare, consultați documentația pentru utilizatori din paginile de asistență Microsoft Lync de la adresa **lync.microsoft.com/en-us/resources/pages/ resources.aspx?title=downloads**.

## Administrarea telefonului & conectivitatea

Aveți grijă de telefonul dvs. și de conținutul acestuia. Aflați cum vă puteți conecta la accesorii și la rețele, cum puteți să transferați fișiere, să creați copii de rezervă, să blocați telefonul și să mențineți software-ul la zi.

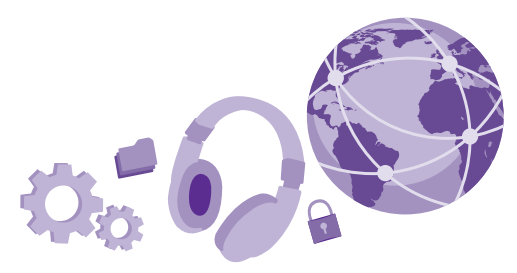

### Actualizarea software-ului telefonului

Țineți pasul cu noutățile. Actualizați wireless software-ul telefonului și aplicațiile pentru a beneficia de caracteristici noi și îmbunătățite pentru telefon. De asemenea, actualizarea software-ului poate îmbunătăți performanța telefonului.

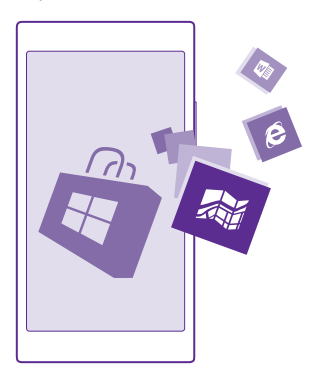

Înainte de a începe actualizarea, conectați încărcătorul sau asigurați-vă că bateria dispozitivului are suficientă energie.

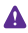

Avertizare: Dacă instalați o actualizare software, nu puteți utiliza dispozitivul, nici măcar pentru apeluri de urgență, până când nu se termină instalarea și dispozitivul nu este repornit.

Utilizarea serviciilor sau descărcarea de conținut, inclusiv a articolelor gratuite, pot implica transferul unor volume mari de date, ceea ce poate duce la apariția unor costuri de date.

În mod implicit, telefonul descarcă automat actualizările disponibile, ori de câte ori setările conexiunii de date permit acest lucru. Când telefonul vă înștiințează că este disponibilă o actualizare, nu trebuie decât să urmați instrucțiunile afișate pe telefon. Dacă spațiul disponibil în memoria telefonului este redus, poate fi necesar să mutați aplicațiile, fotografiile și alt conținut pe cardul de stocare. Cardul de stocare nu este acceptat de toate telefoanele. Pentru disponibilitate, accesați www.microsoft.com/mobile/support/wpfeatures.

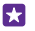

**Indicație:** În mod implicit, telefonul actualizează automat aplicațiile și alte elemente (cum ar fi hub dispozitiv) atunci când sunteți conectat la o rețea Wi-Fi. Pentru a verifica istoricul actualizărilor, atingeți **a Magazin** > ••• > **descărcări** și deplasați la **istoric**.

După actualizare, verificați aplicația Lumia: Ajutor+Sfaturi sau paginile de asistență pentru a găsi noul ghid de utilizare.

### Dezactivarea descărcării automate a actualizărilor

Dacă doriți să păstrați controlul asupra costurilor de date, puteți dezactiva descărcarea automată a actualizărilor. Pe ecranul de Start, deplasați degetul în jos din partea de sus a ecranului, atingeți **TOATE SETĂRILE** > **actualizare telefon**, apoi debifați caseta de selectare **Descărcați automat actualizările atunci când setările mele de date o permit**.

### Utilizarea unei conexiuni de mare viteză

Profitați la maximum de conexiunile la rețea utilizând cea mai rapidă conexiune disponibilă și acceptată de telefon.

Asigurați-vă că ați introdus cartela SIM.

 Pe ecranul de Start, deplasați degetul în jos din partea de sus a ecranului, apoi atingeți TOATE SETĂRILE > rețea celulară+SIM.

 Atingeți Cea mai mare viteză de conexiune pentru a vă asigura că ați selectat pe telefon cel mai rapid tip de conexiune.

În bara de stare din partea de sus a ecranului este afișat tipul conexiunii curente.

### Utilizarea unei conexiuni VPN securizate

Poate fi necesară o conexiune prin rețea virtuală privată (VPN) pentru a accesa resursele companiei, cum ar fi rețeaua intranet sau e-mailul companiei, sau puteți utiliza un serviciu VPN în scop personal.

Contactați administratorul IT al companiei pentru detalii despre configurația VPN sau accesați Magazin pentru a descărca aplicația pentru serviciul VPN și consultați site-ul web al serviciului pentru informații suplimentare. Pe ecranul de Start, deplasați degetul în jos din partea de sus a ecranului, atingeți **TOATE** SETĂRILE > VPN, apoi comutați Stare pe Activat [\_\_\_].

1. Pentru a adăuga un profil RVP, atingeți 🕀.

2. Comutați Conectare automată la Activat [\_\_\_].

**3.** Scrieți informațiile de profil conform instrucțiunilor oferite de administratorul IT al companiei sau de serviciul VPN.

Telefonul se conectează automat la RVP atunci când este necesar.

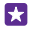

Indicație: Pentru a schimba setările conexiunii de date de rețea celulară și setările pentru roaming ale RVP, atingeți **opțiuni**.

### Editarea unui profil RVP

Atingeți continuu profilul, atingeți **editați**, apoi schimbați informațiile după cum este necesar.

### Ștergerea unui profil RVP

Atingeți continuu profilul, apoi atingeți ștergeți.

### Comutarea pe conexiunea RVP manuală

Atingeți continuu profilul, apoi atingeți **comutați pe manual**. Atingeți profilul cu care doriți să vă conectați la RVP.

### WiFi

Aflați mai multe despre utilizarea conexiunii Wi-Fi.

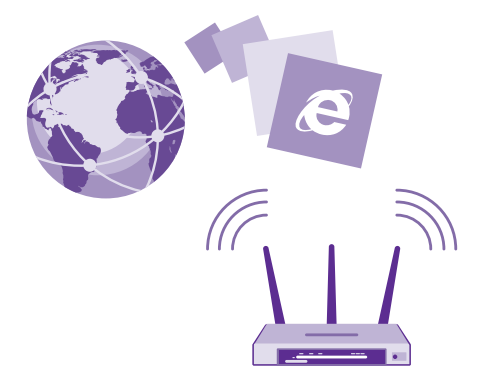

### Conectarea la Wi-Fi

Conectarea la o rețea Wi-Fi reprezintă o modalitate utilă de a accesa internetul. Când sunteți în deplasări, puteți să vă conectați la rețele Wi-Fi în locuri publice, cum ar fi biblioteci sau localuri internet café. Telefonul verifică periodic și vă anunță dacă există conexiuni disponibile. Notificarea apare pentru scurt timp în partea de sus a ecranului. Pentru a gestiona conexiunile Wi-Fi, selectați notificarea.

Pe ecranul de Start, deplasați degetul în jos din partea de sus a ecranului, apoi atingeți 🌈

- 1. Comutați Rețele Wi-Fi pe Activat \_\_\_\_\_.
- 2. Selectați conexiunea pe care doriți să o utilizați.

Conexiunea dvs. Wi-Fi este activă când pe bara de stare din partea de sus a ecranului se afișează

Metoda de poziționare prin Wi-Fi îmbunătățește precizia poziționării atunci când semnalele satelit nu sunt disponibile, în special în interior sau între clădiri înalte.

Observație: Utilizarea rețelelor Wi-Fi poate fi restricționată în unele țări. De exemplu, în UE folosirea rețelei Wi-Fi de 5.150-5.350 MHz este permisă numai în interior, iar în S.U.A. și Canada, folosirea rețelei Wi-Fi de 5,15-5,25 GHz este permisă numai în interior. Pentru informații suplimentare, contactați autoritățile locale.

### Închiderea conexiunii

Comutați **Rețele Wi-Fi** pe **Dezactivat** [

 $\mathbf{\star}$ 

Indicație: Telefonul se reconectează automat la rețeaua Wi-Fi. Pentru a schimba timpul de reconectare automată sau pentru a reconecta manual rețeaua Wi-Fi, atingeți Activați din nou Wi-Fi și opțiunea dorită.

### Conectarea cu Wi-Fi inteligent

Conectați-vă simplu la hotspoturile Wi-Fi publice cu aplicația Wi-Fi inteligent.

Wi-Fi inteligent vă conectează telefonul la hotspoturile Wi-Fi publice și acceptă termenii de utilizare în numele dvs. atunci când este necesar. Wi-Fi inteligent vă poate partaja și informațiile de contact, dacă doriți.

1. Pe ecranul de Start, deplasați degetul în jos din partea de sus a ecranului, apoi atingeți 🌈 > Wi-Fi inteligent.

2. Comutați Conectați-vă la hotspoturi Wi-Fi pe Activat [\_\_\_].

Indicație: Partajați hotspoturile Wi-Fi cu prietenii dvs. care utilizează Wi-Fi inteligent. Comutați Partajați rețelele Wi-Fi pe care le selectez la Activat [].

### NFC

Explorați lumea din jur. Atingeți accesoriile pentru a vă conecta la acestea. Atingeți etichetele pentru a apela pe cineva sau a deschide un site Web. Tehnologia Near Field Communication (NFC) face ca procesul de conectare să fie simplu și distractiv.

### Introducere în NFC

Activați caracteristica NFC pe telefon și partajați conținut sau conectați-vă la dispozitive printro simplă atingere.

#### NFC nu este acceptată de toate telefoanele. Pentru disponibilitate, accesați www.microsoft.com/mobile/support/wpfeatures.

Cu NFC puteți:

- Conecta accesorii compatibile cu Bluetooth care acceptă NFC, cum ar fi căști cu microfon sau un difuzor wireless
- Trimite elemente, cum ar fi contacte sau propriile fotografii, către telefonul unui prieten, către PC-ul sau tableta pe care se execută Windows 8 sau o versiune ulterioară
- Atinge etichete pentru a obține mai mult conținut pentru telefon sau pentru a accesa servicii online
- Plăti cu telefonul, dacă acest serviciu este acceptat de furnizorul dumneavoastră de servicii

Zona NFC este situată pe partea din spate a telefonului, în apropierea camerei foto. Atingeți alte telefoane, accesorii, etichete sau cititoare cu zona NFC.

Pe ecranul de Start, deplasați degetul în jos din partea de sus a ecranului, apoi atingeți **TOATE SETĂRILE > NFC**.

### Comutați Atingeți pentru a partaja la Activat [\_\_\_].

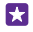

Indicație: Înainte de a utiliza tehnologia NFC, asigurați-vă că ecranul și tastele telefonului sunt deblocate.

### Activarea plăților NFC

### Comutați Atingeți pentru a plăti la Activat \_\_\_\_\_.

În funcție de furnizorul de servicii, puteți avea posibilitatea să plătiți sau să utilizați telefonul ca bilet, chiar dacă telefonul este blocat.

Indicație: Pentru a alege când puteți utiliza plățile NFC, atingeți Cardurile active funcționează.

### Conectarea la un accesoriu Bluetooth utilizând tehnologia NFC

Aveți mâinile ocupate? Utilizați căștile cu microfon. Sau de ce să nu ascultați muzică utilizând difuzoarele wireless? Nu trebuie decât să atingeți cu telefonul un accesoriu compatibil.

NFC nu este acceptată de toate telefoanele. Pentru disponibilitate, accesați www.microsoft.com/mobile/support/wpfeatures.

Atingeți zona NFC a accesoriului cu zona NFC a telefonului și urmați instrucțiunile afișate pe ecran.

Accesoriile sunt vândute separat. Disponibilitatea accesoriilor variază în funcție de regiune.

### Deconectarea accesoriului

Atingeți din nou zona NFC a accesoriului.

Pentru mai multe informații, consultați ghidul utilizatorului accesoriului.

### **Citirea etichetelor NFC**

Etichetele NFC pot conține informații, cum ar fi o adresă Web, un număr de telefon sau o carte de vizită. Puteți accesa informațiile dorite printr-o simplă atingere.

NFC nu este acceptată de toate telefoanele. Pentru disponibilitate, accesați www.microsoft.com/mobile/support/wpfeatures.

Atingeți o etichetă cu zona NFC a telefonului.

### Plata utilizând telefonul

V-ați uitat portofelul sau geanta acasă? Nicio problemă! Puteți plăti cu telefonul sau îl puteți utiliza ca bilet, dacă acest serviciu este acceptat de furnizorul dumneavoastră de servicii.

NFC nu este acceptată de toate telefoanele. Pentru disponibilitate, accesați www.microsoft.com/mobile/support/wpfeatures.

Este posibil ca această caracteristică să nu fie disponibilă pentru toate regiunile. Pentru informații despre disponibilitate, contactați furnizorul de servicii de rețea. Serviciile sunt asociate cu cartela dumneavoastră SIM. Trebuie să dispuneți de abonament la un serviciu al furnizorului dvs. și să aveți aplicația furnizorului instalată în Portofel.

1. Pentru a activa serviciul, contactați furnizorul de servicii de rețea.

 Pentru a face o plată, atingeți cititorul cu zona NFC a telefonului. Este posibil ca furnizorul de servicii să vă solicite să confirmați plata.

Observație: Aplicațiile și serviciile de rezervări și de plăți sunt furnizate de terțe părți. Microsoft Mobile nu oferă garanții și nu își asumă răspunderea pentru asemenea aplicații sau servicii, inclusiv pentru asistență, funcții, tranzacții sau pierderi de bani. După repararea telefonului, poate fi necesar să reinstalați și să activați aplicația pentru rezervări sau plăți. După repararea telefonului, poate fi necesar să reinstalați și să activați cardurile adăugate, precum și aplicația pentru rezervări sau plăți.

### Bluetooth

Vă puteți conecta în mod wireless la alte dispozitive compatibile, cum ar fi telefoane, computere, căști cu microfon și kituri auto. De asemenea, puteți trimite fotografii către telefoane compatibile sau către computer.

### Conectarea la căști cu microfon wireless

Cu o pereche de căști cu microfon wireless (vândută separat) puteți vorbi la telefon păstrânduvă mâinile libere. Astfel, în timpul unui apel, puteți continua activitatea desfășurată, cum ar fi lucrul la computer.

Deoarece dispozitivele cu tehnologia wireless Bluetooth comunică utilizând undele radio, acestea nu trebuie să se afle unul în raza vizuală a celorlalte. Totuși, dispozitivele Bluetooth trebuie să se afle la o distanță de cel mult 10 m unele de celelalte, deși conexiunea poate fi supusă unei interferențe din cauza obstacolelor precum pereții sau alte dispozitive electronice. Dispozitivele asociate se pot conecta la telefon când opțiunea Bluetooth este activată. Alte dispozitive vă pot detecta telefonul numai dacă este deschisă vizualizarea cu setările Bluetooth.

Nu asociați sau nu acceptați solicitările de conexiune de la un dispozitiv necunoscut. Acest lucru contribuie la protecția telefonului împotriva conținutului dăunător.

Pe ecranul de Start, deplasați degetul în jos din partea de sus a ecranului, apoi atingeți **TOATE SETĂRILE** > **Bluetooth**.

### 1. Comutați Stare la Activat \_\_\_\_\_.

2. Asigurați-vă că sunt pornite căștile cu microfon.

Este posibil să fie nevoie să porniți procesul de asociere din căștile cu microfon. Pentru detalii, consultați ghidul de utilizare a căștilor cu microfon.

 Pentru a asocia căștile cu microfon cu telefonul, atingeți căștile cu microfon din lista de dispozitive Bluetooth descoperite.

4. Este posibil să vi se solicite introducerea unei parole. Pentru detalii, consultați ghidul de utilizare a căștilor cu microfon.

Indicație: Acest instrucțiuni de conectare se aplică și altor accesorii Bluetooth.

### Deconectarea căștilor cu microfon

Atingeți căștile cu microfon conectate din listă.

Când reporniți căștile cu microfon, conexiunea se redeschide automat. Pentru a elimina asocierea, atingeți continuu căștile cu microfon din lista de dispozitive Bluetooth, apoi atingeți **ștergeți**.

### Conectarea la telefonul unui prieten cu Bluetooth

Utilizați Bluetooth pentru a vă conecta în mod wireless la telefonul unui prieten, pentru a partaja fotografii și multe altele.

 Pe ecranul de Start, deplasați degetul în jos din partea de sus a ecranului, apoi atingeți TOATE SETĂRILE > Bluetooth.

2. Asigurați-vă că Bluetooth este pornit pe ambele telefoane.

3. Asigurați-vă că ambele telefoane sunt vizibile pentru alte telefoane. Pentru ca telefonul dvs. să fie vizibil pentru alte telefoane. trebuie să accesati vizualizarea setărilor Bluetooth.

 Veți putea vedea dispozitivele cu Bluetooth aflate în apropiere. Atingeți telefonul la care doriți să vă conectați.

5. Dacă pentru celălalt telefon este nevoie de o parolă, introduceți sau acceptați parola.

Parola este utilizată numai când vă conectați pentru prima dată la un dispozitiv.

### Trimiterea conținutului prin Bluetooth

Când doriți să partajați conținutul cu un prieten sau să-i trimiteți acestuia fotografiile realizate, folosiți Bluetooth pentru a trimite elemente de conținut către dispozitivele compatibile.

Puteți utiliza mai multe conexiuni Bluetooth odată. De exemplu, puteți trimite elemente către alt dispozitiv chiar și în timpul utilizării unor căști cu microfon Bluetooth.

1. Pe ecranul de Start, deplasați degetul în jos din partea de sus a ecranului, atingeți TOATE SETĂRILE > Bluetooth, apoi comutați Stare pe Activat

 Atingeți continuu conținutul pe care doriți să îl trimiteți, apoi atingeți partajați... > Bluetooth.

De exemplu, în hubul Fotografii, atingeți continuu o fotografie, apoi atingeți **partajați...** > **Bluetooth**.

3. Atingeți dispozitivul la care doriți să vă conectați. Veți putea vede dispozitivele cu Bluetooth aflate în apropiere.

4. Dacă pentru celălalt dispozitiv este nevoie de o parolă, introduceți parola. Parola, pe care o puteți alege dvs., trebuie să fie introdusă în ambele dispozitive. Pe unele dispozitive, parola este fixă. Pentru detalii, consultați ghidul utilizatorului celuilalt dispozitiv.

Parola este utilizată numai când vă conectați pentru prima dată la un dispozitiv.

Locația fișierelor primite depinde de celălalt dispozitiv. Pentru detalii, consultați ghidul utilizatorului celuilalt dispozitiv.

Dacă și celălalt dispozitiv este un telefon Lumia, fișierele primite se salvează în aplicațiile de care aparțin. De exemplu, fotografiile se salvează în hubul Fotografii.

### Setarea telefonului pe modul La volan

Modul La volan vă ajută să reduceți la minimum distragerea atenției, permițându-vă să vă concentrați la drum.

 Pe ecranul de Start, deplasați degetul în jos din partea de sus a ecranului, apoi atingeți TOATE SETĂRILE > mod la volan > înainte.

Pentru a seta telefonul să ignore apelurile, comutați Ignorați apelurile la Activat [...].
 Pentru a seta telefonul să ignore SMS-urile, comutați Ignorați mesajele text la Activat [...].

### 3. Atingeți înainte.

4. Atunci când primiţi un apel sau un SMS, pentru a trimite un SMS automat cu explicaţia motivului pentru care nu puteţi răspunde, comutaţi Răspunsuri text la apeluri, Răspunsuri text la mesaje text sau ambele la Activat \_\_\_\_\_\_. Pentru a edita mesajul, atingeţi caseta de text.

5. Atingeți înainte > adăugați un dispozitiv, apoi atingeți dispozitivul Bluetooth la care conectați telefonul când conduceți, cum ar fi căștile cu microfon.

Modul La volan pornește automat când telefonul se conectează la dispozitivul Bluetooth adăugat.

### Schimbarea numelui dispozitivului

Puteți schimba numele telefonului pentru a-l identifica mai ușor când vă conectați la alte dispozitive cu Bluetooth.

1. Conectați telefonul la un computer pe care rulează Windows prin intermediul unui cablu de date USB compatibil.

2. Găsiți telefonul pe ecranul Windows Explorer al computerului.

 Faceţi clic dreapta pe pictograma Windows Phone şi deschideţi vizualizarea proprietăţilor telefonului.

 Schimbați numele implicit cu unul la alegere. Numele implicit este de obicei Windows Phone.

Numele Bluetooth al telefonului este același cu numele dispozitivului.

### Memoria și stocarea

Aflați cum să vă gestionați aplicațiile, fișierele și celelalte elemente de pe telefon.

### Crearea copiilor de rezervă ale datelor de pe telefon și restaurarea acestora

Accidente se pot întâmpla oricând, așa că setați-vă telefonul să creeze copii de rezervă ale setărilor, cum ar fi aspectul ecranului de Start și alte elemente, în contul Microsoft.

Pentru a crea copii de rezervă ale telefonului, aveți nevoie de un cont Microsoft.

 Pe ecranul de Start, deplasați degetul în jos din partea de sus a ecranului, apoi atingeți TOATE SETĂRILE > copie de rezervă.

2. Dacă vi se solicită acest lucru, faceți Sign in în contul dvs. Microsoft.

3. Selectați pentru ce anume și în ce mod să fie efectuate copii de rezervă. Puteți seta telefonul să efectueze automat copii de rezervă ale listei de aplicații, setărilor și SMS-urilor. Pentru a crea automat copii de rezervă ale viitoarelor înregistrări video sau fotografii de cea mai bună calitate în OneDrive, aveți nevoie de o conexiune Wi-Fi.

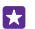

Indicație: Nu este necesar să efectuați copii de rezervă separate pentru contacte și evenimentele din calendar. Telefonul realizează automat o copie de rezervă și le păstrează sincronizate cu contul Microsoft.

Dacă anumite aplicații descărcate nu sunt incluse în copia de rezervă, le puteți descărca din nou de la Magazin, atât timp cât acestea sunt disponibile. Magazin ține minte aplicațiile pe care le-ați cumpărat, astfel încât nu este necesar să le plătiți din nou. Este posibil să se aplice costuri pentru transmisia de date. Pentru informații suplimentare, contactați furnizorul de servicii de rețea.

Copiile de rezervă ale telefonului nu sunt vizibile în vizualizarea principală a OneDrive, dar le puteți găsi în setările OneDrive. Găsiți copiile de rezervă ale contactelor în **people.live.com** și ale evenimentelor din calendar în **calendar.live.com**.

Pentru informații despre securitatea datelor în OneDrive, accesați windows.microsoft.com/ en-gb/onedrive/security.

Pentru a efectua copii de rezervă pentru alte elemente de conținut, cum ar fi muzica, conectați telefonul la computer și urmați instrucțiunile afișate pe ecranul computerului. Aveți două opțiuni: sincronizați conținutul între telefon și computer folosind aplicația Windows Phone pentru desktop sau glisați și fixați conținut din telefon în managerul de fișiere de pe computer, cum ar fi Windows Explorer.

# Efectuarea copiilor de rezervă pe OneDrive pentru fotografiile pe care le-ați realizat mai devreme

Atingeți Fotografii > ) electați fotografiile sau albumele pe care doriți să le încărcați, atingeți ③ > OneDrive, selectați locul în care doriți să încărcați fotografiile, apoi atingeți ().

Pentru a verifica fotografiile pentru care ați creat o copie de rezervă, conectați-vă la contul OneDrive de pe orice dispozitiv și verificați folderul în care ați salvat fotografiile.

### Restaurarea datelor cu copie de rezervă

Puteți să restaurați datele cu copie de rezervă după resetare, după actualizarea software-ului telefonului sau când configurați un nou telefon. Faceți sign în la contul Microsoft și urmați instrucțiunile afișate pe telefon. Pentru a reseta telefonul, pe ecranul de Start, deplasați în jos din partea de sus a ecranului și atingeți **TOATE SETĂRILE** > **despre** > **resetați-vă telefonul**. Resetarea restaurează setările din fabrică și șterge tot conținutul personal, dar puteți restaura datele din copia de rezervă după ce faceți sign în în contul Microsoft.

### Verificarea și mărirea spațiului de memorie disponibil pe telefon

Utilizați aplicația Stocare inteligentă pentru a vedea câtă memorie mai este disponibilă pe telefon.

Cardul de stocare nu este acceptat de toate telefoanele. Pentru disponibilitate, accesați www.microsoft.com/mobile/support/wpfeatures.

### Atingeți 🧕 Stocare inteligentă.

Atingeți telefon. Pentru a consulta detaliile despre cardul de stocare, atingeți card SD.

Indicație: Doriți să vedeți ce mai aveți pe telefon? Descărcați aplicația Fișiere de la Magazin și gestionați simplu fișierele de pe telefon.

Dacă memoria telefonului se umple, verificați mai întâi care sunt elementele de care nu mai aveți nevoie și eliminați-le:

- Mesajele text, multimedia și de e-mail
- Înregistrările și detaliile contactelor
- Aplicațiile
- Muzica, fotografiile sau înregistrările video

În loc să le eliminați, puteți muta fișierele pe cardul de stocare.

Calitatea cardului de stocare poate afecta semnificativ performanța telefonului. Pentru a beneficia la maximum de telefon, utilizați un card 4–128GB rapid, produs de un producător renumit. Pentru informații suplimentare despre cardurile de stocare, consultați întrebările frecvente.

Utilizați numai cartele compatibile, omologate spre a fi utilizate cu acest dispozitiv. Cartelele incompatibile pot provoca defecțiuni ale cartelei și dispozitivului, afectând și datele stocate pe cartelă.

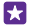

Indicație: Dacă telefonul nu recunoaște tipul unui fișier (cum ar fi un fișier zip), îl plasează în folderul Altele. Puteți verifica fișierele respective și le puteți șterge pe cele de care nu aveți nevoie utilizând aplicația Fișiere.

### Eliminarea fișierelor temporare pentru eliberarea spațiului

Atingeți **telefon** > **fișiere temporare** > **ștergeți**. Pentru a șterge fișierele temporare și alte date doar din browser, atingeți **setări Internet Explorer** > **ștergeți istoricul**.

### Salvarea sau mutarea aplicațiilor pe un card de stocare

Extindeți memoria telefonului cu un card de stocare și salvați aplicațiile pe acesta în mod implicit.

Calitatea cardului de stocare poate afecta semnificativ performanța telefonului. Pentru a beneficia la maximum de telefon, utilizați un card 4–128GB rapid, produs de un producător renumit. Pentru informații suplimentare despre cardurile de stocare, consultați întrebările frecvente.

Cardul de stocare nu este acceptat de toate telefoanele. Pentru disponibilitate, accesați **www.microsoft.com/mobile/support/wpfeatures**.

Cardul de stocare este vândut separat.

### Atingeți 🛜 Stocare inteligentă.

Pentru a schimba locul în care telefonul stochează aplicațiile și alte fișiere, atingeți **telefon** sau **card SD** pentru fiecare tip de fișier.

### Mutarea aplicațiilor pe cardul de stocare

Atingeți **telefon** > **aplicații+jocuri** > (a), selectați aplicațiile de mutat, apoi atingeți **mutați**.

Ulterior, puteți muta aplicațiile de pe cardul de stocare înapoi pe telefon.

Tipul de card de stocare poate afecta durata mutării fișierelor mari pe card.

### Ștergerea unei aplicații de pe telefon

Puteți elimina aplicațiile instalate pe care nu doriți să le păstrați sau să le utilizați, pentru a elibera spațiu în memorie.

1. Deplasați ecranul de Start spre stânga, pentru a accesa meniul aplicațiilor.

 Atingeți continuu aplicația, apoi atingeți dezinstalați. Este posibil să nu puteți elimina anumite aplicații.

Dacă eliminați o aplicație, veți putea să o reinstalați fără să o cumpărați din nou, atâta timp cât aplicația este disponibilă în Magazin.

Dacă o aplicație instalată depinde de una eliminată, este posibil ca aplicația instalată să înceteze să funcționeze. Pentru detalii, consultați documentația de utilizare a aplicației instalate.

×

Indicație: Doriți să păstrați aplicația, dar rămâneți fără memorie liberă pe telefon? Mutați aplicația pe cardul de stocare în loc să o dezinstalați. Atingeți **Stocare inteligentă** > telefon > aplicații+jocuri > , selectați aplicațiile pe care doriți să le mutați, apoi atingeți mutați. Cardul de stocare nu este acceptat de toate telefoanele. Pentru disponibilitate, accesați www.microsoft.com/mobile/support/wpfeatures.

### Gestionarea fișierelor de pe telefon

Cu aplicația Fișiere, puteți să verificați simplu fișierele de pe telefon, să le organizați în foldere sau să le ștergeți pe cele de care nu mai aveți nevoie. Puteți gestiona fișierele atât din memoria telefonului, cât și de pe cardul de stocare.

Cardul de stocare nu este acceptat de toate telefoanele. Pentru disponibilitate, accesați www.microsoft.com/mobile/support/wpfeatures.

Puteți descărca gratuit aplicația Fișiere de la **www.windowsphone.com**. Este posibil să se aplice costuri pentru transmisia de date.

### Atingeți 🗈 Fișiere.

1. Pentru a naviga la un folder, atingeți-l pe cel dorit.

2. Pentru a căuta folderul accesat în prezent, atingeți 🖉.

3. Pentru a schimba modul în care sunt aranjate fișierele sau folderele, atingeți 🛞.

4. Pentru a accesa rapid un folder anterior, atingeți folderul dorit din calea fișierului din partea de sus a ecranului.

### Crearea unui folder nou

Atingeți 🝙, scrieți un nume, apoi atingeți ⊘.

### Mutarea sau copierea fișierelor în alt folder

Atingeți continuu fișierul dorit, apoi selectați ce doriți să faceți cu acesta.

Folderele nu pot fi copiate sau mutate, dar puteți crea un folder nou în locația nouă și puteți muta acolo conținutul folderului vechi. Pentru a muta sau copia mai multe fișiere în același timp, atingeți ), selectați fișierele dorite, apoi atingeți ) pentru a le muta sau () pentru a le copia.

### Partajarea fișierelor sau a folderelor

Atingeți ), selectați ce doriți să partajați, atingeți ), apoi selectați modul în care doriți să partajați.

### Copierea conținutului între telefon și computer

Copiați fotografii, înregistrări video și alte elemente de conținut create de dvs., de pe telefon pe computer și invers.

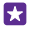

Indicație: Dacă utilizați un computer Mac, instalați aplicația Windows Phone din Mac App Store.

Dacă doriți să transferați pe un Mac fotografiile realizate, vă recomandăm să utilizați aplicația Lumia Photo Transfer for Mac, pe care o puteți descărca de la www.microsoft.com/mobile.

 Conectați telefonul la un computer compatibil prin intermediul unui cablu USB compatibil.
 Pe computer, deschideți un manager de fișiere, cum ar fi Windows Explorer sau Finder și navigați la telefonul dvs.

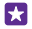

Indicație: Telefonul dvs. este afișat în lista de dispozitive portabile cu numele de Windows Phone. Pentru a vedea folderele din telefon, faceți dublu clic pe numele

telefonului. Există foldere separate pentru documente, descărcări, muzică, fotografii, tonuri de apel și înregistrări video.

3. Trageți și plasați elemente de pe telefon pe computer sau de pe computer pe telefon.

Asigurați-vă că ați plasat fișierele în folderele corecte din telefon; în caz contrar se poate să nu le puteți vedea.

Nu puteți copia SMS-uri sau contacte pe computer, dar le puteți sincroniza cu contul Microsoft.

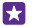

Indicație: De asemenea, dacă sistemul de operare al computerului este Windows 7, Windows 8 sau o versiune ulterioară, puteți utiliza aplicația Windows Phone. Sistemele de operare Windows 8 și cele ulterioare instalează aplicația automat atunci când conectați telefonul la computer. Pentru Windows 7, puteți descărca aplicația de pe www.windowsphone.com.

Pentru informații despre compatibilitatea aplicațiilor cu diverse computere, consultați următorul tabel:

|                                          | Aplicația<br>Windows<br>Phone | Aplicația<br>Windows<br>Phone<br>pentru<br>desktop | Aplicația<br>Windows<br>Phone<br>pentru<br>Mac | Aplicația<br>Lumia<br>Photo<br>Transfer<br>for Mac<br>(doar<br>fotografii<br>și<br>înregistră<br>ri video) | Windows<br>Explorer |
|------------------------------------------|-------------------------------|----------------------------------------------------|------------------------------------------------|----------------------------------------------------------------------------------------------------|---------------------|
| Windows 8 și<br>versiunile<br>ulterioare | х                             | х                                                  |                                                |                                                                                                    | х                   |
| Windows 8<br>RT                          | х                             |                                                    |                                                |                                                                                                    | х                   |
| Windows 7                                |                               | х                                                  |                                                |                                                                                                    | х                   |
| Windows<br>Vista/XP                      |                               |                                                    |                                                |                                                                                                    | x                   |
| Mac                                      |                               |                                                    | х                                              | х                                                                                                    |                     |

Indicație: Cel mai simplu mod de a accesa fișierele pe telefon este prin aplicația Fișiere. O puteți descărca de la **www.windowsphone.com**.

### Securitatea

Aflați cum vă puteți proteja telefonul și cum să mențineți datele securizate.

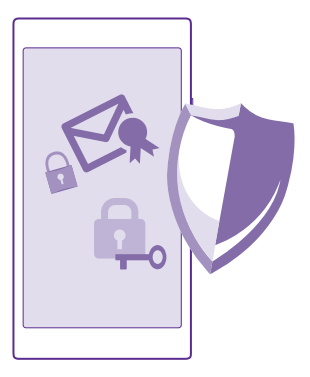

### Setarea blocării automate a telefonului

Vă puteți proteja telefonul împotriva utilizării neautorizate. Definiți un cod de siguranță și setați telefonul să se blocheze automat atunci când nu îl utilizați.

 Pe ecranul de Start, deplasați degetul în jos din partea de sus a ecranului, apoi atingeți TOATE SETĂRILE > ecran de blocare.

2. Comutați setarea Parolă la Activat \_\_\_\_\_ și introduceți un cod de siguranță (cel puțin 4 cifre).

3. Atingeți Solicitare parolă după și definiți durata perioadei după care telefonul se blochează automat.

Țineți codul de siguranță secret, într-un loc sigur, separat de telefon. Dacă uitați codul de siguranță și nu îl puteți recupera sau dacă îl introduceți eronat de prea multe ori, va trebui să duceți telefonul la service. Se pot percepe tarife suplimentare și este posibil să fie șterse toate datele personale de pe telefon. Pentru informații suplimentare, contactați cel mai apropiat punct de asistență pentru telefonul dvs. sau contactați distribuitorul telefonului.

### Deblocarea telefonului

Apăsați pe tasta de pornire/oprire, glisați ecranul de blocare în sus și introduceți codul de siguranță.

### Schimbarea codului de securitate

Pe ecranul de Start, deplasați degetul în jos din partea de sus a ecranului, apoi atingeți **TOATE** SETĂRILE > ecran de blocare > modificați parola.

### Utilizarea telefonului când este blocat

Dacă telefonul este blocat, puteți să folosiți anumite funcții fără să tastați codul de siguranță.

Pentru a reactiva telefonul, apăsați pe tasta de pornire/oprire.

### Vizualizarea notificărilor

Deplasați degetul în jos din partea de sus a ecranului.

### Deschiderea camerei foto

Dacă adăugați o comandă rapidă pentru camera foto în centrul de acțiuni, puteți porni rapid camera foto când telefonul este blocat. Apăsați tasta de pornire, deplasați în jos din partea de sus a ecranului și atingeți 💽

Dacă telefonul are o tastă pentru camera foto, apăsați-o continuu timp de câteva secunde.

#### **Modificarea modului în care sunt anunțate apelurile primite** Apăsati o tastă de volum, apoi atingeti $\checkmark$ .

Întreruperea sau reluarea redării muzicii sau trecerea la o altă melodie Folosiți controalele aplicației Music Player afișate în partea de sus a ecranului.

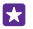

Indicație: Dacă ascultați radio, puteți utiliza și comenzile pentru muzică de pe ecranul de blocare, pentru a schimba postul sau pentru a dezactiva sunetul radioului. Radioul FM nu este acceptat de toate telefoanele. Pentru disponibilitate, accesați www.microsoft.com/mobile/support/wpfeatures.

### Schimbarea codului PIN

În cazul în care cartela SIM a fost livrată cu un cod PIN implicit, îl puteți schimba cu unul mai sigur.

Nu toți furnizorii de servicii de rețea acceptă această caracteristică.

### 1. Atingeți 🤇 > ••• > setări.

 Dacă aveți un telefon cu SIM dublu, selectați SIM-ul dorit. Dual SIM nu este acceptat de toate telefoanele. Pentru disponibilitate, accesați www.microsoft.com/mobile/support/ wpfeatures.

### 3. Atingeți modificați PIN-ul.

Codul PIN poate fi alcătuit din 4-8 cifre.

### Găsirea telefonului pierdut

Dacă ați pierdut telefonul sau vă temeți că v-a fost furat, utilizați găsește-mi telefonul pentru a-l localiza și pentru a-l bloca sau pentru a șterge de la distanță toate datele de pe acesta.

Aveți nevoie de un cont Microsoft pe telefon.

- 1. Pe computer, accesați www.windowsphone.com.
- 2. Faceți Sign in cu același cont Microsoft ca pe telefon.
- 3. Selectați găsește-mi telefonul.

Aveți următoarele posibilități:

- Să localizați telefonul pe o hartă
- Să declanșați soneria telefonului, chiar dacă este activat modul silențios
- · Să blocați telefonul și să setați ca acesta să afișeze un mesaj pentru a vă putea fi înapoiat
- Să ștergeți de la distanță toate datele de pe telefon

Opțiunile disponibile pot să varieze.

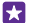

F7

Indicație: Setați telefonul să își salveze automat locația la câteva ore. Puteți să vedeți ultima locație salvată a telefonului, chiar dacă bateria se descarcă. Pe ecranul de Start, deplasați degetul în jos din partea de sus a ecranului, apoi atingeți TOATE SETĂRILE > găsește-mi telefonul.

### Configurarea ecranului de Start cu aplicațiile selectate

Permiteți-le prietenilor și membrilor familiei să folosească anumite aplicații pe telefonul dvs. fără a fi necesar să acceseze propriul dvs. ecran de Start.

1. Pe ecranul de Start, deplasați degetul în jos din partea de sus a ecranului, apoi atingeți TOATE SETĂRILE > colțul aplicațiilor.

2. Atingeți **Aplicații**, selectați aplicațiile care doriți să poată fi folosite de alte persoane, apoi atingeți 🥥.

De asemenea, puteți alege să le permiteți altor persoane să vă acceseze centrul de acțiuni sau setările, să utilizeze tastele sau să modifice dalele. Instalarea aplicațiilor pe telefon poate dura un timp.

3. Pentru a deschide Colțul aplicațiilor, atingeți ().

### Accesarea ecranului de Start propriu

În Colțul aplicațiilor, apăsați continuu tasta de pornire și deplasați la dreapta.

### Gestionarea ID-ului de publicitate

Pentru a afișa publicitate mai relevantă, telefonul permite aplicațiilor să acceseze un ID de publicitate pe telefon. Puteți permite sau refuza accesul aplicațiilor la ID.

 Pe ecranul de Start, deplasați degetul în jos din partea de sus a ecranului, apoi atingeți TOATE SETĂRILE > ID de publicitate.

2. Comutați ID de publicitate pe Activat 🛄 sau Dezactivat 🔲

Indicație: Puteți reseta ID-ul de publicitate dacă reclamele pe care le primiți pe telefon nu mai sunt relevante pentru dvs. Atingeți **resetați-vă ID-ul de publicitate**.

### Alegerea informațiilor care pot fi accesate de aplicații

Anumite aplicații funcționează mai bine dacă pot accesa informații relevante de pe telefon, cum ar fi calendarul. Puteți decide ce informații pot fi accesate de aplicații.

 Pe ecranul de Start, deplasați degetul în jos din partea de sus a ecranului, apoi atingeți TOATE SETĂRILE > permisiuni aplicații.

 Atingeți aplicația ale cărei permisiuni doriți să le gestionați, apoi activați sau dezactivați permisiunile respective. După ce ați activat permisiunile aferente unei aplicații, puteți configura și permisiunile altor aplicații de acces la informații.

### Portofel

Utilizați Portofel pentru a colecta metodele de plată într-un singur loc și pentru a le securiza cu un cod PIN.

NFC nu este acceptată de toate telefoanele. Pentru disponibilitate, accesați www.microsoft.com/mobile/support/wpfeatures.

Portofel este un portofel virtual de pe telefon. Aveți următoarele posibilități:

- Efectuați plăți în Magazin, de exemplu, când achiziționați o aplicație
- Efectuați achiziții în cadrul aplicațiilor cu cardurile stocate
- Utilizați cardurile în Portofel pentru plăți NFC, dacă acest lucru este acceptat de furnizorul de servicii de rețea
- Stocați cardurile de cadouri Microsoft pe telefon
- Stocați tichetele de îmbarcare, ofertele, biletele și mai multe

1. Pentru a defini un cod PIN pentru Portofel, atingeți 🚰 Portofel.

- 2. Atingeți ••• > setări+PIN și comutați PIN portofel pe Activat [\_\_\_].
- 3. Tastați un cod PIN pentru Portofel.
- 4. Atingeți efectuat.

Telefonul solicită codul PIN definit de fiecare dată când accesați Portofel.

Indicație: Pentru a proteja achizițiile de la Magazin, atingeți caseta de selectare Folosiți PIN-ul portofelului pentru a vă proteja fișierele de muzică, aplicațiile și achizițiile în cadrul aplicațiilor.

Definirea unui cod PIN pentru Portofel nu împiedică utilizare NFC pentru plăți.

Observație: Aplicațiile și serviciile de rezervări și de plăți sunt furnizate de terțe părți. Microsoft Mobile nu oferă garanții și nu își asumă răspunderea pentru asemenea aplicații sau servicii, inclusiv pentru asistență, funcții, tranzacții sau pierderi de bani. După repararea telefonului, poate fi necesar să reinstalați și să activați aplicația pentru rezervări sau plăți. După repararea telefonului, poate fi necesar să reinstalați și să activați cardurile adăugate, precum și aplicația pentru rezervări sau plăți.

### Codurile de acces

Aflați la ce folosesc diferitele coduri de pe telefon.

| Cod PIN<br>(4-8 cifre) | Acesta protejează cartela SIM împotriva<br>utilizării neautorizate sau este necesar pentru<br>a accesa anumite funcții. |  |  |
|------------------------|----------------------------------------------------------------------------------------------------|--|--|
|                        | Puteți să setați telefonul să solicite codul PIN<br>la pornire.                                                         |  |  |
|                        |                                                                                                    |  |  |

|                                                                | Dacă uitați codul sau dacă acesta nu a fost<br>furnizat împreună cu cartela, contactați<br>furnizorul de servicii rețea.                                                                               |
|----------------------------------------------------------------|----------------------------------------------------------------------------------------------------|
|                                                                | Dacă tastați codul incorect de 3 ori<br>consecutiv, trebuie să-l deblocați cu ajutorul<br>codului PUK.                                                                                                 |
| Codul PUK                                                      | Acesta este necesar pentru a debloca un cod PIN.                                                                                                    |
|                                                                | În cazul în care codul nu este furnizat cu<br>cartela SIM, contactați furnizorul de servicii<br>de rețea.                                                                                              |
| Codul de securitate (cod de blocare, parolă)<br>(min. 4 cifre) | Acesta contribuie la protecția datelor din telefon împotriva utilizării neautorizate.                                                                                                    |
| (                                                              | Puteți să setați telefonul să solicite codul de blocare pe care îl definiți.                                                                                                    |
|                                                                | Țineți codul secret, într-un loc sigur, separat de telefon.                                                                                                    |
|                                                                | Dacă uitați codul și telefonul este blocat,<br>trebuie să duceți telefonul la service. Se pot<br>percepe tarife suplimentare și este posibil să<br>fie șterse toate datele personale de pe<br>telefon. |
|                                                                | Pentru informații suplimentare, contactați cel<br>mai apropiat punct de asistență pentru<br>telefonul dvs. sau contactați distribuitorul<br>telefonului.                                               |
| IMEI                                                           | Acesta este utilizat pentru a identifica<br>telefoanele din rețea. De asemenea, poate fi<br>necesar să furnizați numărul serviciilor<br>punctului de asistență sau distribuitorului<br>telefonului.    |
|                                                                | Pentru a vizualiza numărul IMEI, apelați<br>*# <b>06#</b> .                                                                                                    |

# Depanare și asistență

Dacă vreți să aflați mai multe despre telefonul dvs. sau dacă nu sunteți sigur în privința modului în care ar trebui să funcționeze acesta, există mai multe canale de asistență pe care le puteți consulta.

Pentru a beneficia la maximum de caracteristicile telefonului, veți găsi în telefon un ghid de utilizare cu instrucțiuni suplimentare. Atingeți **? Lumia: Ajutor+Sfaturi**.

De asemenea, puteți accesa www.microsoft.com/mobile/support/, unde puteți găsi:

- Informații pentru depanare
- Discuții
- Noutăți cu privire la aplicații și descărcări
- Informații de actualizare a software-ului
- Detalii suplimentare despre caracteristicile şi tehnologiile telefonului, precum şi despre compatibilitatea dispozitivelor şi a accesoriilor

Este posibil ca secțiunea Depanare și discuțiile să nu fie disponibile în toate limbile.

Pentru înregistrări video despre asistență, accesați www.youtube.com/lumiasupport.

#### Dacă telefonul nu răspunde la comenzi

Încercați următoarele:

- Metoda de resetare cu 1 tastă: Apăsați continuu tasta de pornire timp de aproximativ 10 secunde. Telefonul repornește.
- Metoda de resetare cu 2 taste: Apăsați continuu tasta de reducere a volumului și tasta de pornire/oprire în același timp, timp de aproximativ 10 secunde. Telefonul repornește.

Dacă nu sunteți sigur ce metodă de resetare este adecvată pentru telefonul dvs., accesați www.microsoft.com/mobile/support/wpfeatures.

Dacă se întâmplă frecvent ca telefonul să nu răspundă la comenzi, actualizați software-ul sau resetați telefonul. Resetarea restaurează setările din fabrică și șterge tot conținutul personal, inclusiv aplicațiile pe care le-ați achiziționat și descărcat. Pe ecranul de Start, deplasați degetul în jos din partea de sus a ecranului, apoi atingeți **TOATE SETĂRILE > despre > resetați-vă** telefonul.

Dacă problema rămâne nerezolvată, contactați furnizorul de servicii de rețea sau Microsoft Mobile pentru opțiuni de reparații. Înainte să trimiteți telefonul la reparații, efectuați întotdeauna o copie de rezervă a datelor, deoarece toate datele personale din telefon pot fi șterse.

Indicație: Dacă trebuie să vă identificați telefonul, pentru a vizualiza numărul IMEI unic al telefonului, formați numărul **\*#06#**. De asemenea, puteți găsi numărul IMEI în corpul telefonului. Pentru detalii, consultați secțiunea cu informații despre produs și siguranță din ghidul online de utilizare.